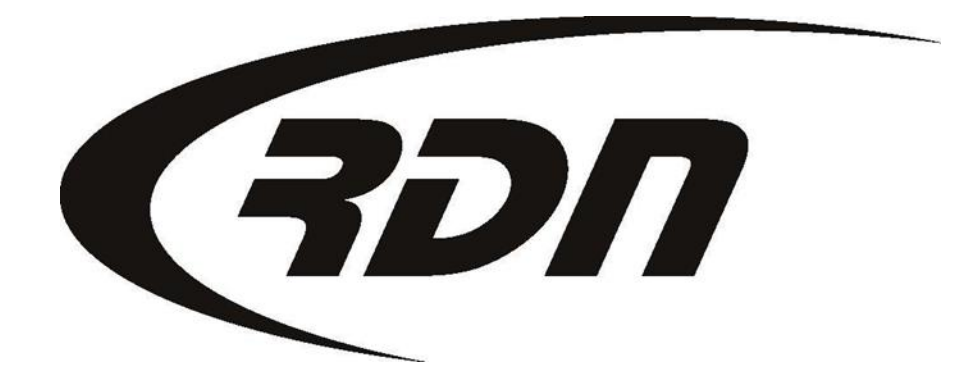

#### **RDN Training: Limited Users**

CONFIDENTIAL

#### Limited User Training

Please complete the below steps prior to accepting an RDN order.

#### Preparing Company Profile for Assignment

Edit My Profile Uploading company documentation to be seen by the client Adding Zip Codes/Branches Add Invoice Items to Company Profile Add Clients Add PD's Add/Edit Storage Lots Credits (how to add and credit usage report) Add Credit Card to Profile **Accepting New Web** New From Client to Open Status Assign Agent if applicable Accepting Close and Holds **Updating an RDN Account New Updates** Create an update Processing a Recovery Mark Repossessed Create C/R **Create Invoice Upload Photos/Docs Release Procedures Release Collateral from Storage Release PP Report Options MultiSearch** 

#### Recovery Database Network 817-204-0298

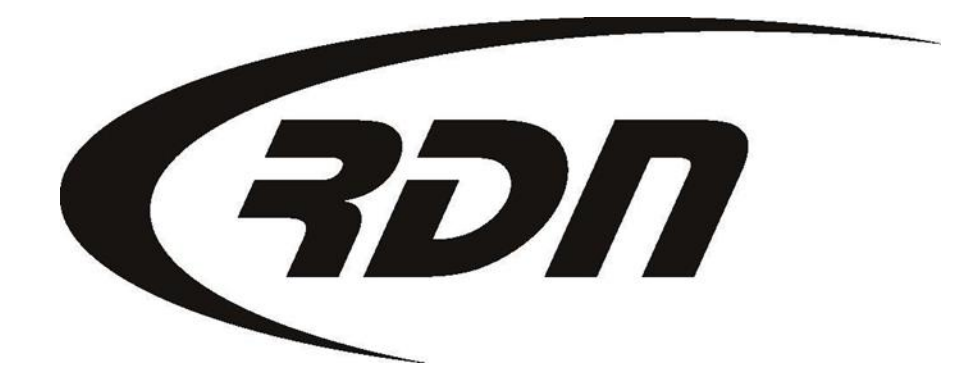

#### **RDN Training: Edit My Profile**

CONFIDENTIAL

Please follow the steps below to edit your profile in RDN.

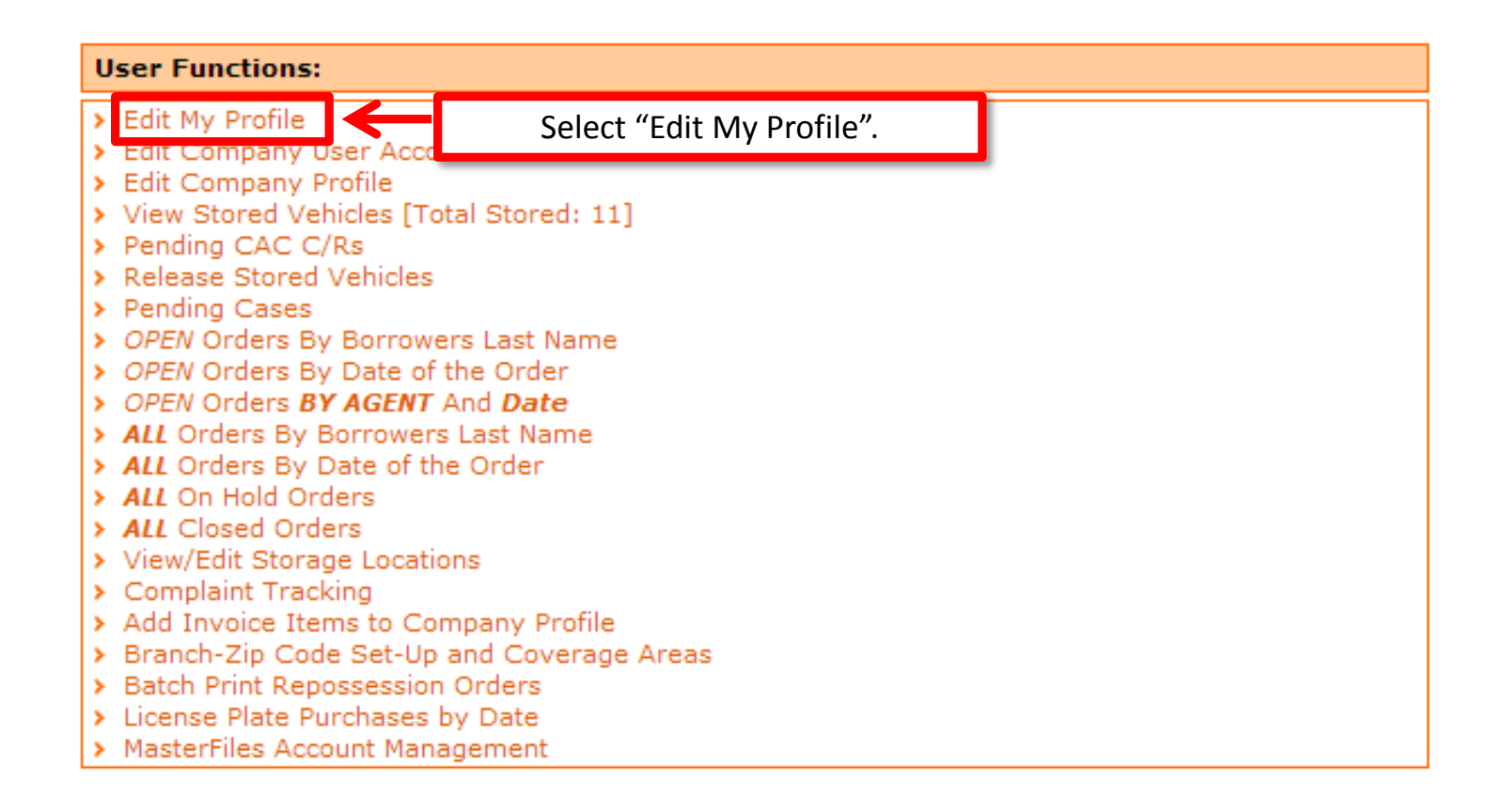

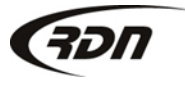

| Modify LIMITED User Ac                                                                                                    | count:                                                                                                    |                                                                                  |  |  |  |
|----------------------------------------------------------------------------------------------------|----------------------------------------------------------------------------------------------------|----------------------------------------------------------------------------------|--|--|--|
| USER SETTINGS<br>Company:<br>Personal ID:<br>Last Name:<br>First Name:<br>User Name:<br>Password:<br>Confirm Password:<br>User Email:<br>Password Reset Email: | AZ8172040298<br>597100<br>User<br>RDN<br>RDNUser<br>Generate Show Password<br>cbarbour@openlane.com<br>cbarbour@openlane.com | You may edit your User Name, Password,<br>Email Address, and Security Questions. |  |  |  |
| Ouestion 1:                                                                                                    | What was your childhood nickname?                                                                                            | ▼                                                                                |  |  |  |
| Answer:                                                                                                    | (keen blank to use previously saved answ                                                                                     | er)                                                                              |  |  |  |
| Ouestion 2:                                                                                                    | What is your maternal grandmother's                                                                                          | s maiden name?                                                                   |  |  |  |
| Answer:                                                                                                    | (keep blank to use previously saved answer)                                                                                  |                                                                                  |  |  |  |
| Question 3:                                                                                                    | Where were you when you had your first kiss?                                                                                 |                                                                                  |  |  |  |
| Answer:                                                                                                    | (keep blank to use previously saved answ                                                                                     | er)                                                                              |  |  |  |
|                                                                                                    |                                                                                                    |                                                                                  |  |  |  |

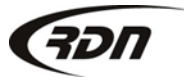

You may edit your company settings. The address will appear in RDN as your primary address. COMPANY SETTINGS Limited Repo Agency Company: Address: 12379 N Fallen Shadows Dr City: Marana State: AZ 85653 Phone: 817-204-0298 866-611-9568 DRN Dispatch Phone: After Hours Contact: Web Site: www.recoverydatabase.net Two-factor authentication (Company-wide): Apply a check mark to enabled Companywide two factor authentication.

Zip:

Fax:

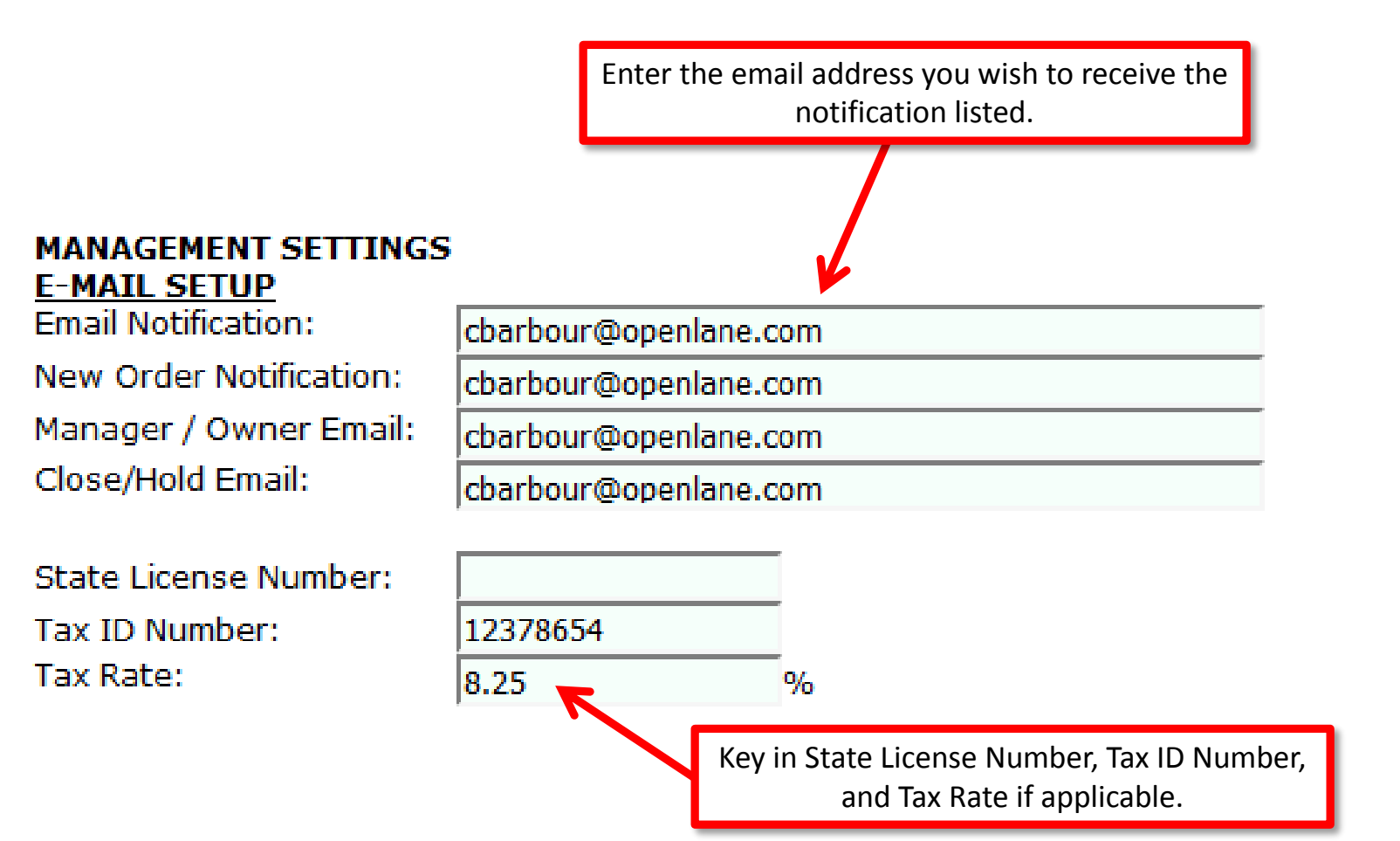

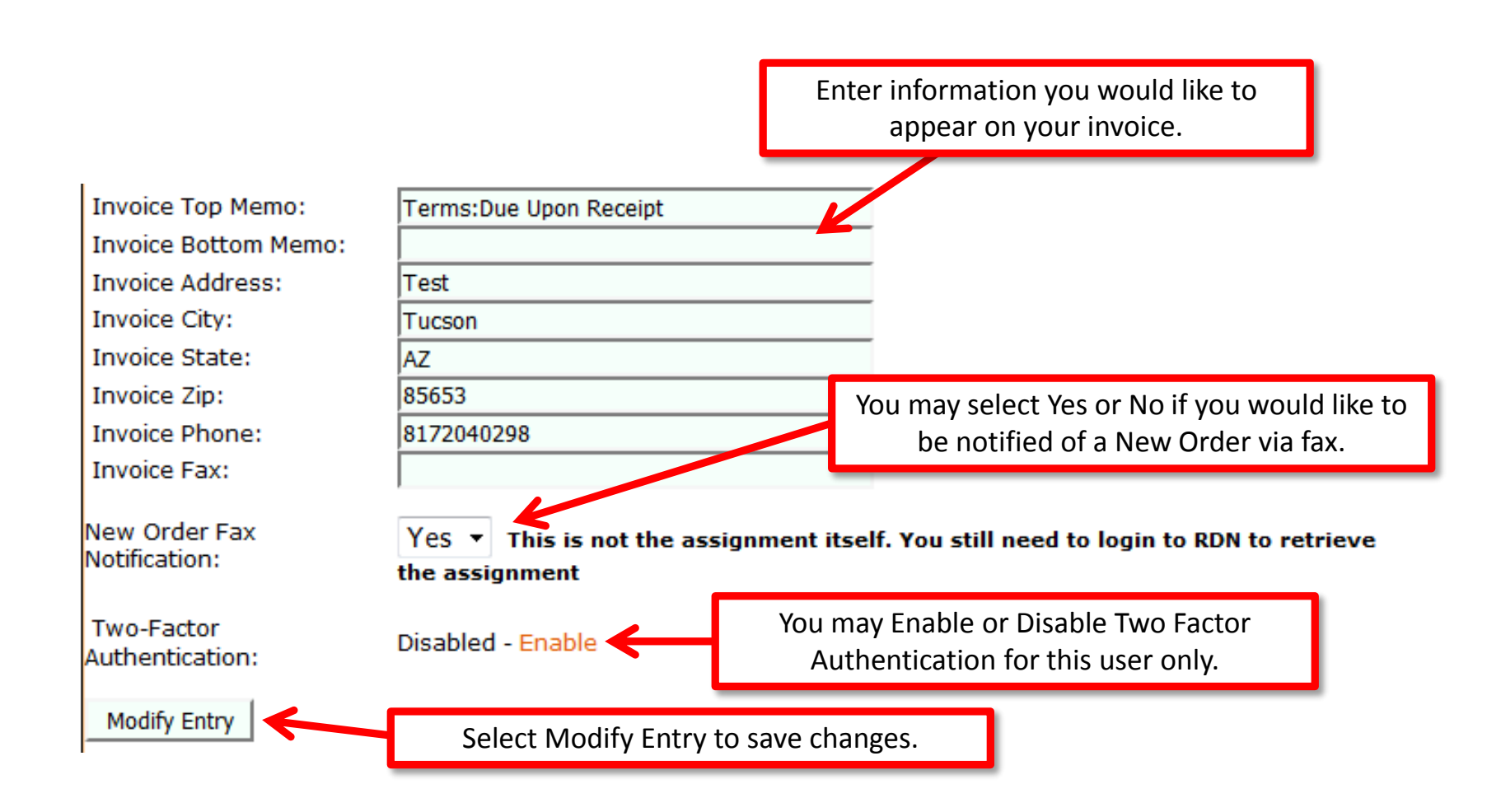

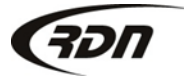

#### **Upload Company Documentation**

| Main Menu                                                          | Credits [4]                                             | 70]                        | Open Ord                                                     | ers [6]                                               | My O                                    | rders [0]                                            | MultiSearc                                                 | h C                                      | lients/Assigr                    | iees |
|--------------------------------------------------------------------|---------------------------------------------------------|----------------------------|--------------------------------------------------------------|-------------------------------------------------------|-----------------------------------------|------------------------------------------------------|------------------------------------------------------------|------------------------------------------|----------------------------------|------|
| Repos >Sep                                                         | 0 1st [0]                                               | Ne                         | w Web [3]                                                    | Credit U                                              | sage                                    | New Up                                               | dates [1]                                                  |                                          |                                  | On H |
| First                                                              | Last                                                    |                            | Client A                                                     | Acct #                                                |                                         | Ref #                                                |                                                            | Case #                                   |                                  | VIN  |
| Welcome R                                                          | Welcome RDN User with Limited Repo Agency Sep 03, 202   |                            |                                                              |                                                       |                                         |                                                      |                                                            |                                          | o 03, 2015                       |      |
| RDN Anno                                                           | uncements                                               |                            |                                                              |                                                       |                                         |                                                      |                                                            |                                          |                                  |      |
| > 2015-09-                                                         | 02 14:35:00                                             | RDN and r<br>oppo<br>withi | and Clearpla<br>epossession<br>rtunity to re<br>n the Clearp | an, a leadi<br>n field age<br>ceive RDN<br>Ian applic | ing maj<br>ents, ar<br>Nassig<br>ation. | pping plat<br>re offering<br>nment dat<br>Click here | form for ma<br>) Clearplan<br>ta (includin<br>: for more i | anaging<br>users t<br>g addre<br>nformat | drivers<br>he<br>esses)<br>tion. |      |
| $\mathbf{V}$                                                       |                                                         |                            |                                                              |                                                       |                                         |                                                      |                                                            |                                          |                                  |      |
| User Func                                                          | tions:                                                  |                            |                                                              |                                                       |                                         |                                                      |                                                            |                                          |                                  |      |
| Edit My P                                                          | rofile                                                  |                            |                                                              |                                                       |                                         |                                                      |                                                            |                                          |                                  |      |
| <ul> <li>Edit Com</li> <li>View Stor</li> <li>Pendina (</li> </ul> | pany Oser A<br>pany Profile<br>red Vehicles<br>CAC C/Rs | (Tota                      | ts<br>I Stored: 0]                                           |                                                       |                                         |                                                      |                                                            |                                          |                                  |      |
|                                                                    |                                                         |                            |                                                              | Select "E                                             | dit M                                   | y Profile'                                           | ,                                                          |                                          |                                  |      |

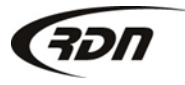

#### **Upload Company Documentation**

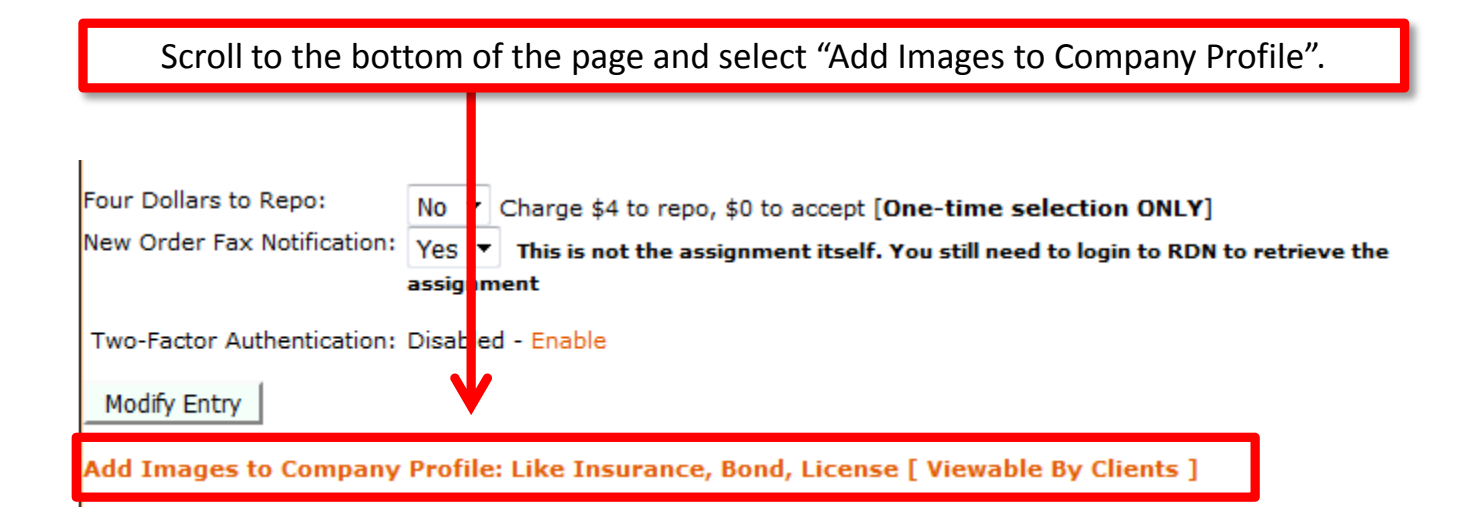

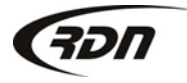

#### **Upload Company Documentation**

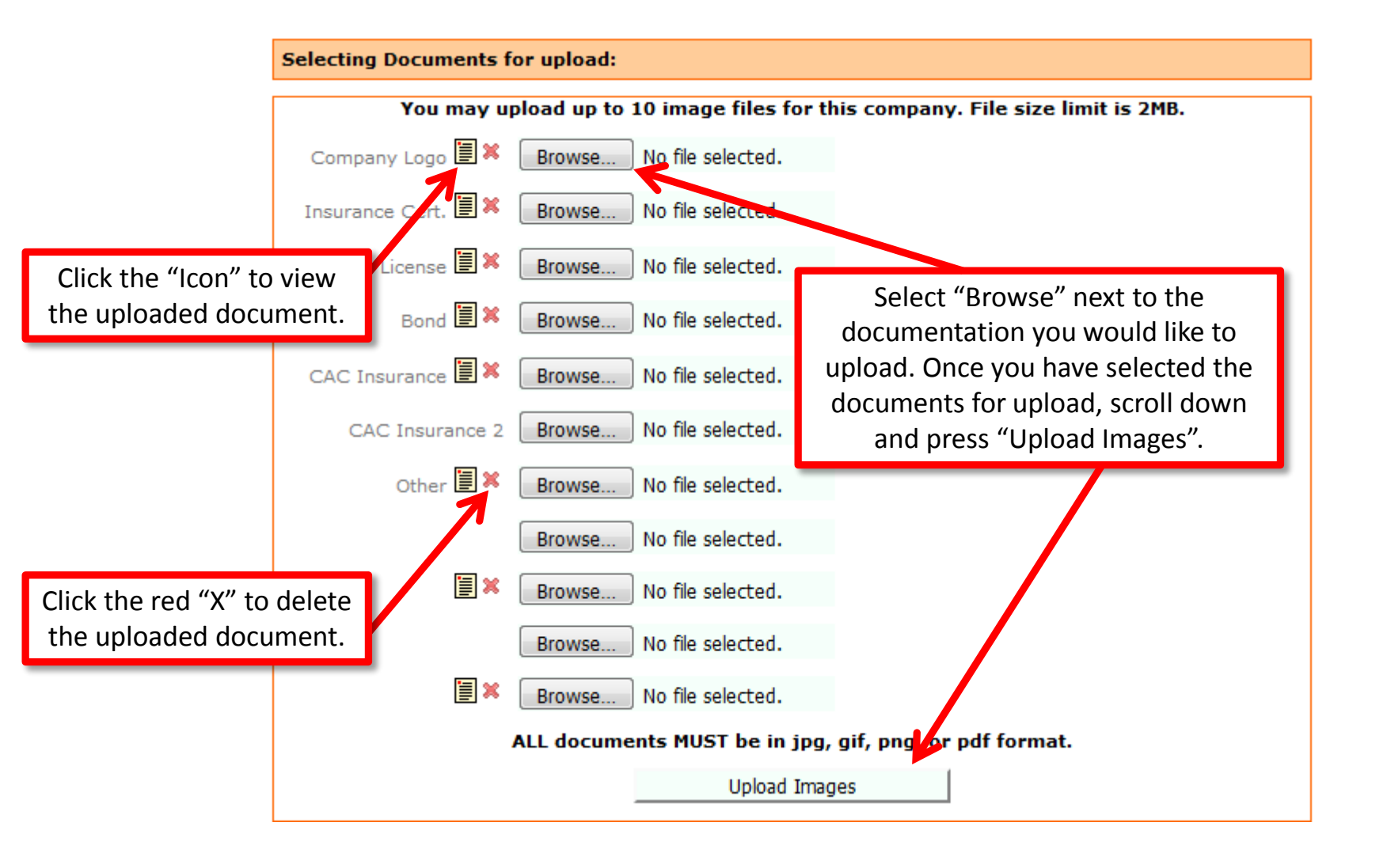

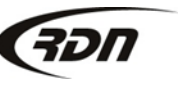

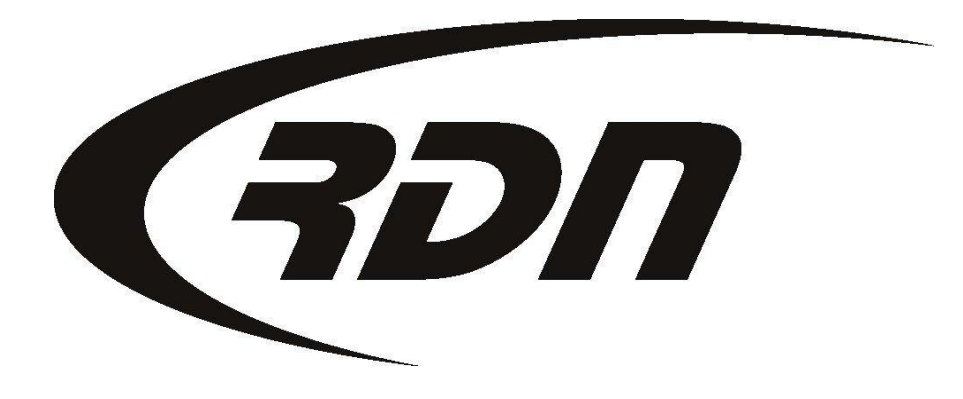

**RDN Training: Adding New Zip Codes** 

CONFIDENTIAL

RDN is zip code based. To receive work in a zip code, you must have the zip code entered for your Profile. Please follow the steps below to review or add a Zip Code to RDN.

| Main Menu                                                                          | Credits [473                                           | ] Open Or                     | rders [6] | My Orders | MultiSearch | Clie   | ents/Assigne | es  | Adjuster   | s DRN Upload  | CarsArrive |
|------------------------------------------------------------------------------------|--------------------------------------------------------|-------------------------------|-----------|-----------|-------------|--------|--------------|-----|------------|---------------|------------|
| Repos >Mar                                                                         | 1st [0]                                                | New Web [3]                   | Credit Us | age New   | Updates [0] | New P  | ending Close | 0   | n Hold [1] | Need Info [1] | OPENLANE   |
| First                                                                              | Last                                                   | Client /                      | Acct #    | Ref #     |             | Case # |              | VIN |            | Invoice #     | Go         |
| Welcome R                                                                          | DN User with                                           | Limited Repo                  | Agency    |           |             | Mar    | 20, 2015     |     |            |               |            |
| RDN Annou                                                                          | incements                                              |                               |           |           |             |        |              |     |            |               |            |
| User Funct                                                                         | tions:                                                 |                               |           |           |             |        |              |     |            |               |            |
| <ul> <li>Edit My Pr</li> <li>Edit Comp</li> </ul>                                  | ofile<br>Dany User Acco                                | ounts                         |           |           |             |        |              |     |            |               |            |
| <ul> <li>&gt; Ealt Comp</li> <li>&gt; View Stor</li> <li>&gt; Pending C</li> </ul> | ed Vehicles [T<br>CAC C/Rs                             | otal Stored: 5]               |           |           |             |        |              |     |            |               |            |
| <ul> <li>Release S</li> <li>Pending C</li> </ul>                                   | tored Vehicles<br>Cases                                |                               |           |           |             |        |              |     |            |               |            |
| > OPEN Ord<br>> OPEN Ord                                                           | ers By Borrow<br>ers By Date of<br>ers <b>BY AGENT</b> | ers Last Name<br>the Order    |           |           |             |        |              |     |            |               |            |
| > ALL Order<br>> ALL Order                                                         | rs By Borrowei<br>rs By Date of t                      | rs Last Name<br>he Order      |           |           |             |        |              |     |            |               |            |
| > ALL On Ho<br>> ALL Close                                                         | old Orders<br>d Orders                                 |                               |           |           |             |        |              |     |            |               |            |
| <ul> <li>View/Edit</li> <li>Complaint</li> </ul>                                   | Storage Locat<br>t Tracking                            | ions                          |           |           |             |        |              |     |            |               |            |
| Add Invoi                                                                          | p Code Set-Up                                          | mpany Profile<br>and Coverage | Areas     | Click E   | Branch-Zip  | Code   | Set-Up an    | d   |            |               |            |
| <ul> <li>License Pl</li> <li>MasterFile</li> </ul>                                 | ate Purchases<br>s Account Mar                         | by Date<br>agement            |           |           | COVEIDE     | Se Ale | as.          |     |            |               |            |

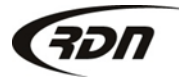

817.204.0298

#### Current Branches:

| Branch Name                               |                                       | Location                                          | Zip Codes Serviced                                                                     | Delete 📃        |  |  |  |  |
|-------------------------------------------|---------------------------------------|---------------------------------------------------|----------------------------------------------------------------------------------------|-----------------|--|--|--|--|
| Main Office                               |                                       | , 57201                                           | 1                                                                                      |                 |  |  |  |  |
| Exporto Excel >>                          |                                       |                                                   | <b>^</b>                                                                               | Delete Branches |  |  |  |  |
| Eait / Add / Dele                         | te Zip Code                           | Coverage Areas:                                   |                                                                                        |                 |  |  |  |  |
| Your current h                            | branch                                |                                                   |                                                                                        |                 |  |  |  |  |
| Click Branch Name to<br>edit the Branch.  |                                       |                                                   | Number of Zip Codes you currently service.<br>Click the number to edit your Zip Codes. |                 |  |  |  |  |
| Zip Code:<br>Phone Number:<br>Fax Number: |                                       |                                                   |                                                                                        |                 |  |  |  |  |
|                                           | Add New E<br>To add mu<br>count in th | Branch<br>Iltiple zip codes to ar<br>e list above | n existing branch office, click the zip code se                                        | rviced          |  |  |  |  |

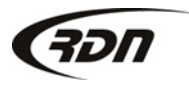

| Current Branch     | nes:                                                                     |                                                                 |                 |
|--------------------|--------------------------------------------------------------------------|-----------------------------------------------------------------|-----------------|
| Branch Name        | Location                                                                 | Zip Codes Serviced                                              | Delete          |
| Main Office        | , 57201                                                                  | 1                                                               |                 |
| Export to Excel >> |                                                                          |                                                                 | Delete Branches |
| Edit / Add / Dele  | te Zip Code Coverage Area                                                | 15:                                                             |                 |
| Branch Name:       |                                                                          |                                                                 |                 |
| Address:           |                                                                          |                                                                 |                 |
| City:              |                                                                          |                                                                 |                 |
| State:             |                                                                          | Complete fields to enter a                                      |                 |
| Zip Code:          |                                                                          | new Branch.                                                     |                 |
| Phone Number:      |                                                                          |                                                                 |                 |
| Fax Number:        |                                                                          |                                                                 |                 |
|                    | Add New Branch<br>To add multiple zip oodes t<br>count in the list above | to an existing branch office, click the zip code serviced       |                 |
|                    |                                                                          | Click Add New Branch to add this<br>Branch to your RDN Profile. |                 |

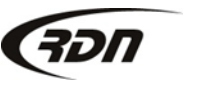

You can now add zip codes to this branch. Just type in the zip code one by one. If you prefer to add ALL the zip codes from one county, simply type the County name and the State (please abbreviate) and ALL the zip codes from that County will be added at one time. You can delete zip code(s) by checking the box on the far right side of the zip code, and then scrolling to the bottom and clicking on delete zip codes, or you can select delete all, which will select all of the zip code boxes.

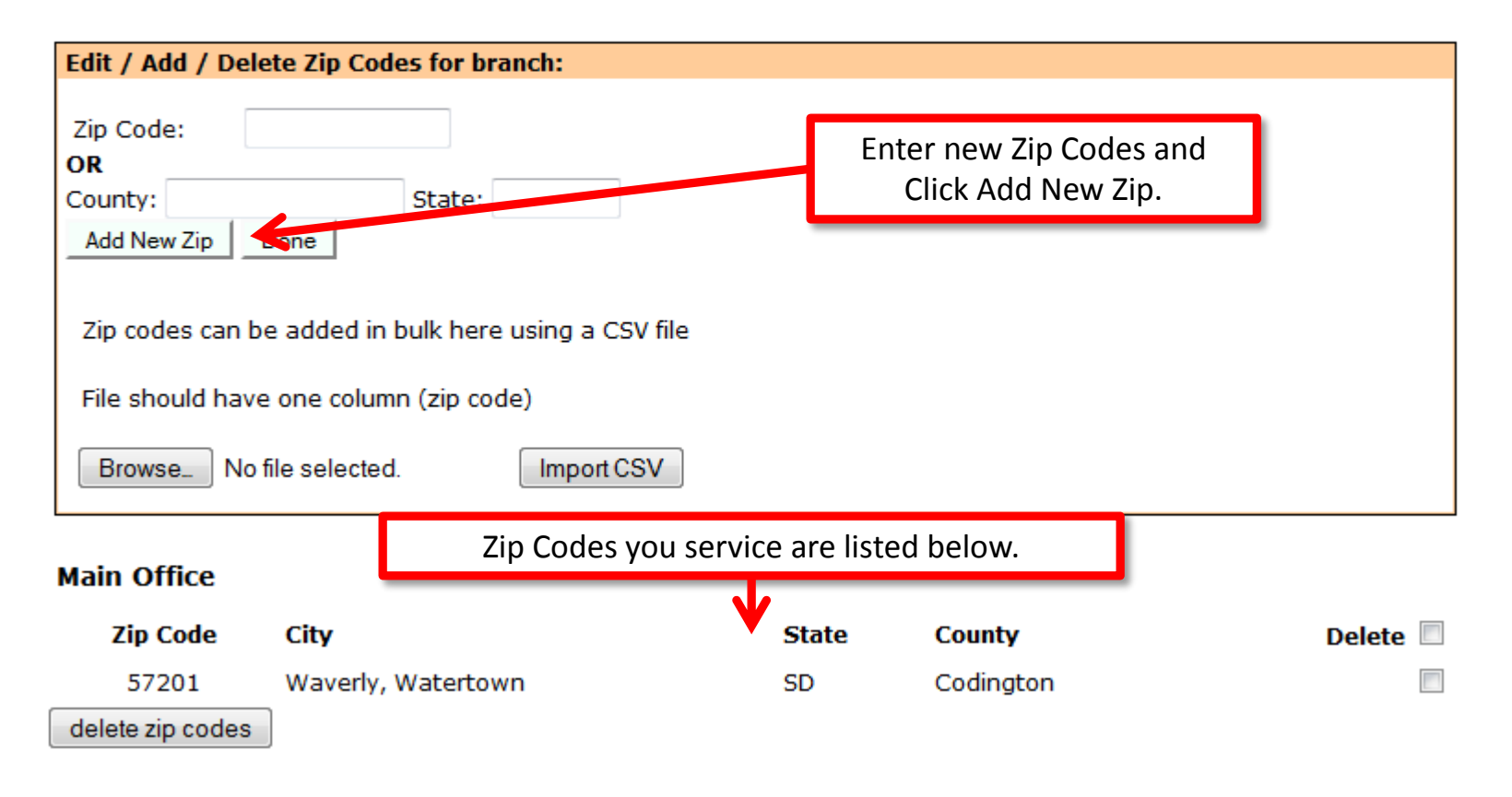

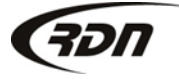

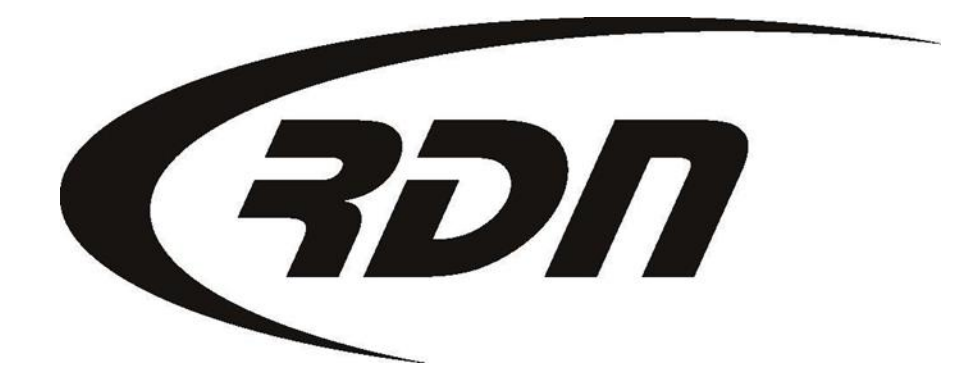

**RDN Training: Adding Invoice Items** 

CONFIDENTIAL

Prior to invoicing in RDN, you will need to add Billable Services to your RDN Profile.

The Services you add from this section will now be available in the drop down menu on the Invoice tab of the Case Page.

| ain Menu                                                                                                    | Credits [101]                                                                                                    | Open Orde                                                                                                    | rs [1899]                        | My Orders [18]     | MultiSearch | Clients/Assigne | ees Adjust   | ers DRN Upload | CarsArrive |
|----------------------------------------------------------------------------------------------------|----------------------------------------------------------------------------------------------------|----------------------------------------------------------------------------------------------------|----------------------------------|--------------------|-------------|-----------------|--------------|----------------|------------|
| Repos >Ma                                                                                                    | y 1st [0] N                                                                                                    | ew Web [57]                                                                                                    | Credit Usag                      | e New Update       | s [19]      |                 | On Hold [29] | Need Info [5]  | OPENLANE   |
| F: L N                                                                                                    | lame:                                                                                                    | Clt No:                                                                                                    | Ref No                           | case               | No:         | VIN:            | Go In        | voice No:      | _          |
| Welcome                                                                                                    | e Carrie Barbo                                                                                                    | our with 1 RD                                                                                                    | N Demo                           |                    |             | May 02, 20      | 013          |                |            |
| RDN Ani                                                                                                    | nouncements                                                                                                    |                                                                                                    |                                  |                    |             |                 |              |                |            |
| User Fu                                                                                                    | nctions:                                                                                                    |                                                                                                    |                                  |                    |             |                 |              |                |            |
| <ul> <li>Edit My</li> <li>Edit Co</li> <li>Edit Co</li> <li>Edit Co</li> <li>View S</li> <li>Pendin</li> <li>Releas</li> <li>3 Day</li> <li>OPEN (</li> <li>OPEN (</li> <li>OPEN (</li> <li>ALL Or</li> <li>ALL Or</li> <li>ALL Co</li> </ul> | Profile<br>Impany User A<br>Impany Profile<br>tored Vehicles<br>g CAC C/Rs<br>e Stored Vehic<br>Updates Requir<br>Orders By Borro<br>Orders By Date<br>Orders By Borrov<br>ders By Date o<br>Hold Orders<br>osed Orders | ccounts<br>[Total Stored:<br>les<br>red <b>(Number o</b><br>owers Last Nar<br>of the Order<br><b>NT</b> And <b>Date</b><br>vers Last Name<br>f the Order | 301]<br>f Days: 2,3,4<br>me<br>e | ,5,6,7,8,9,10, Net | ver)        |                 |              |                |            |
| > Add In                                                                                                    | voice Items to                                                                                                    | Company Prof                                                                                                    | file 🧲                           |                    | Click Add   | d Invoice Ite   | ms to Co     | mpany Profi    | le         |
| <ul> <li>Batch F</li> <li>NEW L</li> <li>Master</li> </ul>                                                                                                    | Print Repossess<br>icense Plate Pu<br>Files Account M                                                                                                    | sion Orders<br>Irchases by Da<br>lanagement                                                                                                    | <del>age</del> Areas<br>ate      |                    |             |                 |              |                |            |

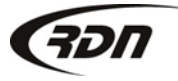

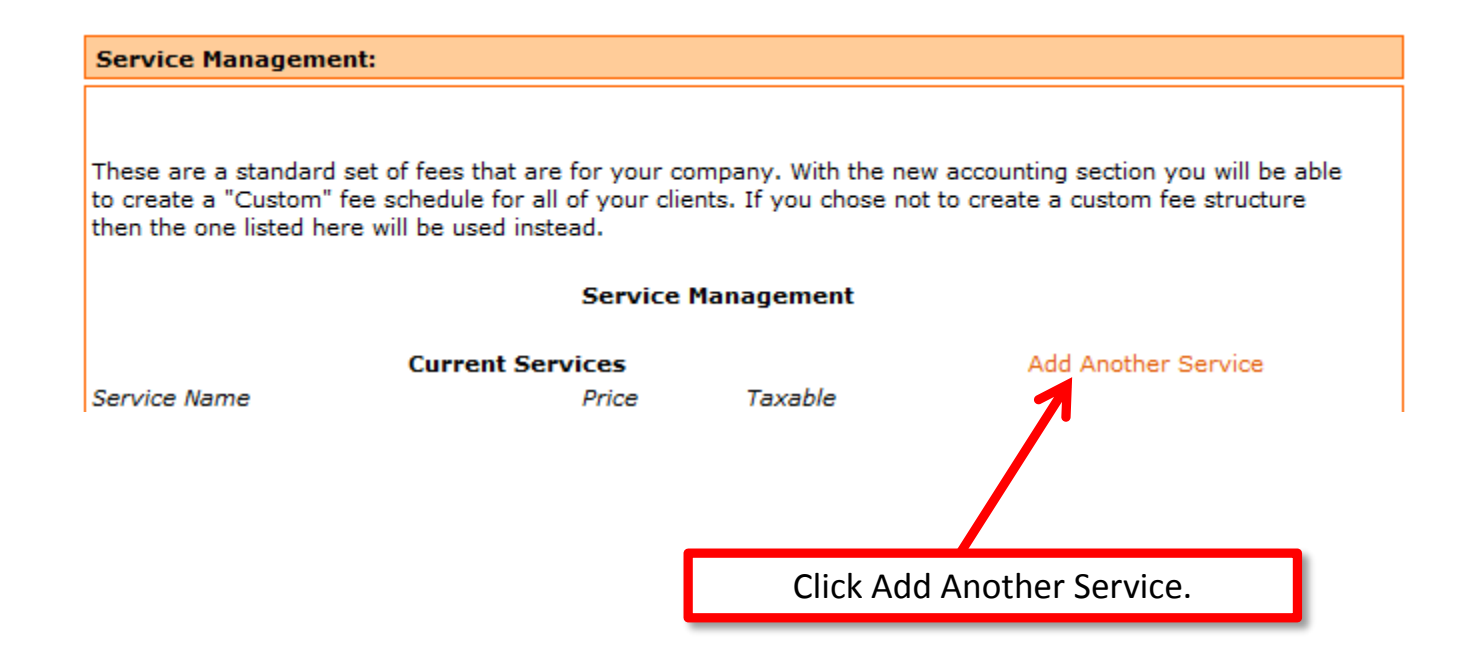

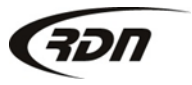

| Adding Service Item - Mozilla Firefox                       |  |  |  |  |  |
|-------------------------------------------------------------|--|--|--|--|--|
| https://www.recoverydatabase.net/mod02_SA/add_service.php   |  |  |  |  |  |
| Add Service Item                                            |  |  |  |  |  |
| Service: 11 Car bonus \$110.00                              |  |  |  |  |  |
| Rate: 0 Enter Numbers On .                                  |  |  |  |  |  |
| Taxable: No 🔻                                               |  |  |  |  |  |
| General Ledger #:                                           |  |  |  |  |  |
| ADD                                                         |  |  |  |  |  |
|                                                             |  |  |  |  |  |
|                                                             |  |  |  |  |  |
|                                                             |  |  |  |  |  |
|                                                             |  |  |  |  |  |
| Click the drop down arrow to display the Billable Services. |  |  |  |  |  |

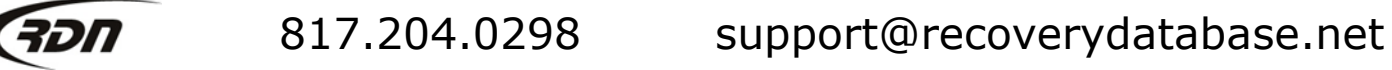

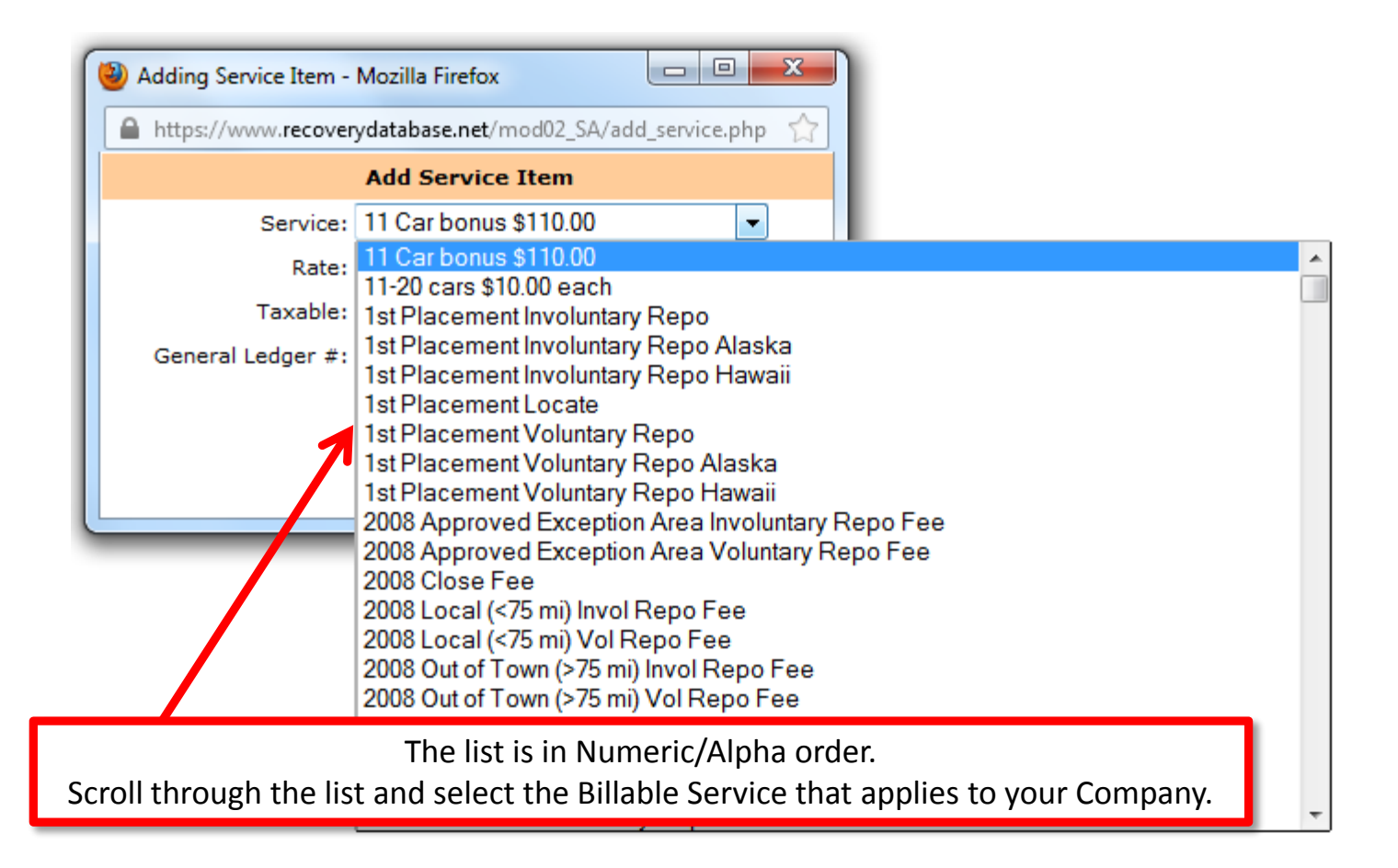

| Adding Service Item | - Mozilla Firefox                          |
|---------------------|--------------------------------------------|
| https://www.recove  | erydatabase.net/mod02_SA/add_service.php 🏠 |
|                     | Add Service Item                           |
| Service             | : Involuntary - Repo 👻                     |
| Rate                | Enter Numbers Only.                        |
| Taxa                | No 🔻                                       |
| General Ledger #    | :                                          |
|                     | ADD                                        |
|                     |                                            |
|                     |                                            |
|                     |                                            |

RDN recommends you leave the rate at 0 as the charges may vary with each Client. You may key in the amount on the Invoice tab located on the Case Page.

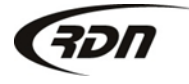

| Adding Service Item -                         | Mozilla Firefox                          |
|-----------------------------------------------|------------------------------------------|
| https://www.recovery                          | ydatabase.net/mod02_SA/add_service.php 🏠 |
|                                               | Add Service Item                         |
| Service:<br>Rate:<br>Taxable:<br>General Ledg | Involuntary - Repo                       |
|                                               | ADD                                      |
|                                               |                                          |
| Select "Yes" i                                | f this Billable Service is taxable.      |

Leave selection at "No" if this Billable Service is not taxable.

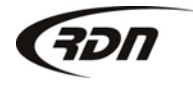

|        | 🥹 Adding Service Item - Mozilla Firefox                                                               |
|--------|----------------------------------------------------------------------------------------------------|
|        | https://www.recoverydatabase.net/mod02_SA/add_service.php                                             |
|        | Add Service Item                                                                                      |
|        | Service: Involuntary - Repo<br>Rate: 0 Enter Numbers Only.<br>Taxable: No<br>General Ledger #:<br>ADD |
| U      |                                                                                                    |
| er a G | General Ledger Number if you track your expenses through                                              |

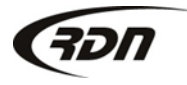

| 🥹 Adding Service Item - Mozilla Fi | refox 🗖 🗖 💌 🗙                   |
|------------------------------------|---------------------------------|
| https://www.recoverydatabase       | .net/mod02_SA/add_service.php 🏠 |
| Add Sei                            | rvice Item                      |
| Service: Involunta                 | ary - Repo 👻                    |
| Rate: 0                            | Enter Numbers Only.             |
| Taxable: No 💌                      |                                 |
| General Ledger #:                  |                                 |
| A                                  | ADD                             |
|                                    |                                 |
|                                    |                                 |
|                                    |                                 |
|                                    |                                 |
| lick Add to add this Billabl       | e Service to your RDN profile   |

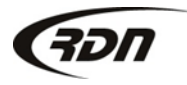

You have successfully created a Billable Service on your RDN Profile. This Billable Service will now be available in the drop down menu on the Invoice tab located on the Case Page.

| Service Management:                                                                                                    |                |               |               |                |  |  |  |  |
|----------------------------------------------------------------------------------------------------|----------------|---------------|---------------|----------------|--|--|--|--|
| These are a standard set of fees that are for your company. With the new accounting section you will be able<br>to create a "Custom" fee schedule for all of your clients. If you chose not to create a custom fee structure<br>then the one listed here will be used instead. |                |               |               |                |  |  |  |  |
| Service Management                                                                                                    |                |               |               |                |  |  |  |  |
| Cur                                                                                                    | rent Services  |               | Add Ar        | other Service  |  |  |  |  |
| Service Name                                                                                                    | Price          | Taxable       |               |                |  |  |  |  |
| Involuntary - Repo                                                                                                    | \$0.00         | NO            | Edit Service  | Delete Service |  |  |  |  |
|                                                                                                    |                |               | 1             |                |  |  |  |  |
|                                                                                                    |                |               |               |                |  |  |  |  |
| Г                                                                                                    | You may also E | dit or Delete | this Service. |                |  |  |  |  |

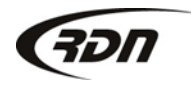

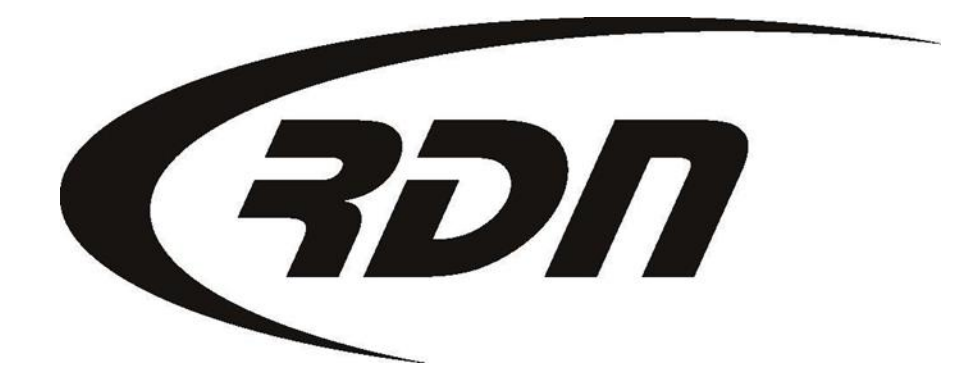

RDN Training: Adding a Client

CONFIDENTIAL

### Adding a Client

The following steps will guide you through adding a Client to RDN.

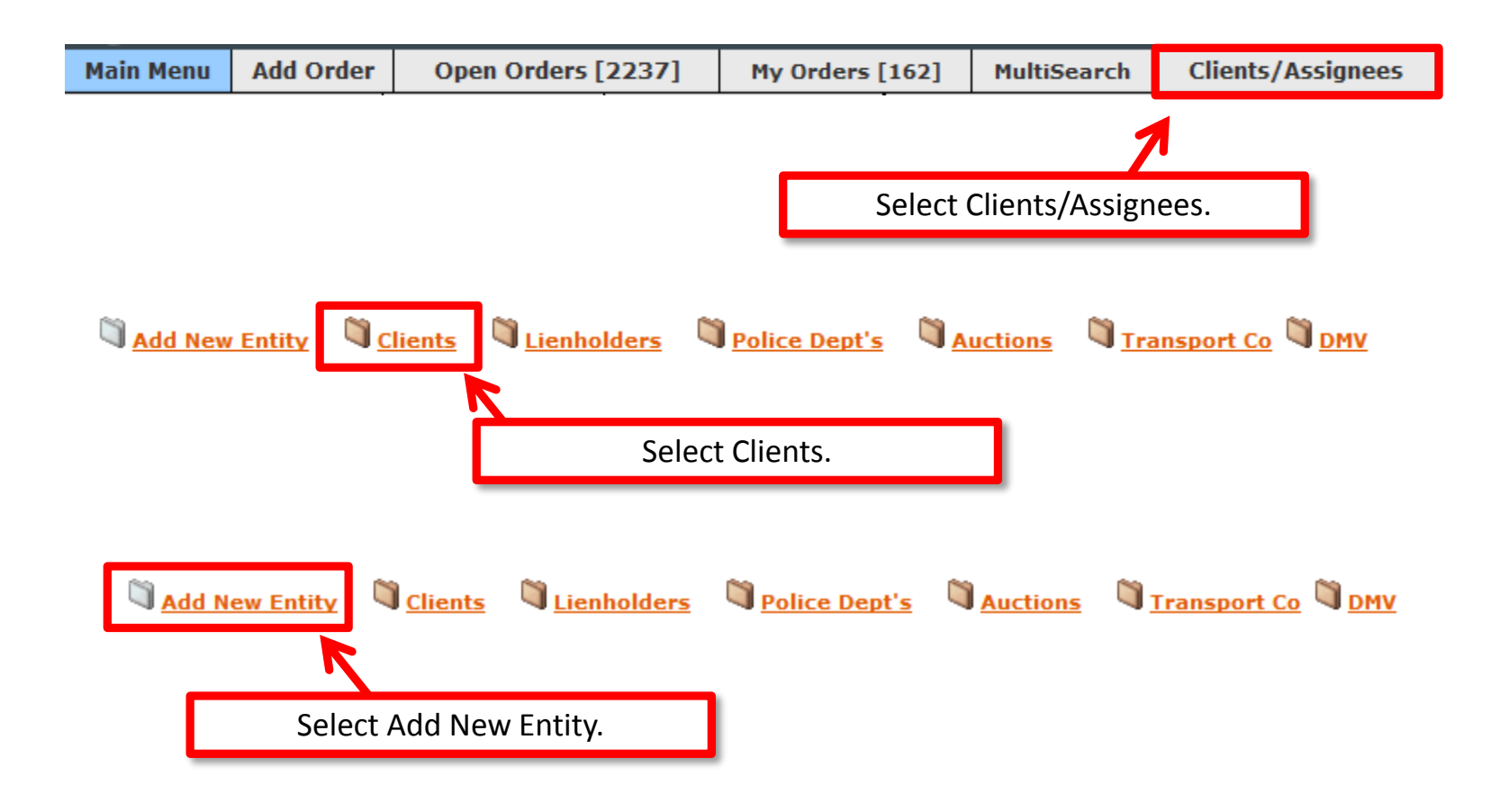

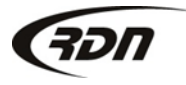

#### Adding a Client

| Adding New Entity to Database:      |                         |                                                                                         |  |  |
|-------------------------------------|-------------------------|-----------------------------------------------------------------------------------------|--|--|
| Basic Information                   |                         |                                                                                         |  |  |
| Entity Type:                        | Client                  | Order Update                                                                            |  |  |
| Entity Name:                        |                         | Days:                                                                                   |  |  |
| Branch:                             |                         | Address:                                                                                |  |  |
| <ul> <li>Mailing Address</li> </ul> |                         |                                                                                         |  |  |
| Addross                             |                         | Dhanet                                                                                  |  |  |
| Address.                            |                         |                                                                                         |  |  |
| City:                               |                         | Fax:                                                                                    |  |  |
| State:                              |                         | Tomree:                                                                                 |  |  |
| Zip:                                |                         |                                                                                         |  |  |
| Billing Address                     |                         | Enter Client information.                                                               |  |  |
| Billing Address                     | Same as Mailing Address | If the Client has multiple branches, each<br>branch will need to be entered as a Client |  |  |
| Attention:                          |                         | branch win need to be entered as a chent.                                               |  |  |
| Address:                            |                         | Fax:                                                                                    |  |  |
| City:                               |                         | Billing Email:                                                                          |  |  |
| State:                              |                         |                                                                                         |  |  |
| Zip:                                |                         |                                                                                         |  |  |

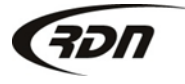

#### Adding a Client

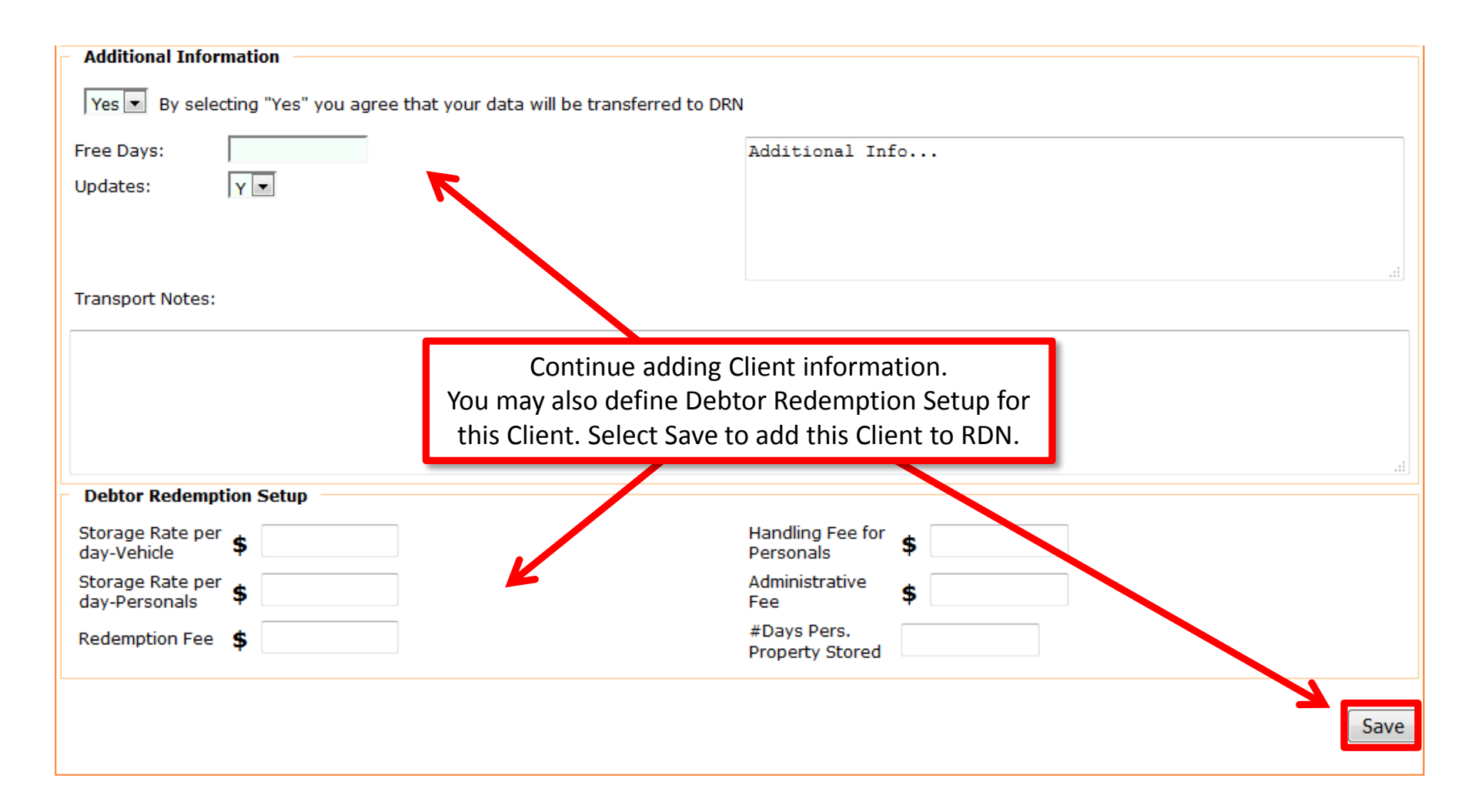

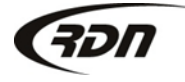

### Adding a Client – Edit Client Information

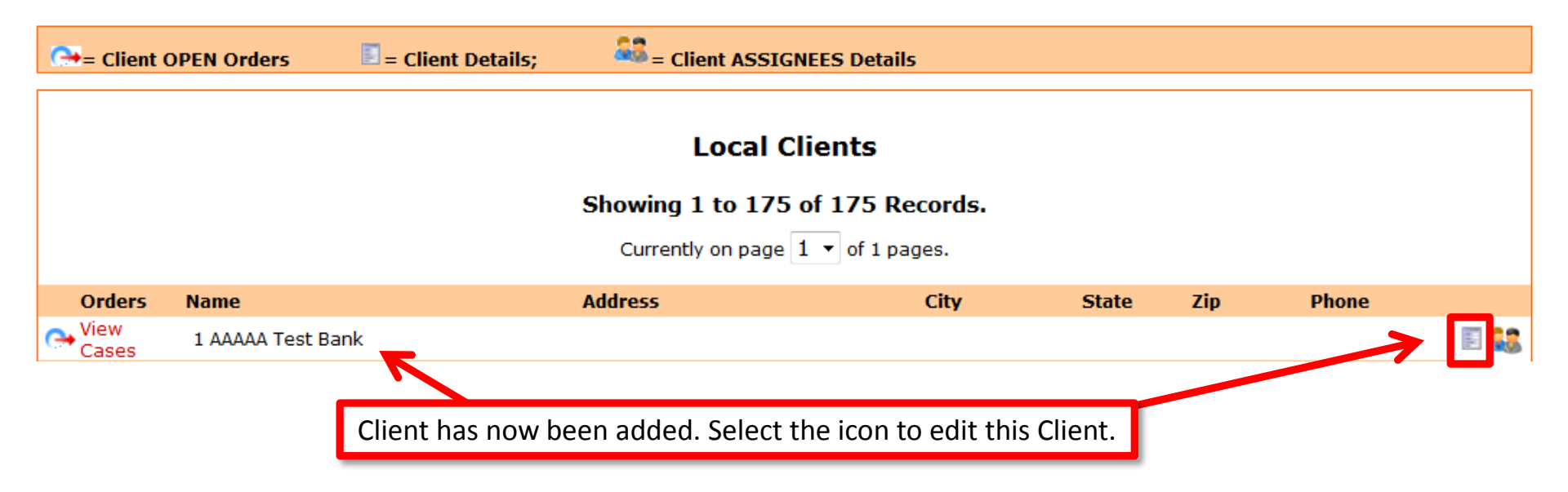

#### Adding a Client – Edit Client Information

#### Modifying Entity:

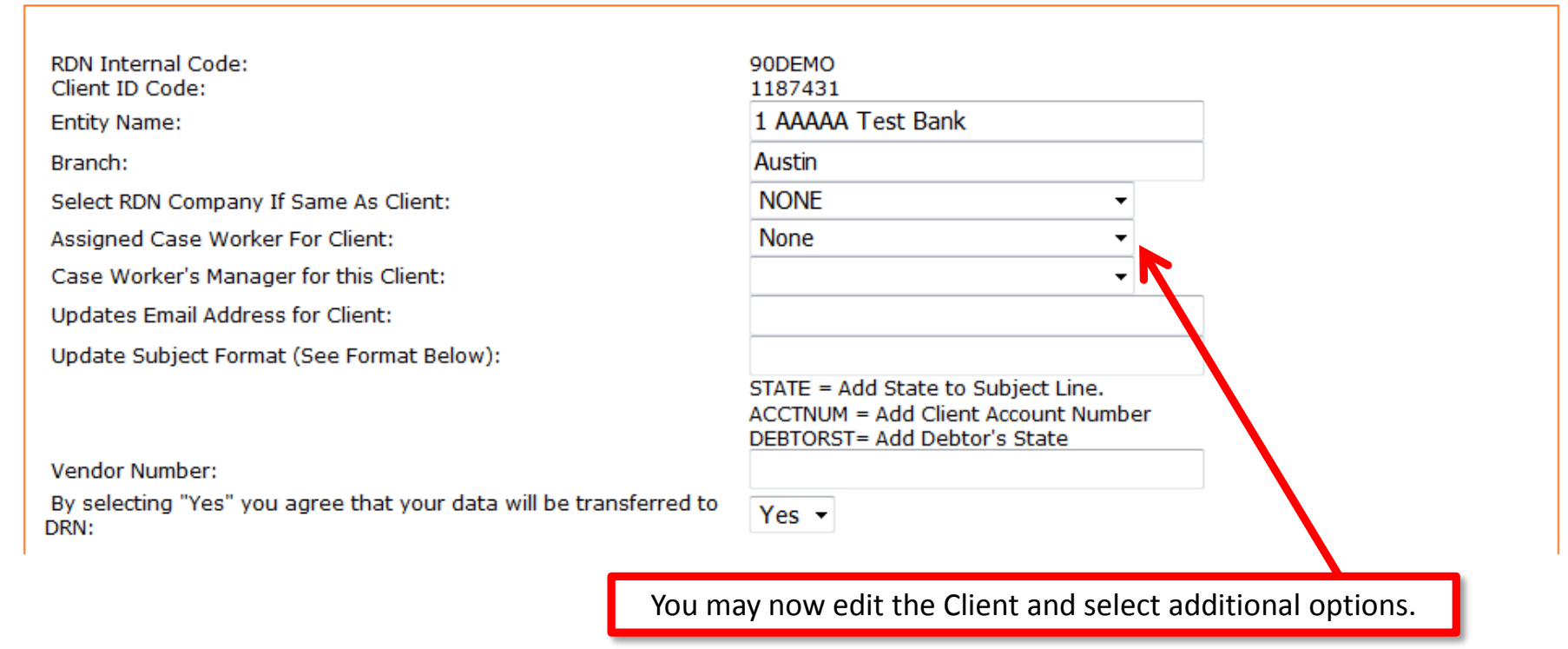

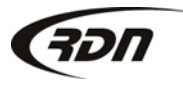

## Adding a Client – Edit Client Information

Free Storage Days per Client. Number of Free Storage Days: Select Yes/No to view accounts in Needed Updates List. View Accounts in Needed Updates List: How often the Client requires an update. Need Updates Every This many Days: 3 Select Yes/No for Client Custom Fee Schedule. NO TURN ON/OFF \*\*Custom Fee Schedule\*\* Include Receivables on Invoice: 1 Remove checkmark to not include receivables. Minimum Password Length 6 Enter minimum password length for an Assignee. Number of days until password expiration. Password Expiration Days 90 Number of passwords to remember. Number of Passwords to Remember 0 Active: YES Select Yes/No for active.

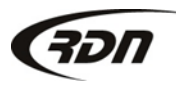

#### Adding a Client – Custom Fee Schedule

Custom Fees

These are the custom fees that can be set for the client. To use these you MUST set the "Custom Fee Schedule" option above to 'YES'. Once this has been selected, when you add in a invoice item the options below will be displayed.

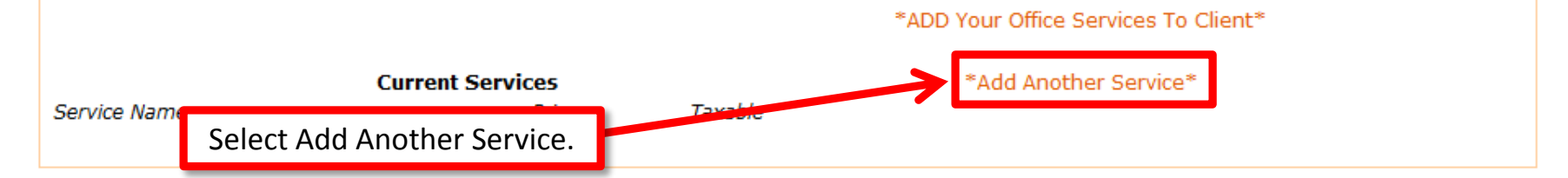

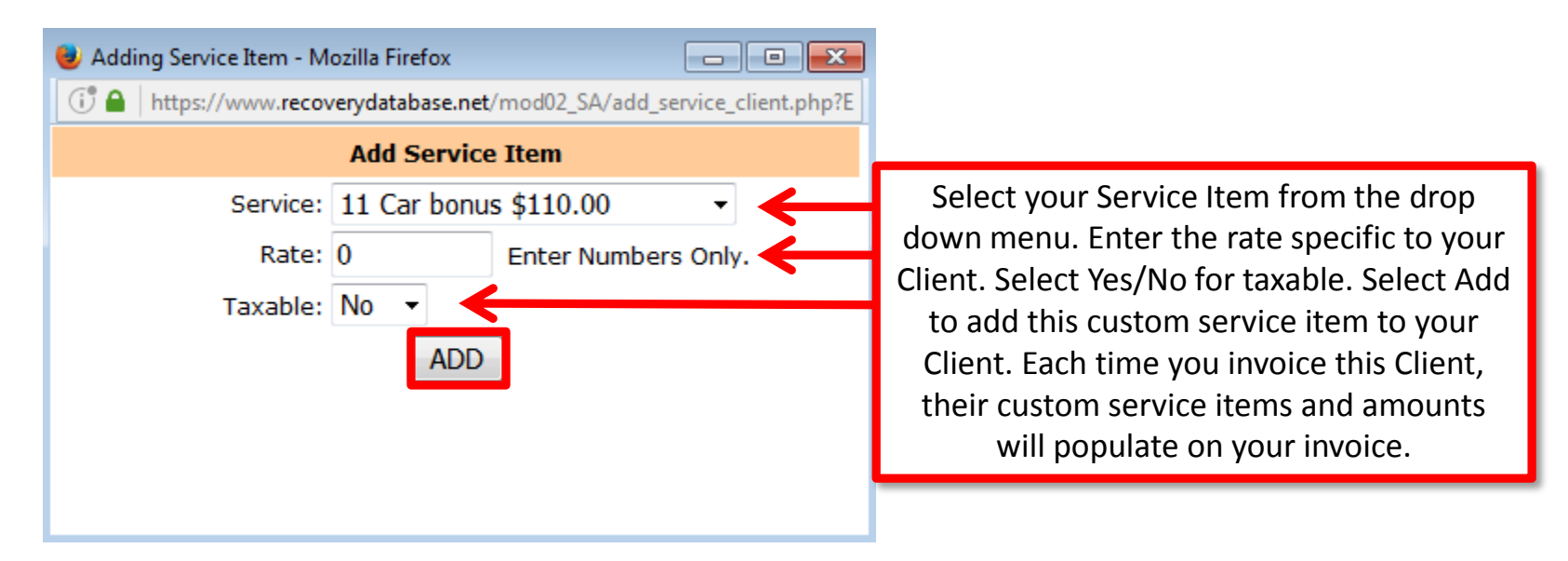

#### Adding a Client – Custom Fee Schedule

| These are the custom fees the<br>To use these you MUST set the<br>Once this has been selected, | at can be set for the client.<br>le "Custom Fee Schedule" option abo<br>when you add in a invoice item the o | ve to 'YES'.<br>otions below will be displayed. |
|------------------------------------------------------------------------------------------------|----------------------------------------------------------------------------------------------------|-------------------------------------------------|
|                                                                                                |                                                                                                    | You may Edit or Delete the service item.        |
|                                                                                                | Current Services                                                                                             | *Add Another Service*                           |
| Service Name<br>Repo Fee                                                                       | Price Taxable<br>\$300.00 NO                                                                                 | Edit Service Delete Service                     |
| Select Save Changes.                                                                           |                                                                                                    |                                                 |
|                                                                                                | Save Changes                                                                                                 | Save + View                                     |

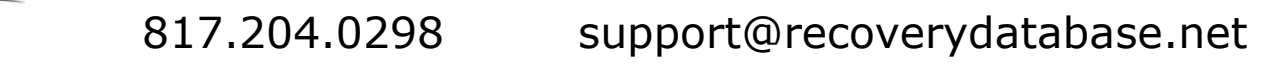

**3**21

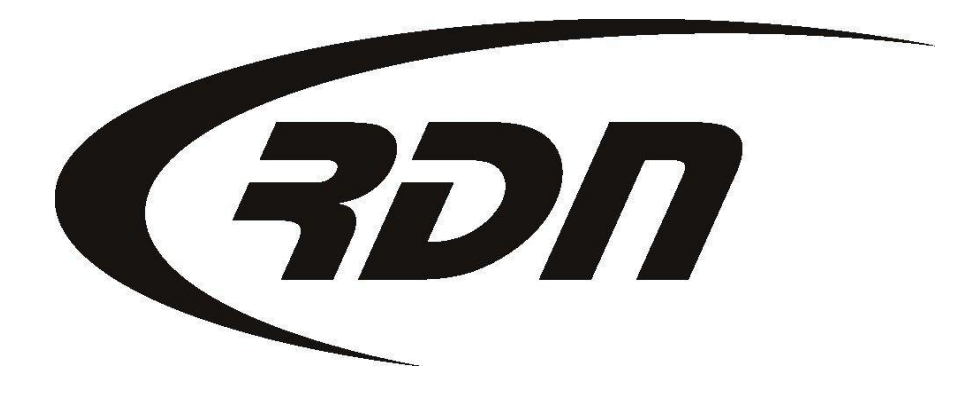

#### RDN Training: Adding a Police Department

CONFIDENTIAL
Please follow the steps below to add a Police Department.

| Main Menu                                                                                                    | Credits [473]                                                                                                    | Open Or                                                                                                    | ders [6]   | My Orders | MultiSearch | Clier    | nts/Assigne  | es   | Adjuster   | s DRN Upload  | CarsArrive |
|----------------------------------------------------------------------------------------------------|----------------------------------------------------------------------------------------------------|----------------------------------------------------------------------------------------------------|------------|-----------|-------------|----------|--------------|------|------------|---------------|------------|
| Repos >Mar 1s                                                                                                    | st [0] N                                                                                                    | ew Web [3]                                                                                                    | Credit Usa | age New   | Updates [0] | New Pe   | ending Close | e Or | n Hold [1] | Need Info [1] | OPENLANE   |
| First                                                                                                    | Last                                                                                                    | Client A                                                                                                    | Acct #     | Ref #     |             | Case #   |              |      |            | Invoice #     | Go         |
| Welcome RDN                                                                                                    | N User with L                                                                                                    | imited Repo                                                                                                    | Agency     |           | C           | ick Clie | ents/Assi    | gnee | es.        |               |            |
| RDN Announ                                                                                                    | cements                                                                                                    |                                                                                                    |            |           |             |          |              |      |            | _             |            |
| User Functio                                                                                                    | ons:                                                                                                    |                                                                                                    |            |           |             |          |              |      |            |               |            |
| <ul> <li>Edit My Prof</li> <li>Edit Compar</li> <li>Edit Compar</li> <li>View Stored</li> <li>Pending CAG</li> <li>Release Sto</li> <li>Pending Cas</li> <li>OPEN Order</li> <li>OPEN Order</li> <li>OPEN Order</li> <li>All Orders</li> <li>All Orders</li> <li>All Orders</li> <li>All Orders</li> <li>All Closed</li> <li>View/Edit St</li> <li>Complaint T</li> <li>Add Invoice</li> <li>Branch-Zip G</li> <li>Batch Print F</li> <li>License Plat</li> <li>MasterFiles</li> </ul> | ile<br>ny User Accouny<br>Profile<br>Vehicles [Tota<br>C C/Rs<br>red Vehicles<br>ses<br>s By Borrowers<br>s By Date of the<br>s <b>BY AGENT</b> A<br>By Borrowers<br>By Date of the<br>Orders<br>Orders<br>orage Location<br>racking<br>Items to Com<br>Code Set-Up a<br>Repossession (<br>e Purchases by<br>Account Manas | nts<br>al Stored: 5]<br>s Last Name<br>ne Order<br>nd <b>Date</b><br>Last Name<br>Order<br>is<br>pany Profile<br>nd Coverage<br>Drders<br>/ Date<br>jement | Areas      |           |             |          |              |      |            |               |            |

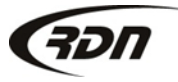

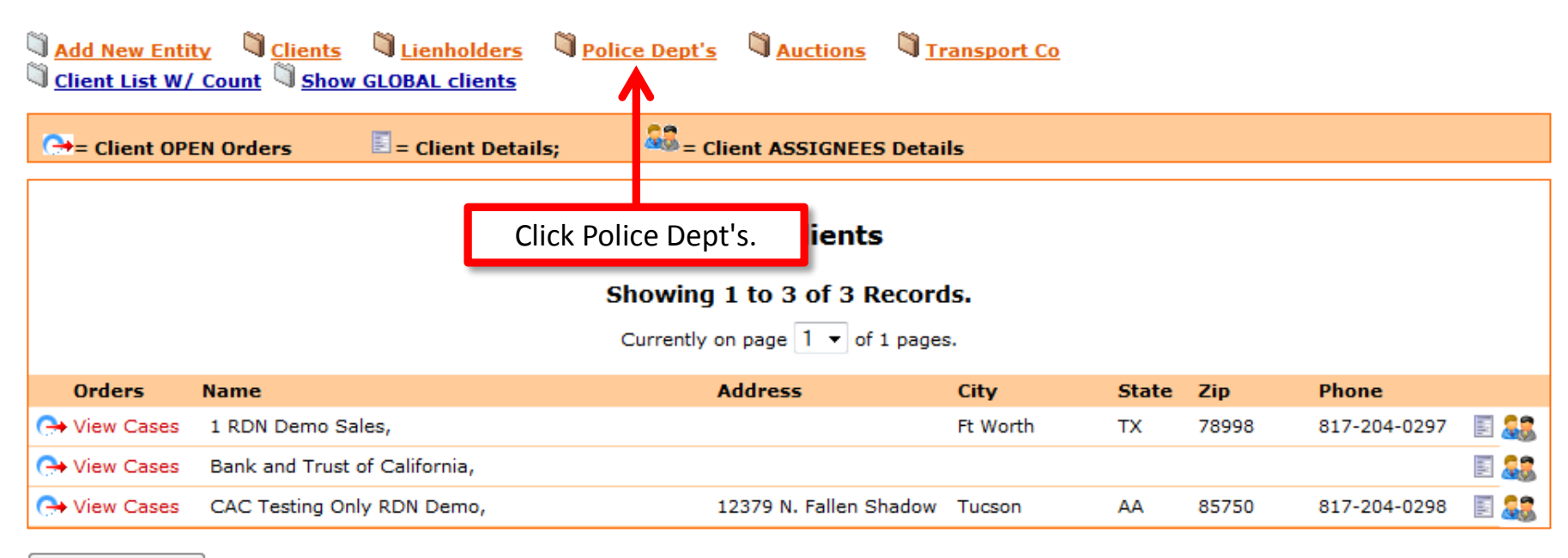

Export to Excel

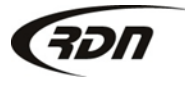

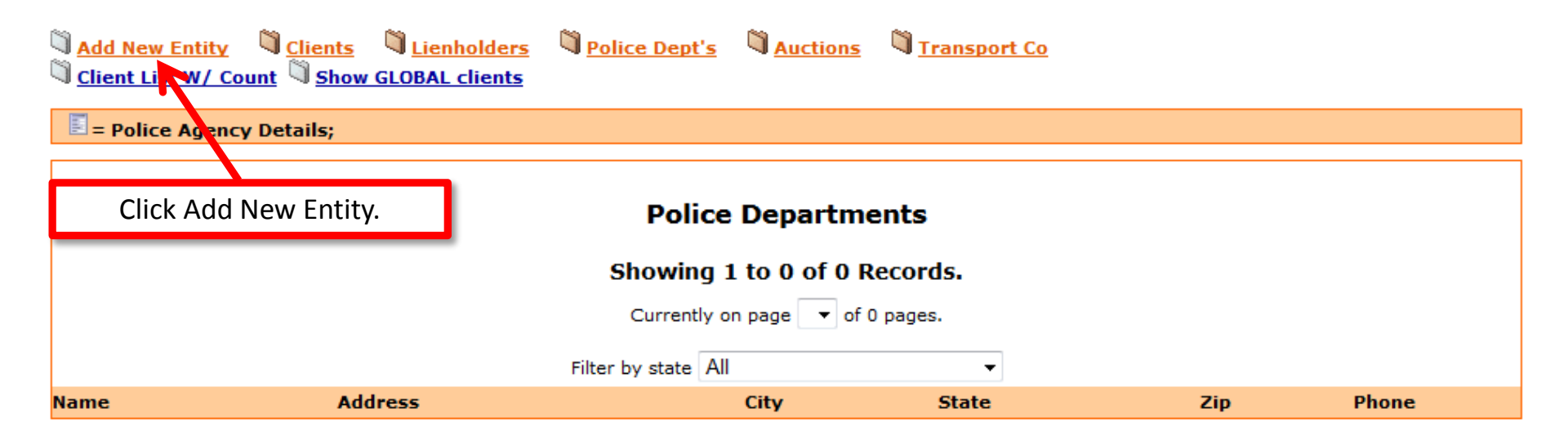

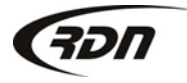

| Adding New Entit                  | ty to Database: |                                  |
|-----------------------------------|-----------------|----------------------------------|
| Basic Informat                    | tion            |                                  |
| Entity Type:                      | Police Agency   | Order Update                     |
| Entity Name:                      |                 | Days: 13                         |
| Branch:                           |                 | Address:                         |
| Mailing Addres                    | 55              |                                  |
| Address:                          |                 | Phone:                           |
| City:                             |                 | Fax:                             |
| State:                            |                 | TollFree:                        |
| Zip:                              |                 |                                  |
| Additional Info                   | ormation        | $\sim$                           |
|                                   |                 | Additional Info                  |
|                                   |                 |                                  |
|                                   | <b>_</b>        |                                  |
|                                   |                 | Enter your Police Department     |
| Transport Notes:                  |                 | information and click Save.      |
|                                   |                 |                                  |
|                                   |                 |                                  |
|                                   |                 |                                  |
|                                   |                 |                                  |
| Dahtan Dadam                      | -lien Calua     | <u>ل</u> ه.                      |
| Debtor Redem                      | ption Setup     |                                  |
| Storage Rate per<br>day-Vehicle   | \$              | Handling Fee for<br>Personals \$ |
| Storage Rate per<br>day-Personals | \$              | Administrative<br>Fee <b>\$</b>  |
| Redemption Fee                    | \$              | #Days Pers.<br>Property Stored   |
|                                   |                 |                                  |
|                                   |                 | Save                             |
|                                   |                 |                                  |

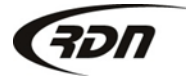

817.204.0298 support@recoverydatabase.net

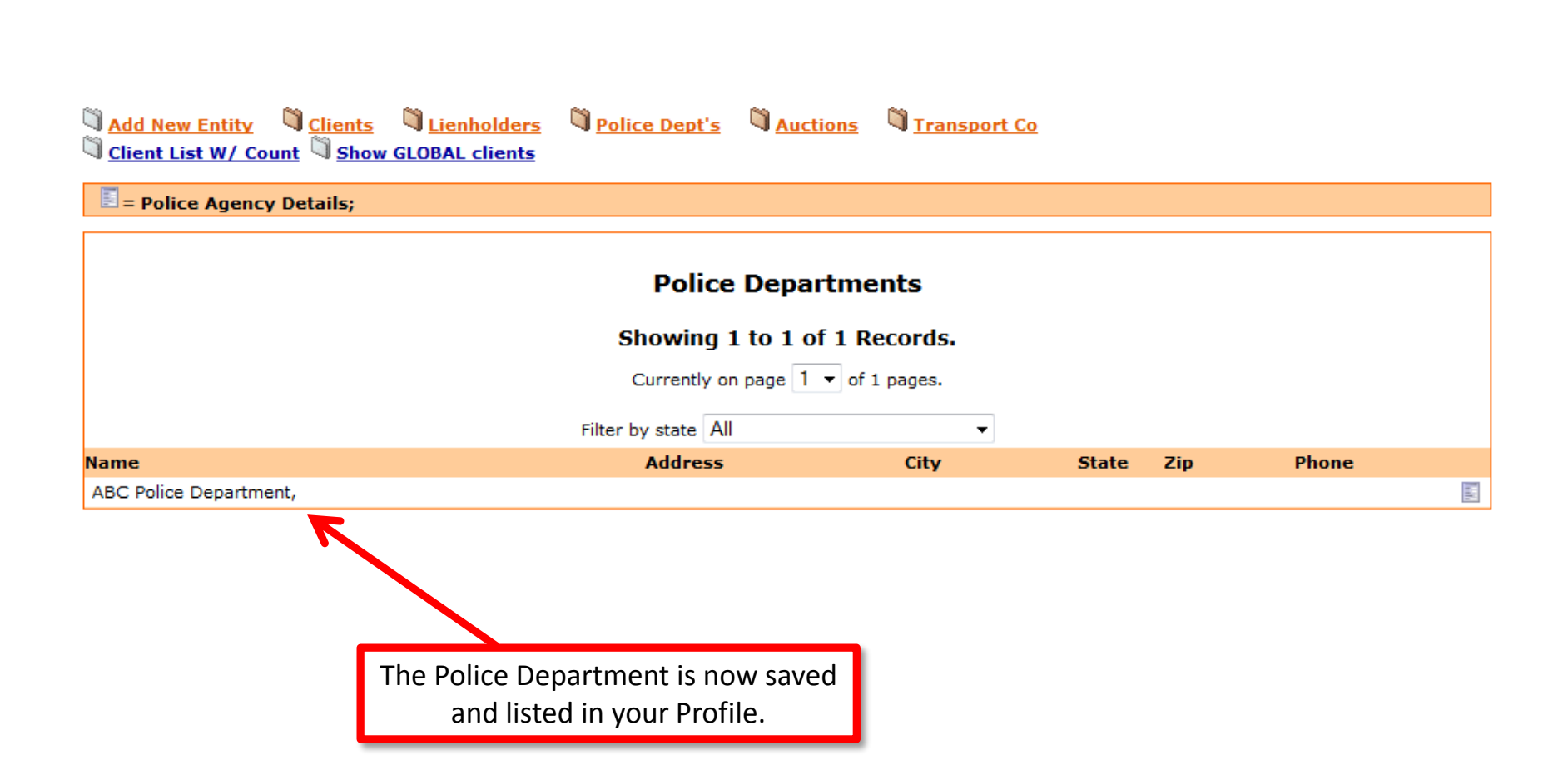

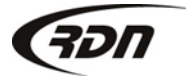

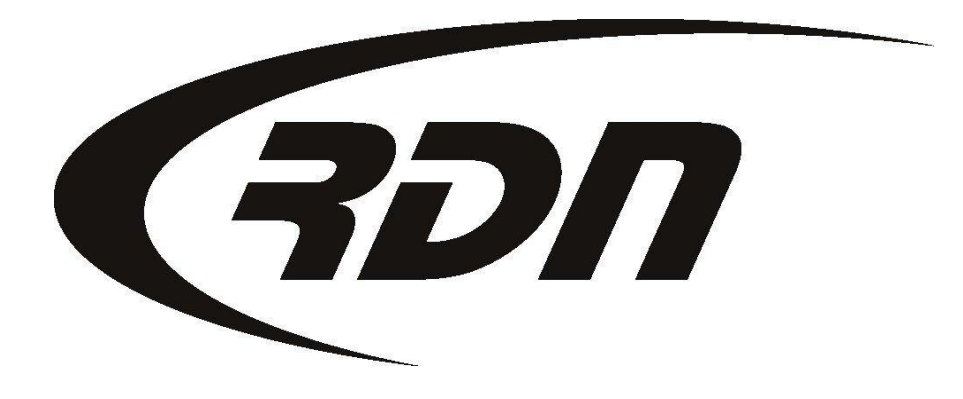

#### **RDN Training: Adding a Storage Location**

CONFIDENTIAL

You may add or edit your Storage Location in RDN.

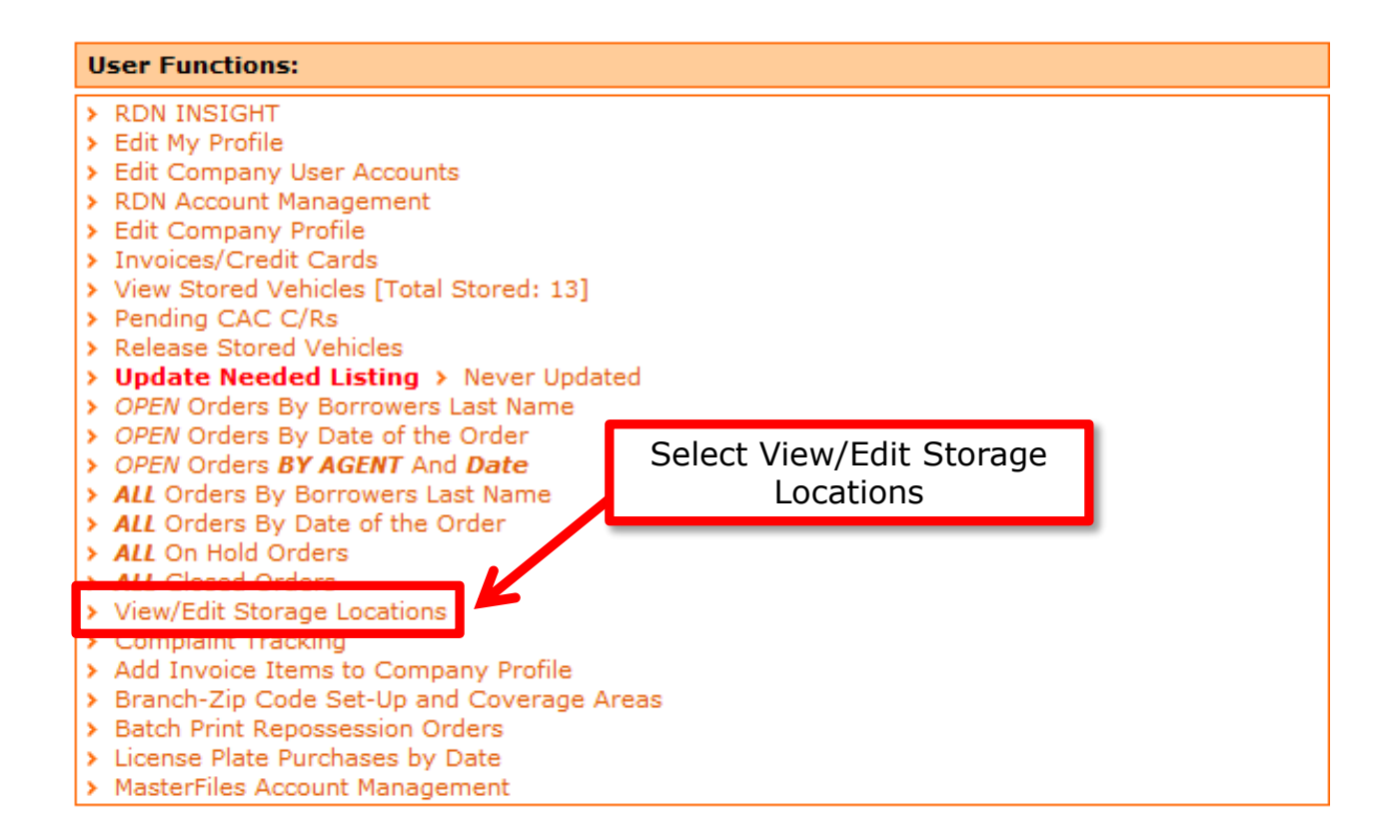

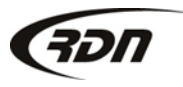

| Storage Location Manag | jement                         |                         |                                                                                                    |          |              |           |
|------------------------|--------------------------------|-------------------------|----------------------------------------------------------------------------------------------------|----------|--------------|-----------|
| Enter new storage loca | tion below (complete):         |                         |                                                                                                    |          |              |           |
| Name:                  |                                |                         |                                                                                                    |          |              |           |
| Address                |                                |                         |                                                                                                    |          |              |           |
| Address:               |                                |                         |                                                                                                    |          |              |           |
| City                   |                                |                         |                                                                                                    |          |              |           |
| State Pl               | ease Select 🔹                  |                         |                                                                                                    |          |              |           |
| Zip                    |                                |                         |                                                                                                    |          |              |           |
| Phone                  |                                |                         |                                                                                                    |          |              |           |
| Fax                    |                                |                         |                                                                                                    |          |              |           |
| Email                  |                                | Active Storage Location | is in the second second s |          |              |           |
|                        |                                |                         | 5.                                                                                                    |          |              |           |
| Add New Location       |                                |                         |                                                                                                    |          |              |           |
|                        |                                |                         |                                                                                                    |          |              |           |
| 6 Active Storage Locat | ions found                     |                         |                                                                                                    |          | View         | v Deleted |
| o Active Storage Local | ions round.                    | K                       |                                                                                                    |          | Viev         | v Deleteu |
| Id                     | Name                           | Address                 | City Si                                                                                                    | tate Zip | Phone        | Fax       |
| Edit Delete 341904     | ATX Storage                    | 1234 RDN Place          | Austin T                                                                                                    | X 78736  | 555-555-5555 |           |
| Edit Delete 15435      | Main Storage Lot, Test, Tucson | AZ 1234 Test Lot        | Tuscon A                                                                                                    | Z 12345  |              |           |
| Edit Delete 337534     | Test                           | 1234 RDN Place          | Austin T                                                                                                    | X 78736  |              |           |
| Edit Delete 337535     | Test                           | 1234 RDN Place          | Austin T                                                                                                    | X 78736  |              |           |
| Edit Delete 337536     | Test                           | 1234 RDN Place          | Austin T                                                                                                    | X 78736  |              |           |
| Edit Delete 337537     | Task                           | 1224 PDN PI             | Austin T                                                                                                    | V 70726  |              |           |

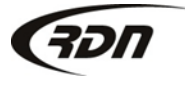

| Storage Location Ma  | nagement                                                                                                    |
|----------------------|----------------------------------------------------------------------------------------------------|
| Enter new storage lo | cation below (complete):                                                                                    |
| Name:                |                                                                                                    |
| Address:             |                                                                                                    |
| City                 |                                                                                                    |
| State                | Please Select 🔹                                                                                             |
| Zip                  |                                                                                                    |
| Phone                |                                                                                                    |
| Fax                  |                                                                                                    |
| Email                |                                                                                                    |
| Add New Location     | Enter new storage location and select<br>Add New Location to add a new storage<br>location to your profile. |

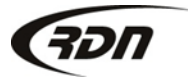

| Storage Location | Managen    | nent                               |                 |        |       |       |              |         |
|------------------|------------|------------------------------------|-----------------|--------|-------|-------|--------------|---------|
| Enter new storag | e location | n below (complete):                |                 |        |       |       |              |         |
| Name:            |            |                                    |                 |        |       |       |              |         |
| Address:         |            |                                    |                 |        |       |       |              |         |
| City             |            |                                    |                 |        |       |       |              |         |
| State            | Pleas      | e Select 🔻                         |                 |        |       |       |              |         |
| Zip              |            |                                    |                 |        |       |       |              |         |
| Phone            | <u> </u>   |                                    |                 |        |       |       |              |         |
| Fax              |            |                                    |                 |        |       |       |              |         |
| Email            |            | Select                             | Edit to edit an |        |       |       |              |         |
|                  |            | active st                          | orage location. |        |       |       |              |         |
| Add New Location |            | detive se                          | iorage rocation |        |       |       |              |         |
|                  |            |                                    |                 |        |       |       |              |         |
| 6 Active Storage | e Location | round:                             |                 |        |       |       | View         | Deleted |
|                  | 10         | Name                               | Address         | City   | State | Zip   | Phone        | Fax     |
| Edit Lete        | 341904     | ATX Storage                        | 1234 RDN Place  | Austin | тх    | 78736 | 555-555-5555 |         |
| Edit Delete      | 15435      | Main Storage Lot, Test, Tucson, AZ | 1234 Test Lot   | Tuscon | AZ    | 12345 |              |         |
| Edit Delete      | 337534     | Test                               | 1234 RDN Place  | Austin | тх    | 78736 |              |         |
| Edit Delete      | 337535     | Test                               | 1234 RDN Place  | Austin | тх    | 78736 |              |         |
| Edit Delete      | 337536     | Test                               | 1234 RDN Place  | Austin | тх    | 78736 |              |         |
| Edit Delete      | 337537     | Test                               | 1234 RDN Place  | Austin | тх    | 78736 |              |         |

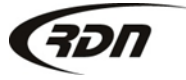

#### Storage Location Management

| Name:              | ATX Storage    |                                                                         |
|--------------------|----------------|-------------------------------------------------------------------------|
| Address:           | 1234 RDN Place |                                                                         |
| City               | Austin         |                                                                         |
| State              | Texas          | ▼                                                                       |
| Zip                | 78736          |                                                                         |
| Phone              | 555-555-5555   |                                                                         |
| Fax                |                |                                                                         |
| Email              |                |                                                                         |
| Save Location Cane | <del> </del>   | Edit storage location above and select Save Location when done editing. |
|                    | _              |                                                                         |

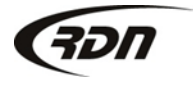

| Storage Location Ma                                           | anagemen   | nt                     |           |  |                |        |       |       |             |              |
|---------------------------------------------------------------|------------|------------------------|-----------|--|----------------|--------|-------|-------|-------------|--------------|
| Enter new storage l                                           | ocation be | elow (complete):       |           |  |                |        |       |       |             |              |
| Name:                                                         |            |                        |           |  |                |        |       |       |             |              |
| Address:                                                      |            |                        |           |  |                |        |       |       |             |              |
| City                                                          |            |                        |           |  |                |        |       |       |             |              |
| State                                                         | Please S   | Select                 | •         |  |                |        |       |       |             |              |
| Zip                                                           |            |                        |           |  |                |        |       |       |             |              |
| Phone<br>Fax<br>Email<br>Add New Location<br>Add New Location |            |                        |           |  |                |        |       |       |             |              |
| 6 Active Storage L                                            | ocal ons n | ound:                  |           |  |                |        |       |       | -           | view Deleted |
| D                                                             | N          | ame                    |           |  | Address        | City   | State | Zip   | Phone       | Fax          |
| Edit Delete 341                                               | 1904 A     | TX Storage             |           |  | 1234 RDN Place | Austin | тх    | 78736 | 555-555-555 | 5            |
| Edit Delete 154                                               | 435 M      | lain Storage Lot,Test, | Fucson,AZ |  | 1234 Test Lot  | Tuscon | AZ    | 12345 |             |              |
| Edit Delete 337                                               | 7534 Te    | est                    |           |  | 1234 RDN Place | Austin | тх    | 78736 |             |              |
| Edit Delete 337                                               | 7535 Te    | est                    |           |  | 1234 RDN Place | Austin | тх    | 78736 |             |              |
| Edit Delete 337                                               | 7536 Te    | est                    |           |  | 1234 RDN Place | Austin | тх    | 78736 |             |              |
| Edit Delete 337                                               | 7537 Te    | est                    |           |  | 1234 RDN Place | Austin | тх    | 78736 |             |              |

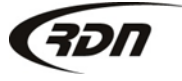

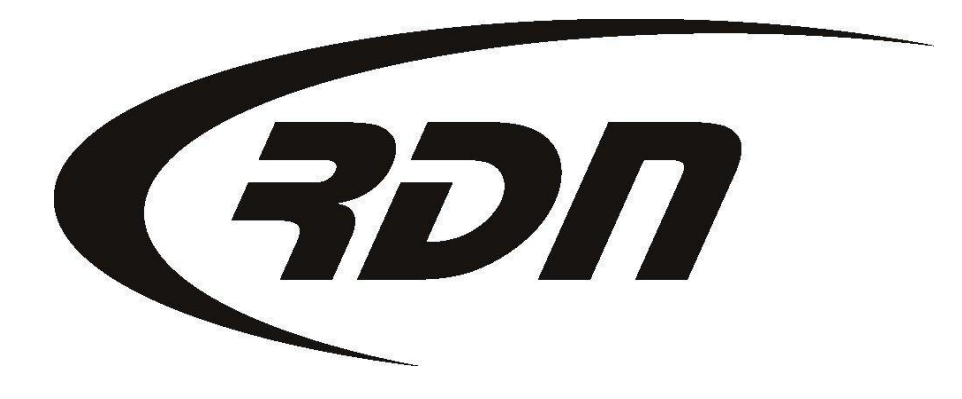

RDN Training: Credit Usage

CONFIDENTIAL

#### You may review your RDN credit usage to determine your monthly fee's.

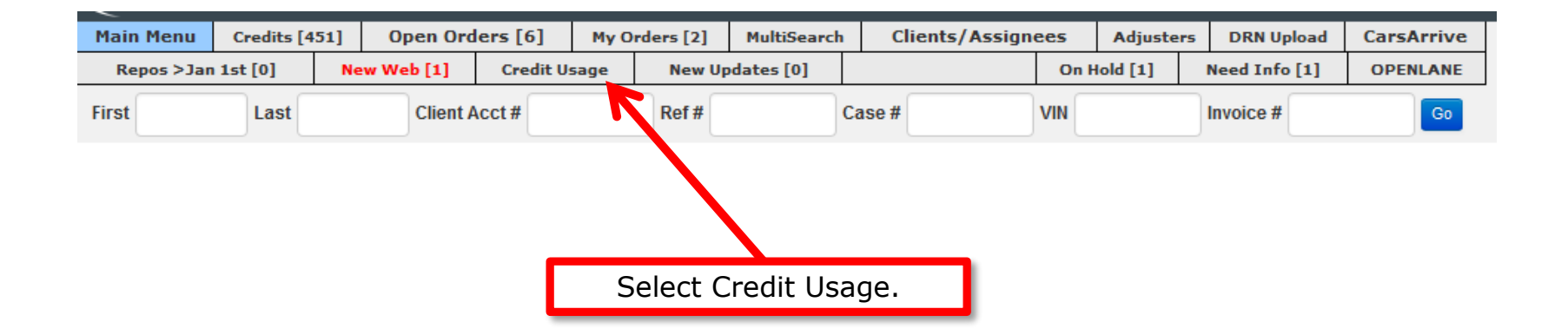

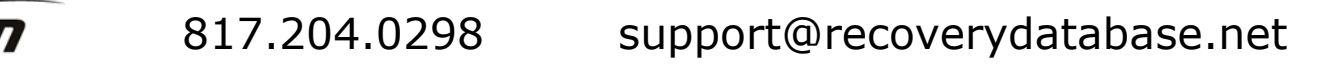

#### Credit Usage Report:

| SELECT A DATE<br>From: 2016-01-01<br>Submit | RANGE:<br>To: 2016-01-07             |  |
|---------------------------------------------|--------------------------------------|--|
| <b>Total Debits (</b><br>Total Debits: -\$  | during selection)                    |  |
| Total Credits (                             | usage during the time frame entered. |  |
| Total Credits: \$                           | .00                                  |  |
| Total: \$0                                  |                                      |  |

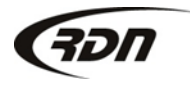

#### Credit Usage Report:

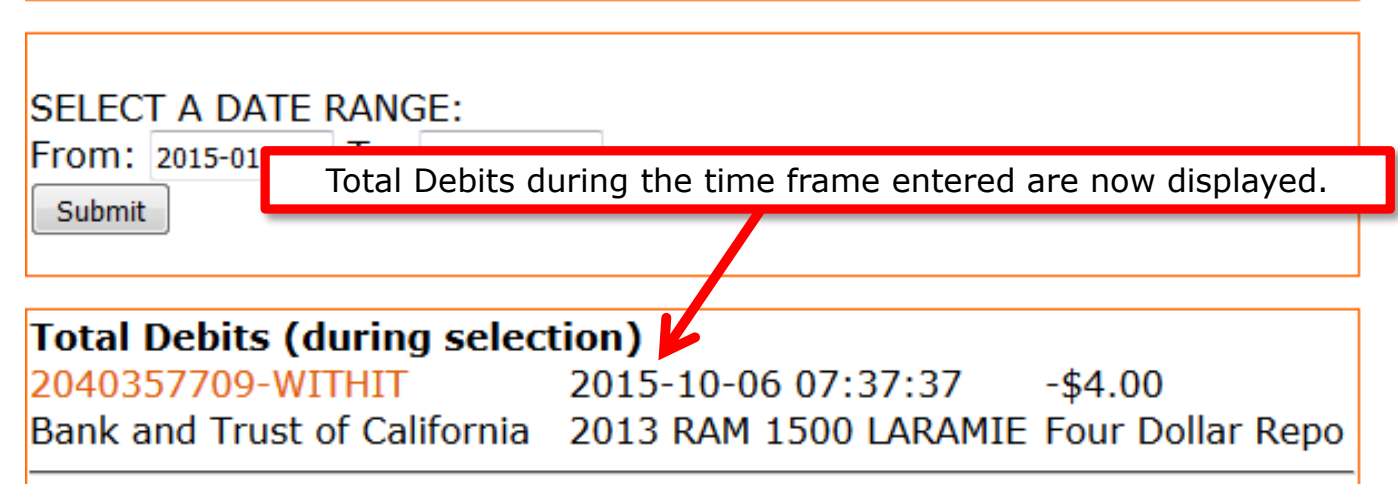

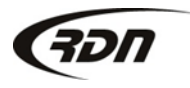

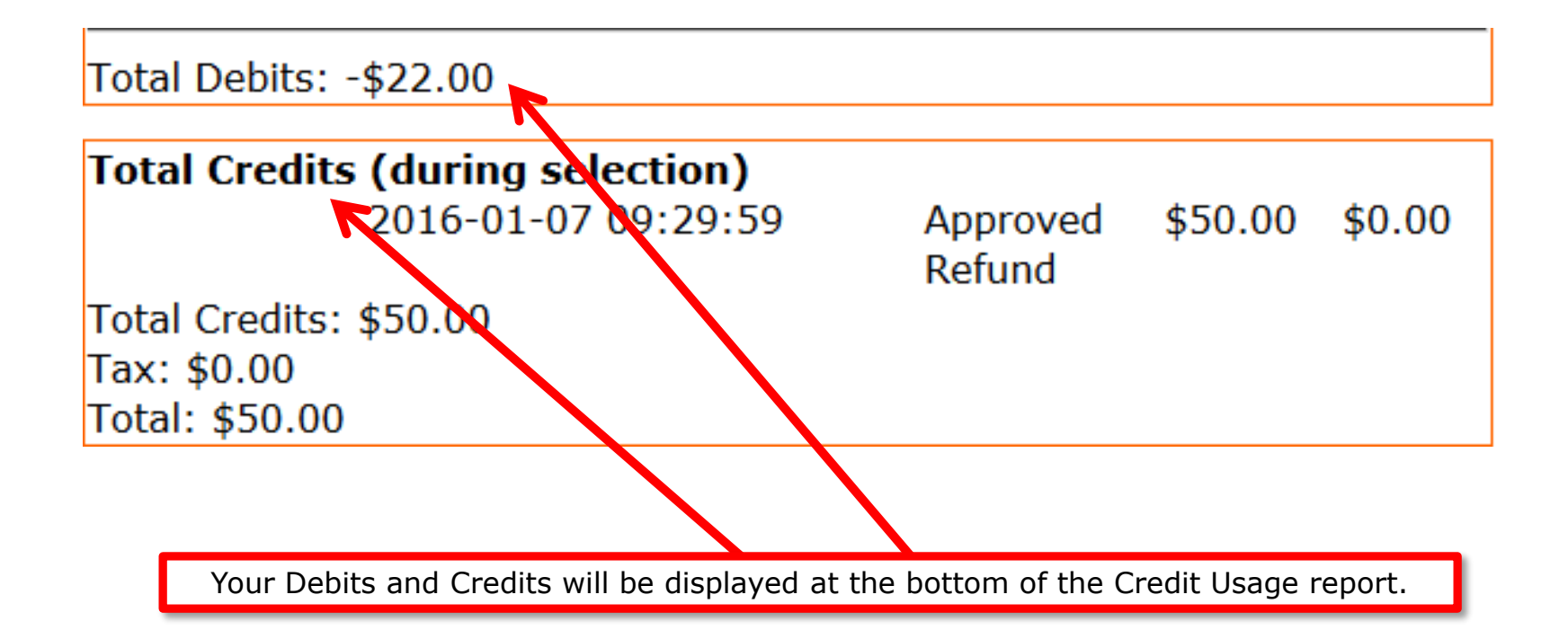

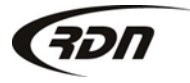

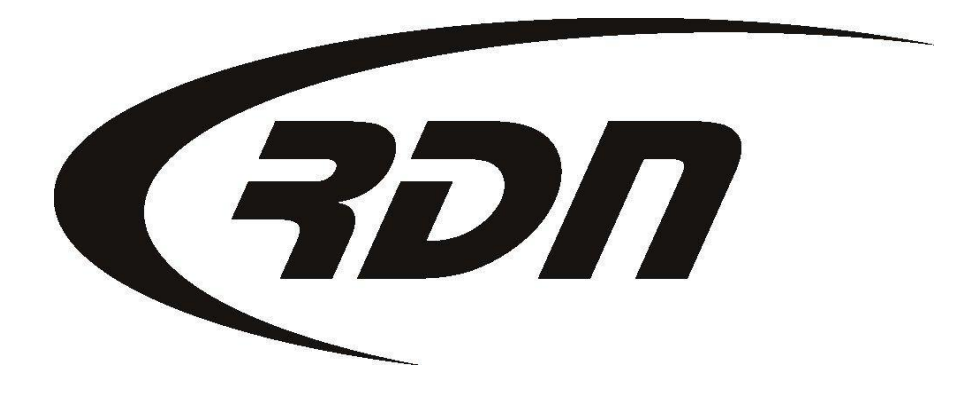

**RDN Training: Adding a Credit Card** 

CONFIDENTIAL

# Adding credit card

Please follow the steps provided to add a credit card to your company profile.

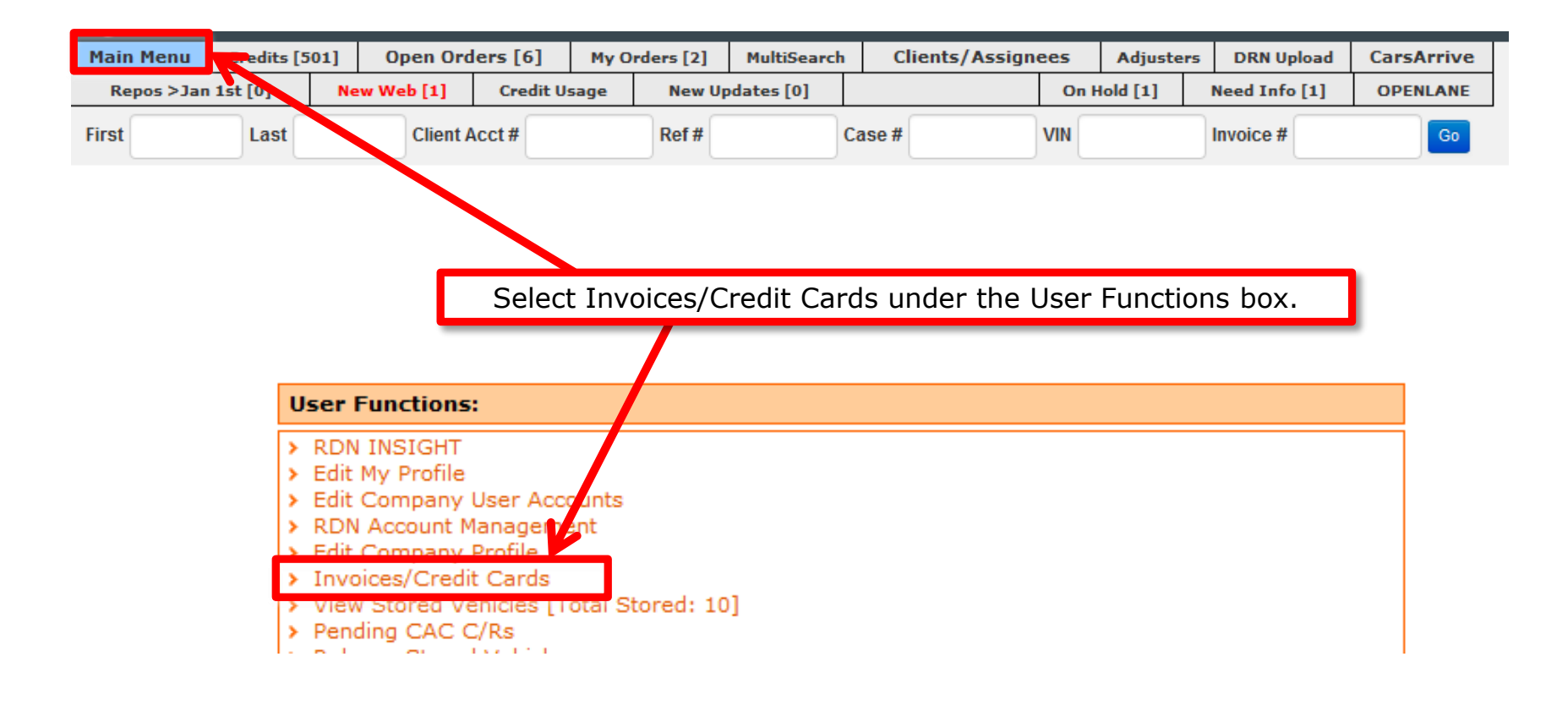

# Adding credit card

You may add a credit card from the screen below.

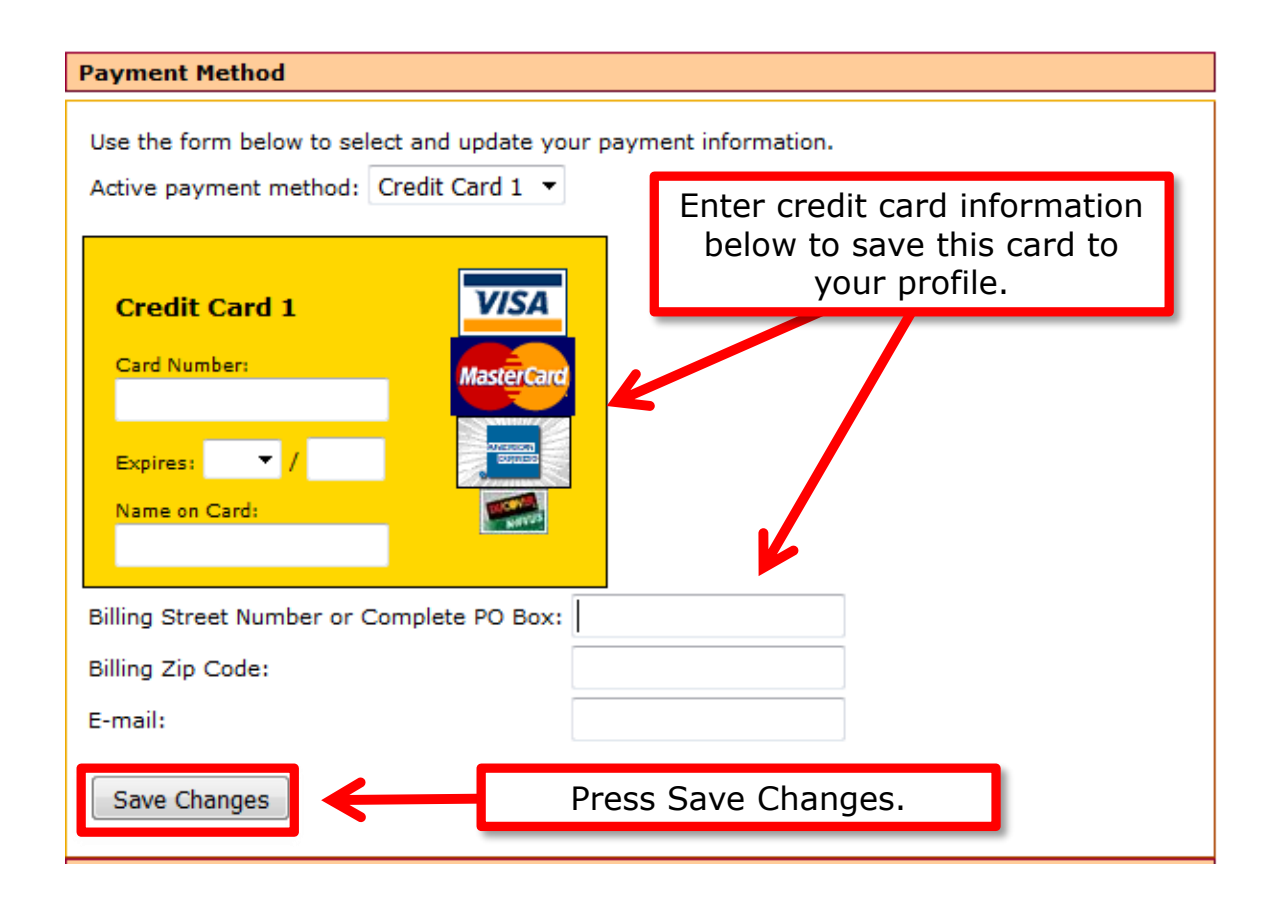

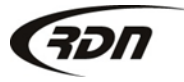

817.204.0298 support@recoverydatabase.net

## Adding credit card

Your credit card is now saved to your profile.

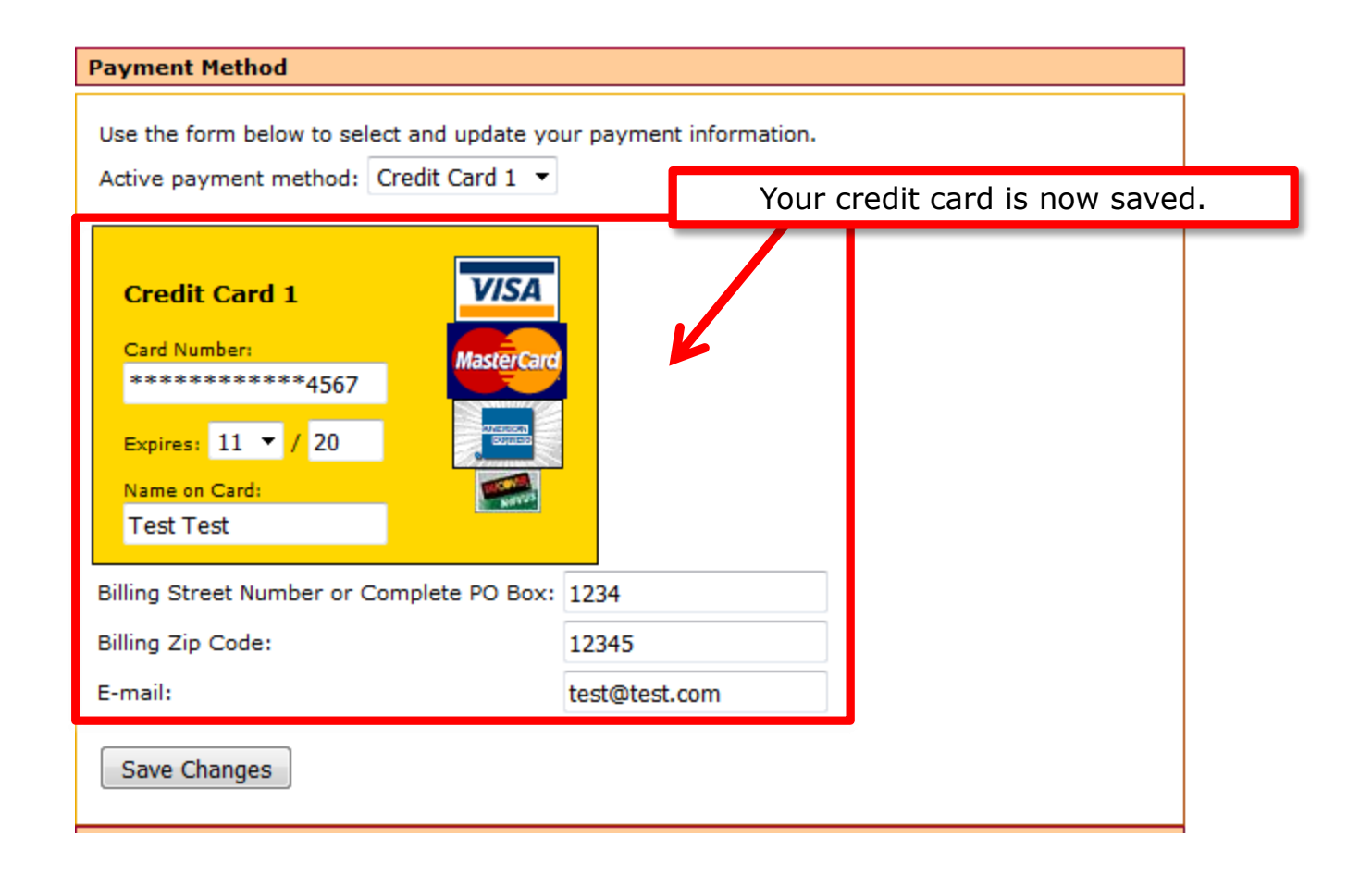

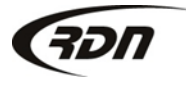

# Viewing an RDN invoice

You may view an invoice from the screen below.

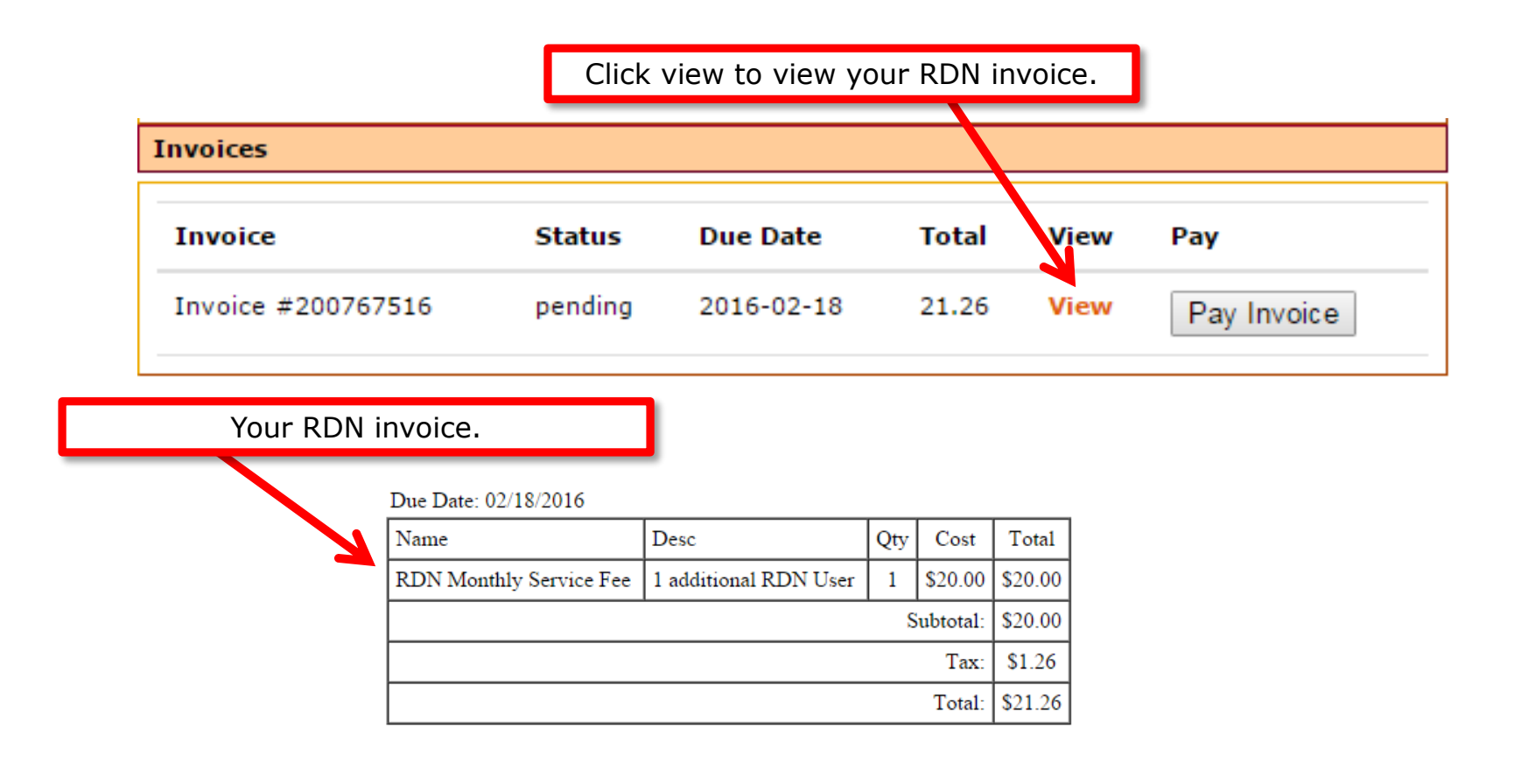

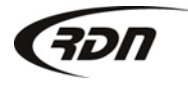

# Paying an RDN invoice

You may pay an invoice from the screen below.

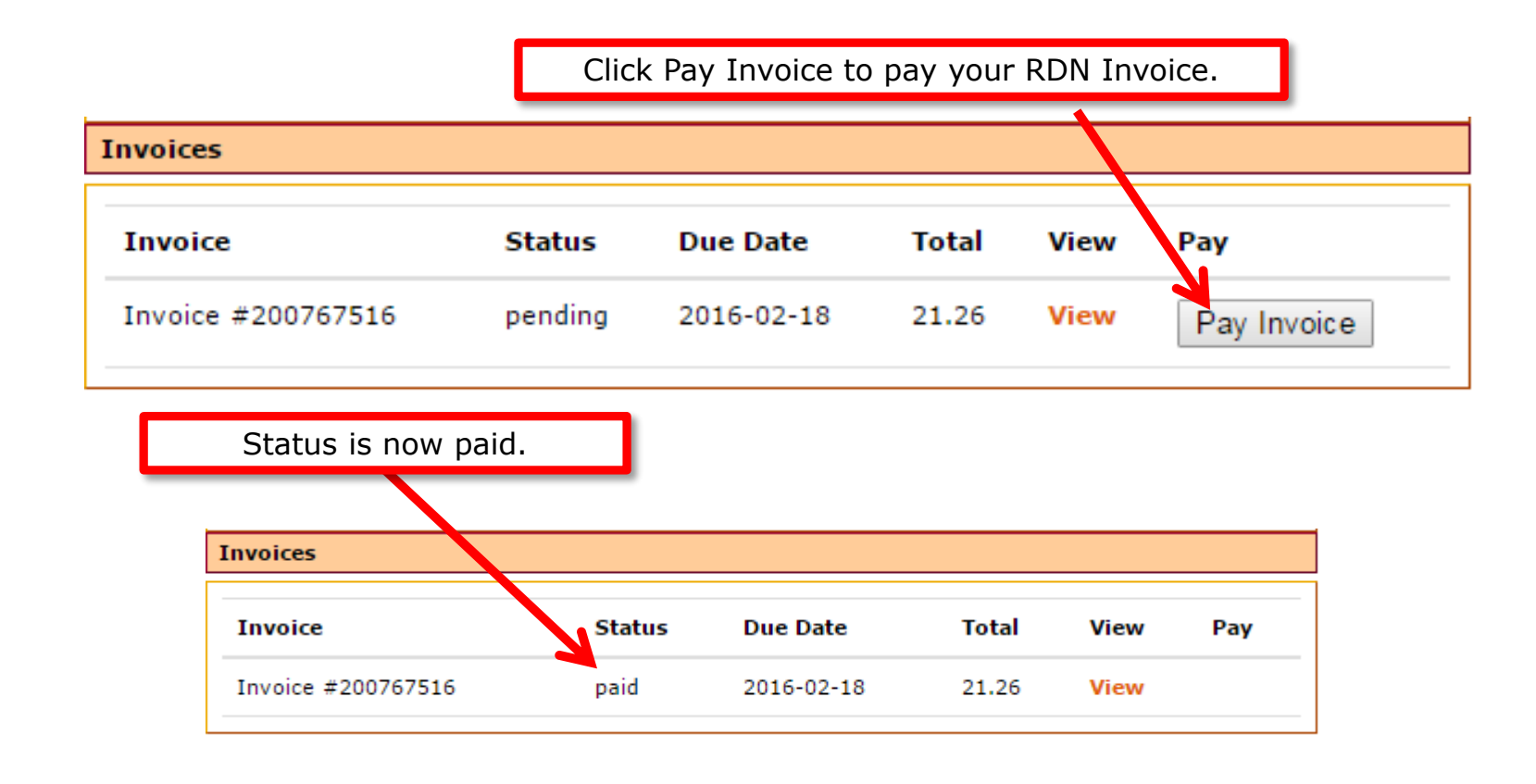

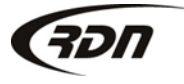

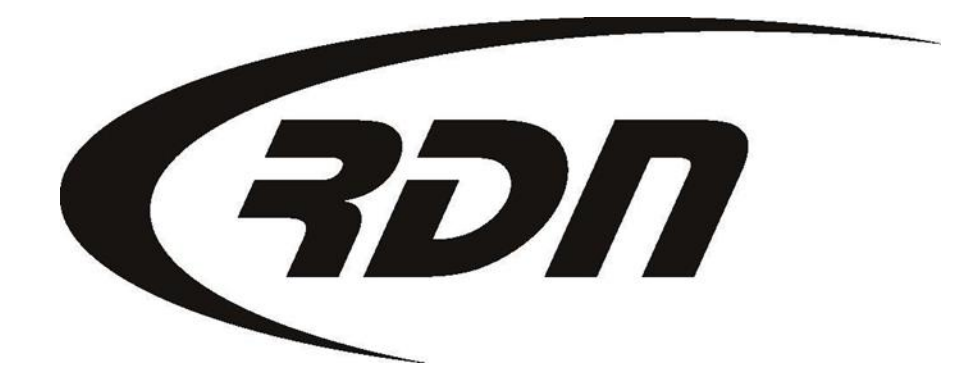

RDN Training: Accepting a New Web

CONFIDENTIAL

# Accepting a New Web

When you receive an order in RDN your New Web tab will turn red. You must either accept or decline this order. The steps below will guide you through accepting a New Web in RDN.

| Main Menu  | Credits | [480] | Oper    | Orders [11]     | My Orders [11]  |  |  |
|------------|---------|-------|---------|-----------------|-----------------|--|--|
| Repos >Oct | 1st [0] | New W | /eb [1] | New Updates [0] |                 |  |  |
| First      | Last    |       | Client  | Acct #          | Select New Web. |  |  |

| PD | F Case Number                             | Order Date                   | Debtor / Vehicle          | City               | Client     | t                          | CaseWorker<br>Adjuster(s) |
|----|-------------------------------------------|------------------------------|---------------------------|--------------------|------------|----------------------------|---------------------------|
|    | © 2043103735<br>View Case<br>View Opdates | 2016-03-01<br>New From Clien | STORE GLOBAL<br>Select Vi | watert<br>ew Case. | OWN Bank a | and Trust of California Tu | ucson AZ C/W:             |
|    |                                           |                              | Store                     |                    |            |                            |                           |

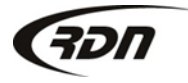

# Accepting a New Web

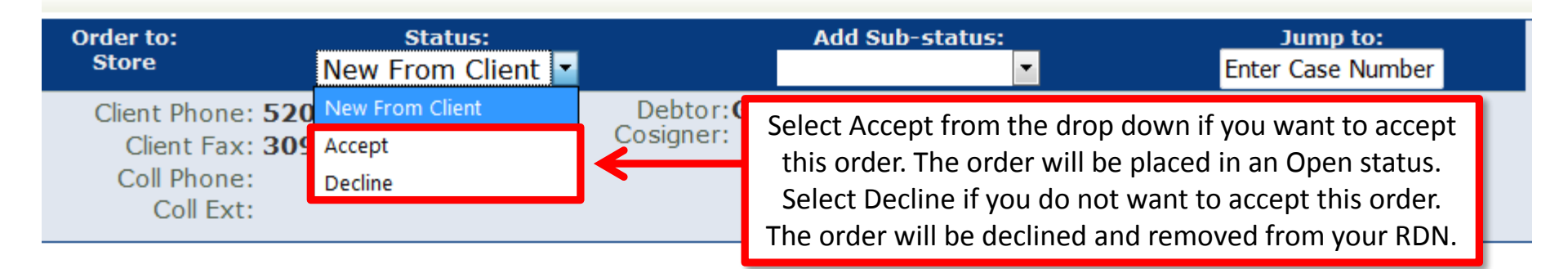

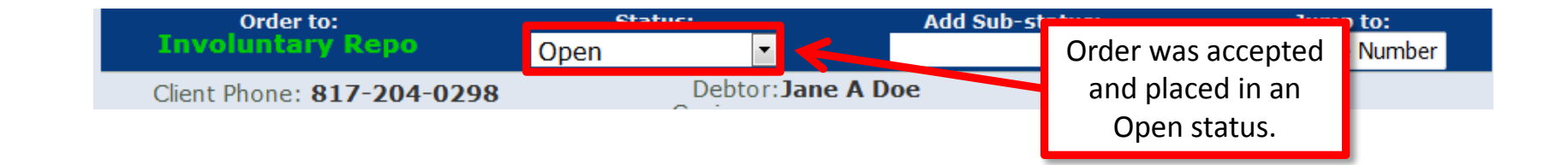

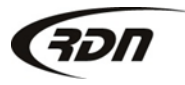

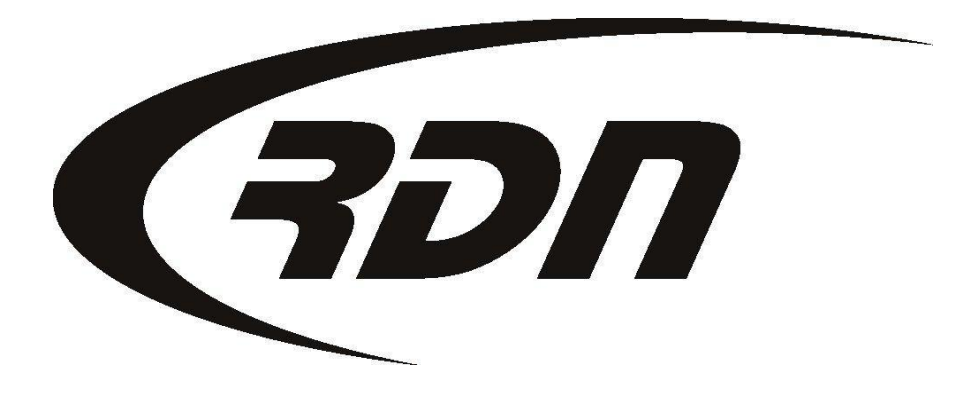

**RDN Training: Adding an Adjuster** 

CONFIDENTIAL

Please follow the steps below to add an Adjuster.

| Mair  | n Menu      | Credits [   | 473]        | Open Or   | ders [6] | My Orders | MultiSearch   | Clie   | nts/Assignee | :5   | Adjusters | DRN Upload    | CarsArrive |
|-------|-------------|-------------|-------------|-----------|----------|-----------|---------------|--------|--------------|------|-----------|---------------|------------|
| Re    | epos >Mar   | 1st [0]     | New W       | eb [3]    | Credit U | sage Nev  | v Updates [0] | New Pe | ending Close | On   | Hold [1]  | Need Info [1] | OPENLANE   |
| First |             | Last        |             | Client A  | cct#     | Ref #     | ŧ             | Case # |              | VIN  |           | Invoice #     | Go         |
| _     |             |             |             |           |          |           |               | _      |              | Clio | ck Adjust | ers.          |            |
| We    | elcome RI   | ON User w   | ith Limite  | ed Repo / | Agency   |           |               | Ma     |              | _    | ,         |               |            |
| _     |             |             |             |           |          |           |               |        |              |      |           |               |            |
| R     | DN Annou    | incements   | 5           |           |          |           |               |        |              |      |           |               |            |
|       |             |             |             |           |          |           |               |        |              |      |           |               |            |
| Us    | ser Funct   | ions:       |             |           |          |           |               |        |              |      |           |               |            |
| >     | Edit My Pr  | ofile       |             |           |          |           |               |        |              |      |           |               |            |
| >     | Edit Comp   | any User A  | Accounts    |           |          |           |               |        |              |      |           |               |            |
| >     | Edit Comp   | any Profile |             |           |          |           |               |        |              |      |           |               |            |
| >     | View Store  | ed Vehicles | Total Sto   | ored: 5]  |          |           |               |        |              |      |           |               |            |
| >     | Pending C   | AC C/Rs     | -           |           |          |           |               |        |              |      |           |               |            |
| >     | Release S   | tored Vehic | cles        |           |          |           |               |        |              |      |           |               |            |
| >     | Pending C   | ases        |             |           |          |           |               |        |              |      |           |               |            |
| >     | OPEN Orde   | ers By Bor  | rowers Las  | t Name    |          |           |               |        |              |      |           |               |            |
| >     | OPEN Orde   | ers By Date | e of the Or | der       |          |           |               |        |              |      |           |               |            |
| >     | OPEN Orde   | ers BY AG   | ENT And D   | ate       |          |           |               |        |              |      |           |               |            |
| >     | ALL Orden   | s By Borro  | wers Last I | Name      |          |           |               |        |              |      |           |               |            |
| >     | ALL Orden   | s By Date   | of the Orde | er        |          |           |               |        |              |      |           |               |            |
| >     | ALL On Ho   | Id Orders   |             |           |          |           |               |        |              |      |           |               |            |
| >     | ALL Close   | d Orders    |             |           |          |           |               |        |              |      |           |               |            |
| >     | View/Edit : | Storage Lo  | cations     |           |          |           |               |        |              |      |           |               |            |
| >     | Complaint   | Tracking    |             |           |          |           |               |        |              |      |           |               |            |
| >     | Add Invoid  | ce Items to | Company     | Profile   |          |           |               |        |              |      |           |               |            |
| >     | Branch-Zij  | p Code Set  | -Up and C   | overage A | Areas    |           |               |        |              |      |           |               |            |
| >     | Batch Prin  | t Reposses  | sion Order  | rs        |          |           |               |        |              |      |           |               |            |
| >     | License Pla | ate Purcha  | ses by Dat  | e         |          |           |               |        |              |      |           |               |            |
| >     | MasterFile  | s Account I | Manageme    | nt        |          |           |               |        |              |      |           |               |            |

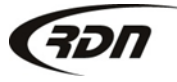

| Main Menu          | Credits       | 5 [473]                 | Open Or                             | ders [6]             | Му               | Orders              | MultiSearch       | Clients/Assigne | es         | <u>Adjusters</u> | DRN Upload | CarsArrive |  |  |  |
|--------------------|---------------|-------------------------|-------------------------------------|----------------------|------------------|---------------------|-------------------|-----------------|------------|------------------|------------|------------|--|--|--|
| Repos >Mar         | 1st [0]       | New                     | lew Web [3] Credit Usage            |                      | New Updates [0]  |                     | New Pending Close |                 | n Hold [1] | Need Info [1]    | OPENLANE   |            |  |  |  |
| First              | client Acct # |                         |                                     |                      |                  | Ref #               |                   | Case #          | VIN        |                  | Invoice #  | Go         |  |  |  |
| Logged in<br>Compa | as: RDM       | N User (L<br>sters: > ( | imited Re<br>Click HERE<br>Adjuster | po Ageno<br>To Add I | cy)Mar<br>New Co | • 23, 201<br>ompany | 5                 |                 |            |                  |            |            |  |  |  |
| Assigned           | ID#           | Compar                  | ny Adjuste                          | r Email              | City             | State Ce            |                   |                 | <u></u>    |                  |            |            |  |  |  |
| G 2                | 81250         | Test Tes                | t                                   |                      |                  |                     |                   | Company Adjus   | ew<br>ter. | er.              |            |            |  |  |  |
|                    |               |                         |                                     |                      | F                | Re-Sort             |                   |                 |            |                  |            |            |  |  |  |
| Outsi              | de Adjus      | sters: > (              | lick HERE<br>Adjuster               | To Add               | New O            | utside              |                   |                 |            |                  |            |            |  |  |  |
| Assigned           | ID# O         | utside Ao               | ljusters E                          | mail Ci              | ty Sta           | te Phone            | 2                 |                 |            |                  |            |            |  |  |  |

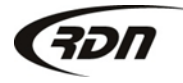

#### Add / Edit Agent :

| Company Adjuster I                                                        | nformation                        | Personal Information                                                     |
|---------------------------------------------------------------------------|-----------------------------------|--------------------------------------------------------------------------|
| First Name:                                                               |                                   | Address                                                                  |
| Last Name:                                                                |                                   | City:                                                                    |
| Title                                                                     | Company Adjuster 🔻                | State:                                                                   |
| Reports To:                                                               |                                   | Zip Code:                                                                |
| Hire Date:                                                                |                                   | Date Of Birth:                                                           |
| Term. Date:                                                               |                                   | SSN:                                                                     |
| Email:                                                                    |                                   | Home Phone:                                                              |
| Insurance Exp:                                                            | ×                                 | Enter your Agent information                                             |
| Repo Order Type                                                           | View Client Info                  | Enter your Agent information.                                            |
|                                                                           |                                   | Text Messaging #1                                                        |
|                                                                           |                                   | Text Hessaging #.                                                        |
|                                                                           |                                   | E-Voice Notification:                                                    |
| Database Access Inf                                                       | formation:                        | E-Voice Notification:                                                    |
| <b>Database Access Inf</b><br>User Type:                                  | formation:<br>Agent               | E-Voice Notification:<br>Company Adjuster Fees:<br>Invol Repo Fee:       |
| <b>Database Access Inf</b><br>User Type:<br>Status:                       | formation:<br>Agent ▼<br>Active ▼ | Company Adjuster Fees:<br>Invol Repo Fee:<br>Vol Repo Fee:               |
| <b>Database Access Inf</b><br>User Type:<br>Status:<br>SSN digits visible | formation:<br>Agent ▼<br>Active ▼ | Company Adjuster Fees:<br>Invol Repo Fee:<br>Vol Repo Fee:<br>Close Fee: |

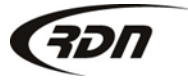

817.204.0298

| Main Menu          | Credits [4 | s [473] Open Or |          | ers [6] My Orders |  | ders            | MultiSearch | Clients/Assignees |  | Adjusters   | DRN Upload | CarsArrive    |          |
|--------------------|------------|-----------------|----------|-------------------|--|-----------------|-------------|-------------------|--|-------------|------------|---------------|----------|
| Repos >Mar 1st [0] |            | New We          | eb [3]   | Credit Usage      |  | New Updates [0] |             | New Pending Close |  | On Hold [1] |            | Need Info [1] | OPENLANE |
| First              | Last       |                 | Client A | cct#              |  | Ref #           |             | Case #            |  |             |            | Invoice #     | Go       |

#### Logged in as: RDN User (Limited Repo Agency)Mar 23, 2015

#### Company Adjusters: > Click HERE To Add New Company Adjuster

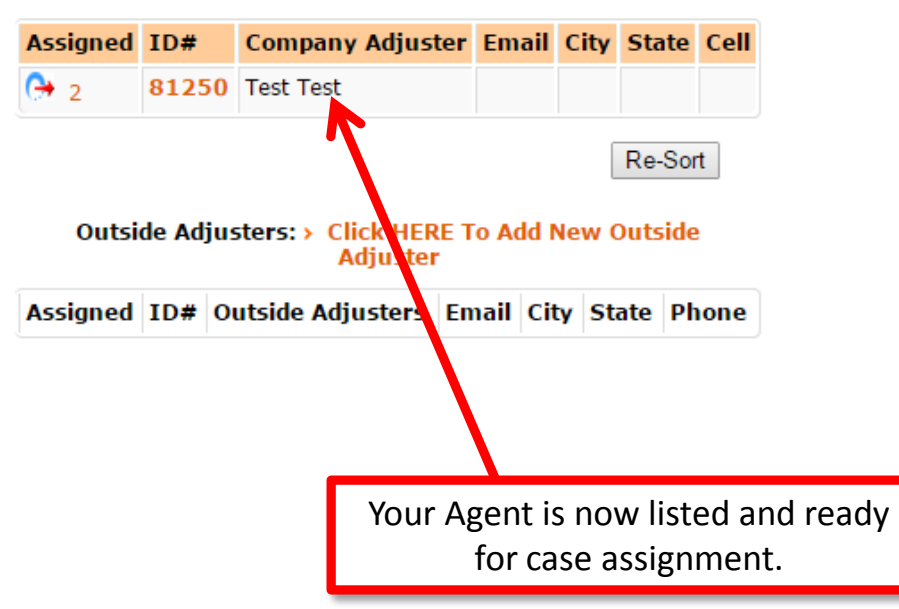

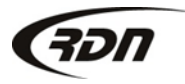

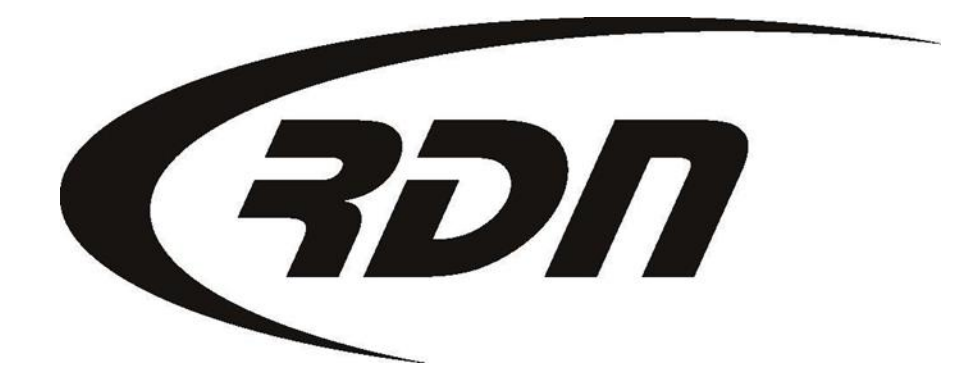

RDN Training: Accepting a Hold/Close

CONFIDENTIAL

### Accepting a Close

The steps below will guide you through accepting a Close in RDN. Prior to accepting a New Web, all hold/closes must be acknowledged.

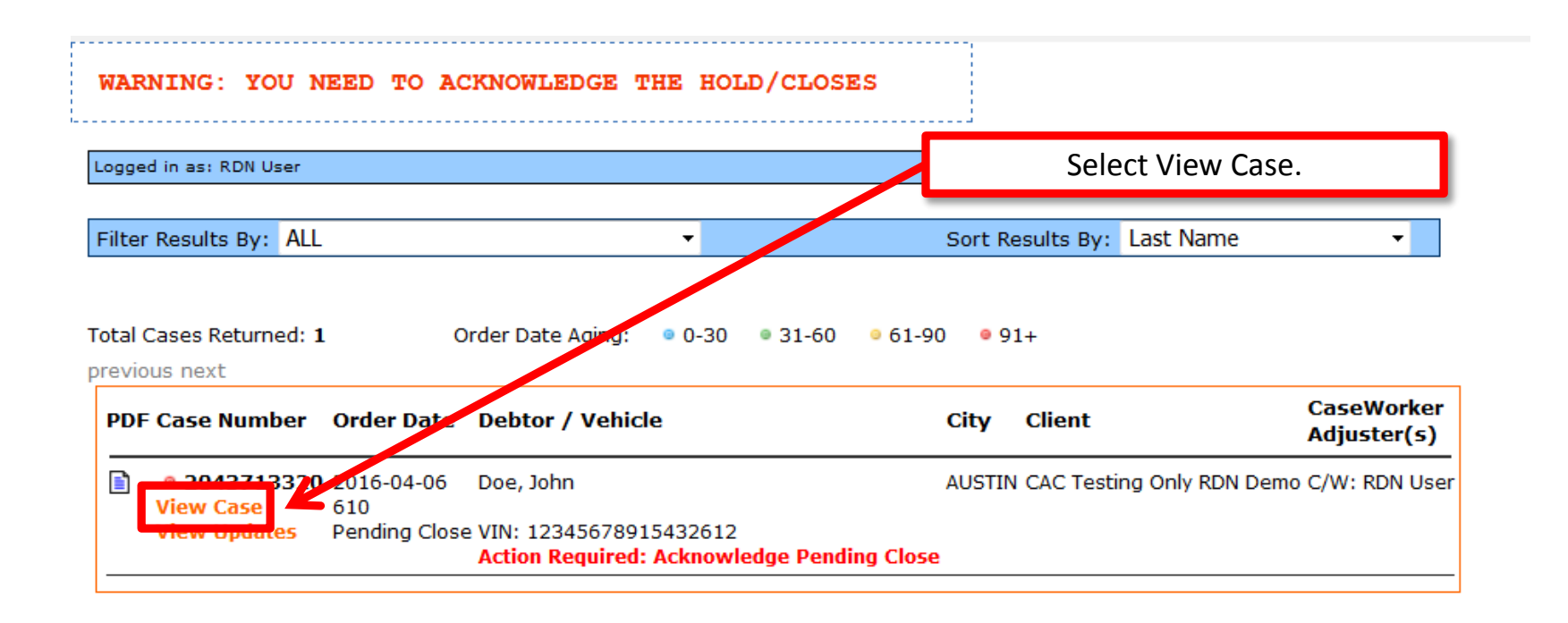

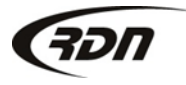

# Accepting a Close

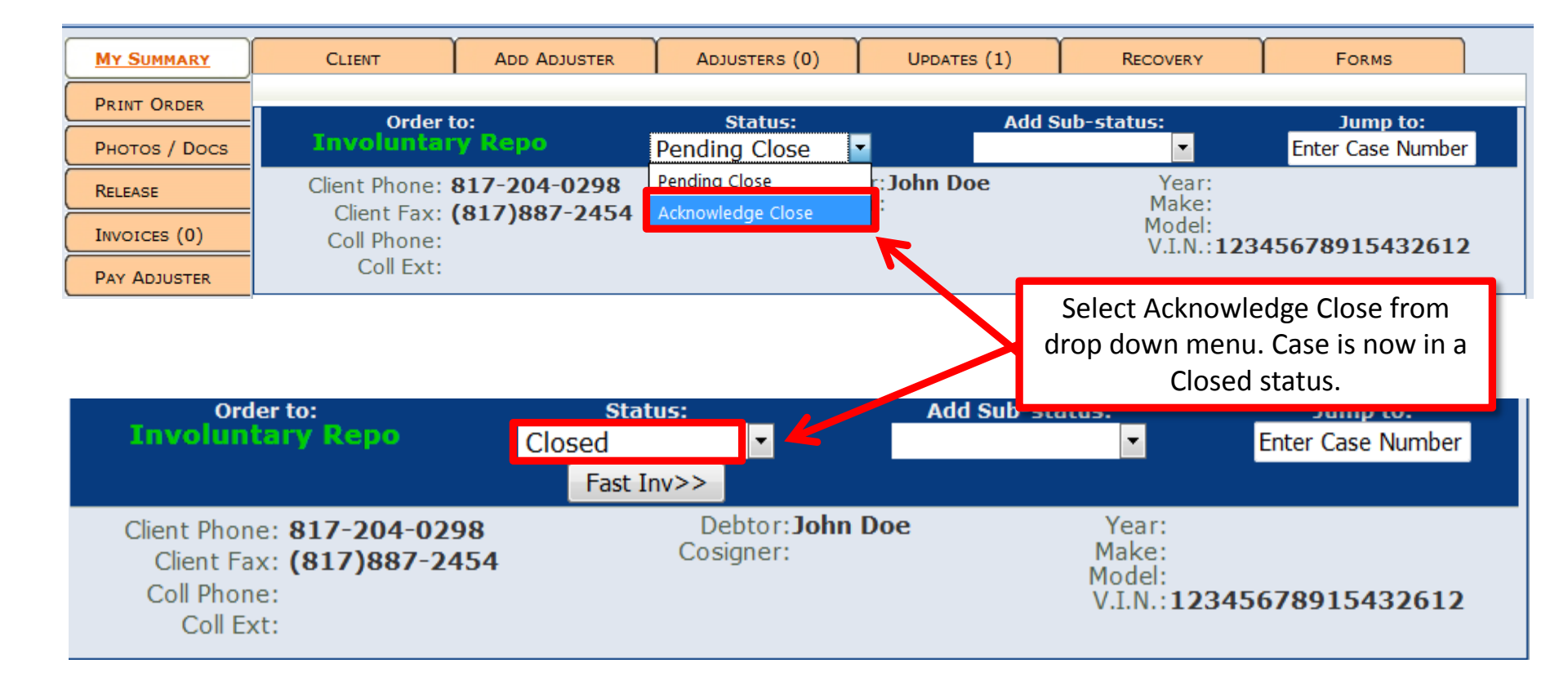

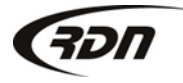

## Accepting a Hold

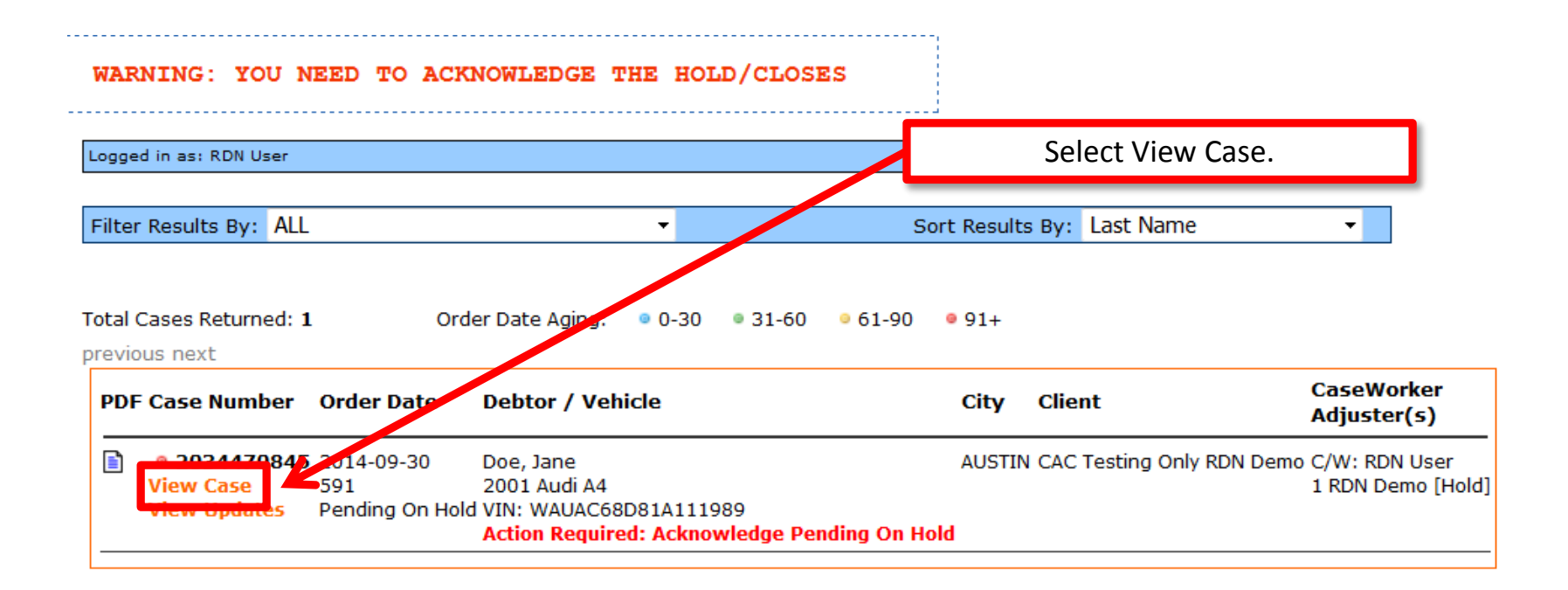

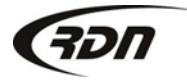

# Accepting a Hold

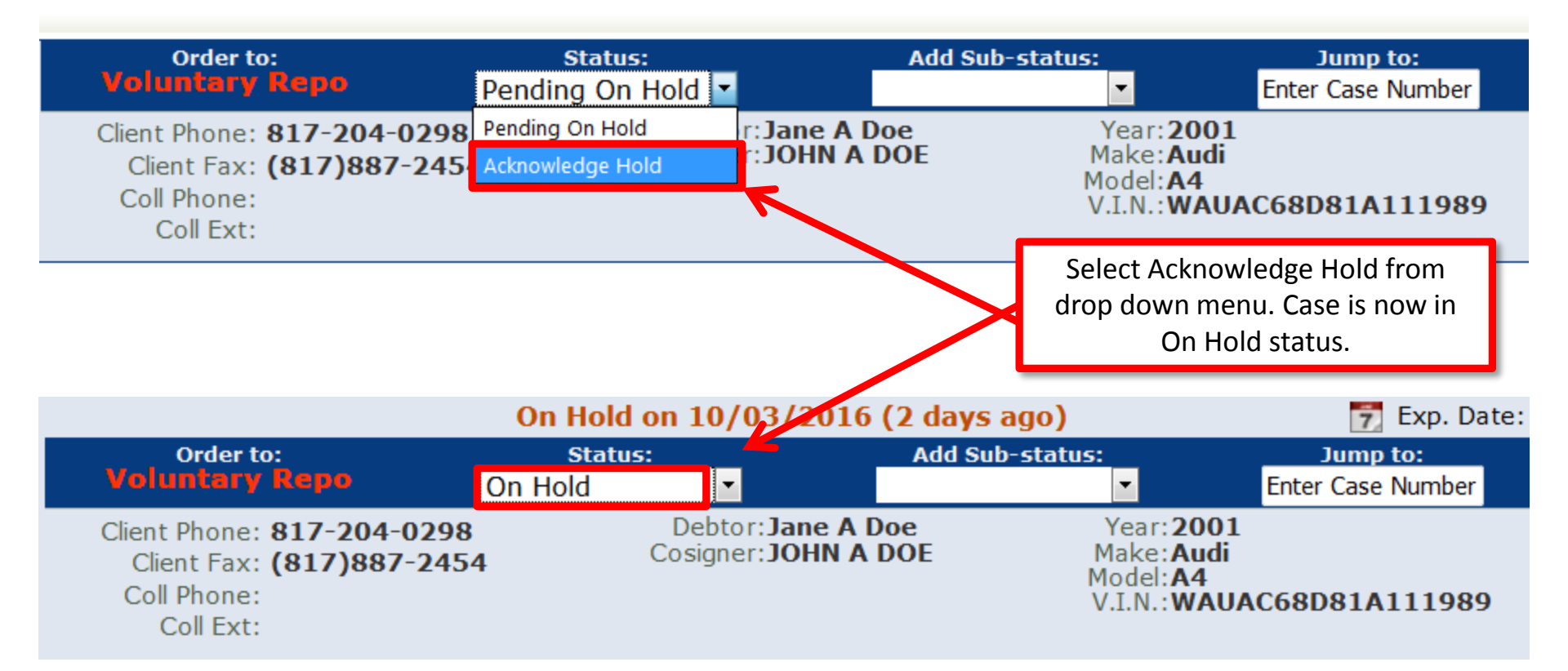

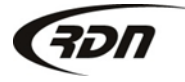
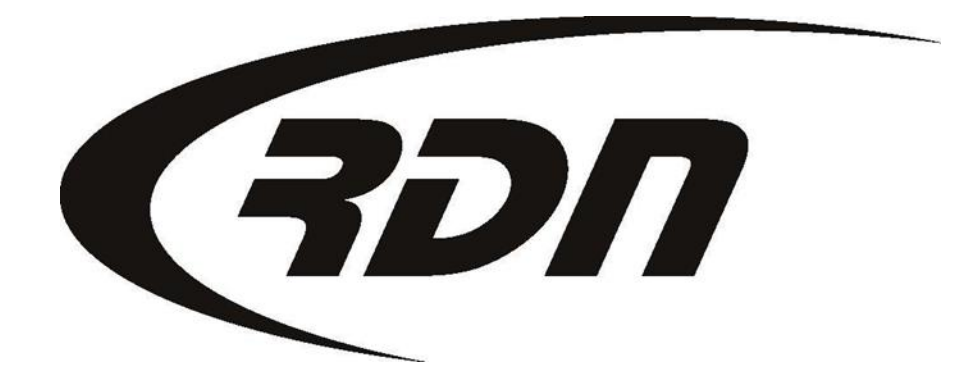

#### RDN Training: New Updates

CONFIDENTIAL

Clients will create updates on your RDN Accounts. These updates will be shown in your New Updates tab. The updates are also placed on the case page. New Updates tab turns red when you have a New Update in RDN.

| Main Menu                  | Credits | [480]   | Open Orders [11]        |        | My Orde   | rs [11] | MultiSearch |        |
|----------------------------|---------|---------|-------------------------|--------|-----------|---------|-------------|--------|
| Repos >Oct 1st [0] New Web |         | /eb [1] | [1] Credit Usage New Up |        | dates [3] |         |             |        |
| First                      | Last    |         | Client /                | Acct # |           | Ref #   |             | Case # |
|                            |         |         |                         |        |           |         |             |        |
| Select New Updates.        |         |         |                         |        |           |         |             |        |

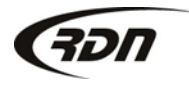

| New Updates                                                                                                    |                             |                                                                              |              |                 |  |  |  |
|----------------------------------------------------------------------------------------------------|-----------------------------|------------------------------------------------------------------------------|--------------|-----------------|--|--|--|
|                                                                                                    |                             |                                                                              | Remove All   | Remove Selected |  |  |  |
| <b>View Updates:</b><br>This will bring you t                                                                                | the up                      | date page for the associated case.                                           |              |                 |  |  |  |
| Remove From List<br>This will remove the                                                                                     | :<br>e update               | from this list ( <b>not</b> delete the update!).                             |              |                 |  |  |  |
| <b>View Case and Remove From List:</b><br>This will bring you to the case summary page and remove the update from this list. |                             |                                                                              |              |                 |  |  |  |
| Limit Updates To:                                                                                                    |                             | Sort By:                                                                     | Limit Type 1 | īo:             |  |  |  |
| Show All                                                                                                    |                             | You may View Updates, Remove From List, o                                    | or ALL       | •               |  |  |  |
| New Client up<br>Update Text:                                                                                                | date for                    | update from New Updates does not remov<br>the update from the RDN case page. | an<br>e      | Client Update   |  |  |  |
| Please update a                                                                                                    | count too                   | ay.                                                                          | _            |                 |  |  |  |
| Added By:<br>Case Worker:                                                                                                    | Carrie Barbour (1 RDN Demo) |                                                                              |              |                 |  |  |  |
| Update Date:                                                                                                    | 2016-10-04 13:56:48         |                                                                              |              |                 |  |  |  |
| Debtor Name:                                                                                                    | MOLETTE, SHIRRON            |                                                                              |              |                 |  |  |  |
| Client: CAC Testing Only RDN Demo,                                                                                           |                             |                                                                              |              |                 |  |  |  |
| View Updates   Ren                                                                                                    | nove Fro                    | m List   View Case And Remove From List                                      |              |                 |  |  |  |

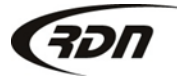

| New Updates                                                                                                    |                                                                                |                                      |                                                                                  |      |                      |                          |
|----------------------------------------------------------------------------------------------------|--------------------------------------------------------------------------------|--------------------------------------|----------------------------------------------------------------------------------|------|----------------------|--------------------------|
| View Updates:<br>This will bring you to<br>Remove From List:<br>This will remove the<br>View Case and Rem<br>This will bring you to | the update pag<br>update from this<br><b>ove From List:</b><br>the case summar | You ma<br>casework<br>y page and rer | ay filter Updates by<br>er, priority or by type.<br>nove the update from this li | ist. | Remove All           | Remove Selected          |
| Limit Updates To:<br>Show All                                                                                                    | ▼                                                                              | her: 2028450                         | Sort By:<br>High Priority First 🔹                                                |      | Limit Type To<br>ALL | o:<br>▼<br>Client Undate |
| Update Text:                                                                                                    |                                                                                |                                      |                                                                                  |      |                      |                          |
| Please update acco                                                                                                    | ount today.                                                                    |                                      |                                                                                  |      |                      |                          |
| Added By:<br>Case Worker:                                                                                                    | Carrie Barbour (1                                                              | RDN Demo)                            |                                                                                  |      |                      |                          |
| Update Date:                                                                                                    | 2016-10-04 13:5                                                                | 6:48                                 |                                                                                  |      |                      |                          |
| Debtor Name:                                                                                                    | MOLETTE, SHIRR                                                                 | NO                                   |                                                                                  |      |                      |                          |
| Client:                                                                                                    | CAC Testing Only                                                               | RDN Demo,                            |                                                                                  |      |                      |                          |
| Venicie:<br>View Updates   Remo                                                                                                    | 2003 FORD EXPL<br>ove From List   Vie                                          | W Case And Re                        | emove From List                                                                  |      |                      |                          |

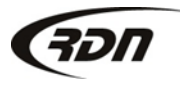

| New Updates                                                                                                    |                                                           |                       |               |                 |                 |  |  |  |
|----------------------------------------------------------------------------------------------------|-----------------------------------------------------------|-----------------------|---------------|-----------------|-----------------|--|--|--|
|                                                                                                    |                                                           |                       |               | Remove All      | Remove Selected |  |  |  |
| View Updates:<br>This will bring you to the update page for the associated case.                                             |                                                           |                       |               |                 |                 |  |  |  |
| <b>Remove From List:</b><br>This will remove the update from this list ( <b>not</b> delete the update!).                     |                                                           |                       |               |                 |                 |  |  |  |
| <b>View Case and Remove From List:</b><br>This will bring you to the case summary page and remove the update from this list. |                                                           |                       |               |                 |                 |  |  |  |
| Limit Updates To:                                                                                                    |                                                           | Sort By:              |               | Limit Type To   | p:              |  |  |  |
| Show All                                                                                                    | •                                                         | High Priority First 🝷 |               | ALL             | •               |  |  |  |
| New Client upda<br>Update Text:                                                                                              | New Client update for Case Number 2028459611 Update Text: |                       |               |                 |                 |  |  |  |
| Please update acco                                                                                                    | unt today.                                                |                       | You may acces | s the update by | selecting the   |  |  |  |
| Added By: Carrie Barbour (1 RDN Demo) Case Number or by selecting View Updates.                                              |                                                           |                       |               |                 |                 |  |  |  |
| Update Date:                                                                                                    | 2016-10-04 13:56:45                                       |                       |               |                 |                 |  |  |  |
| Debtor Name:                                                                                                    | MOLETTE CHIRRON                                           |                       |               |                 |                 |  |  |  |
| Client:                                                                                                    | 2003 EORD EXPLORER                                        |                       |               |                 |                 |  |  |  |
| View Updates   Remo                                                                                                    | ove From List   View Case And R                           | emove From            | List          |                 |                 |  |  |  |

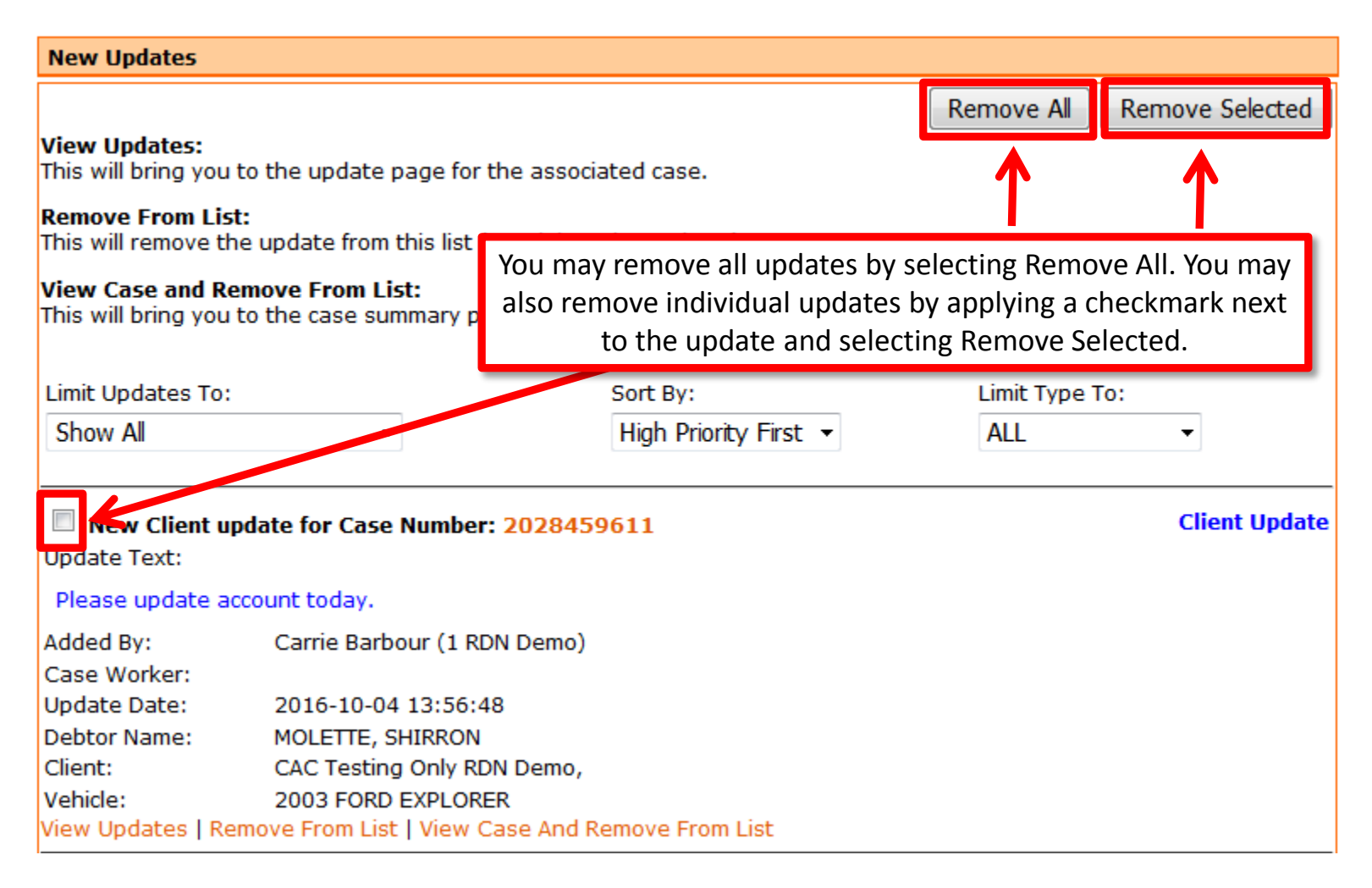

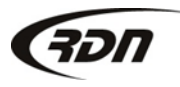

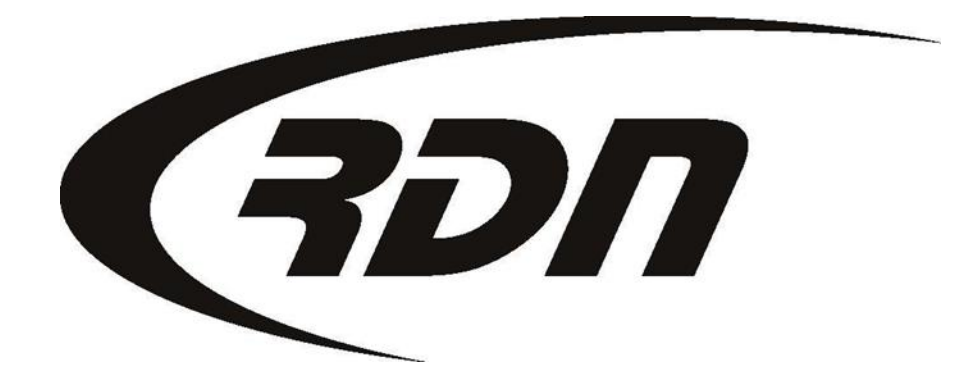

#### **RDN Training: Creating an Update**

CONFIDENTIAL

You may communicate with your Clients via Updates in RDN. The following steps will guide you through placing an update on an RDN account.

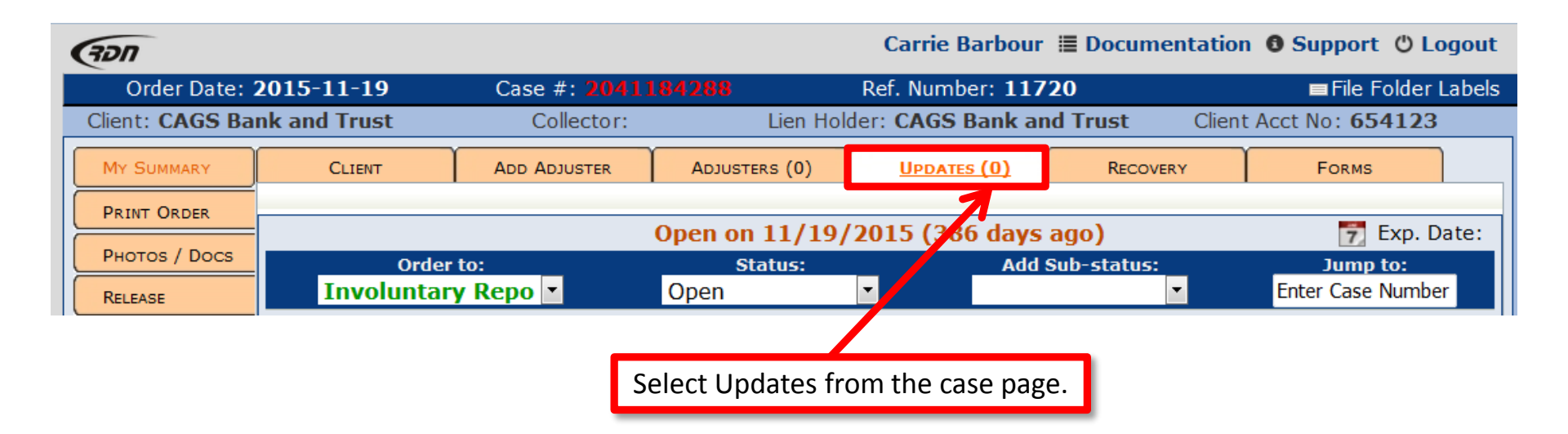

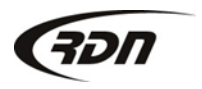

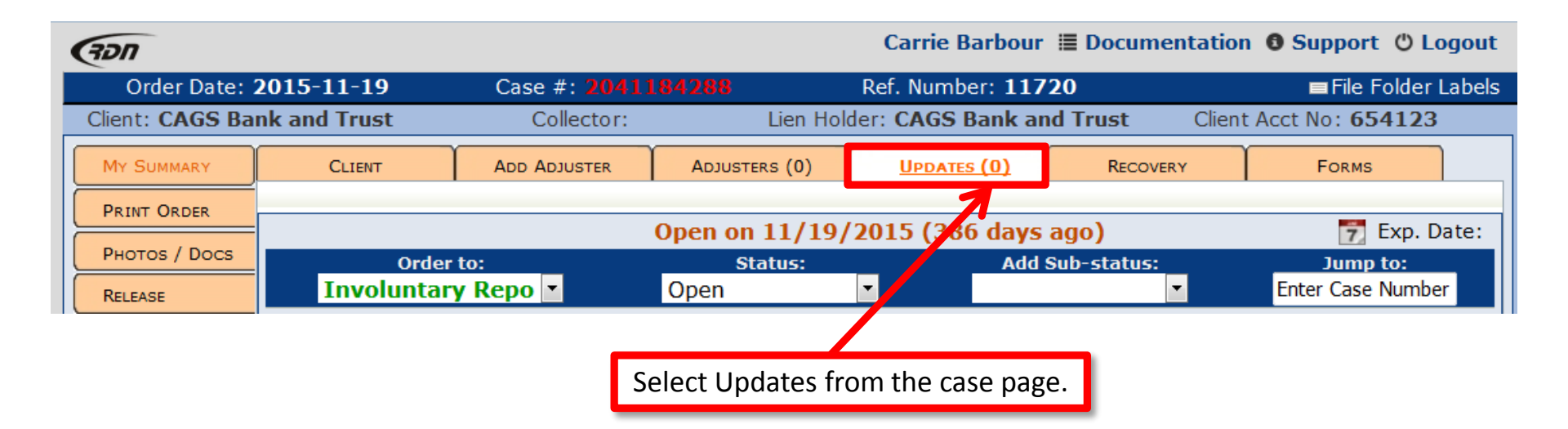

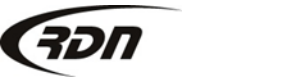

| Add new case update                                                           |                                |                       |
|-------------------------------------------------------------------------------|--------------------------------|-----------------------|
| Date/time: 12/08/2016 11  Address Update?: None Details: 0 of 1500 characters | 59 • AM • Type:<br>• Priority: | (O) Agent-Update      |
|                                                                               | Select Date/Ti                 | me for the update.    |
| •                                                                             | m                              | Þ                     |
| Create                                                                        | Create (invisible)             | 📄 Create quick update |

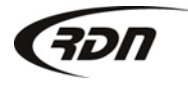

| Add new case update                                                                                       |                                                                                                    |
|----------------------------------------------------------------------------------------------------|----------------------------------------------------------------------------------------------------|
| Date/time:         12/08/2016         11 ▼         59 ▼           Address Update?:         None         ▼ | AM  Type: (O) Agent-Update  Priority: Default                                                                                                    |
| Details: 0 of 1500 characters                                                                             |                                                                                                    |
|                                                                                                    | You may attach this update to an<br>address. Select an address from the drop<br>down if you would like to attach an<br>update to the selected address. |
| •                                                                                                    | A III                                                                                                    |
| Create                                                                                                    | e (invisible) Create quick update                                                                                                    |

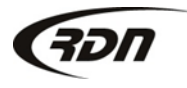

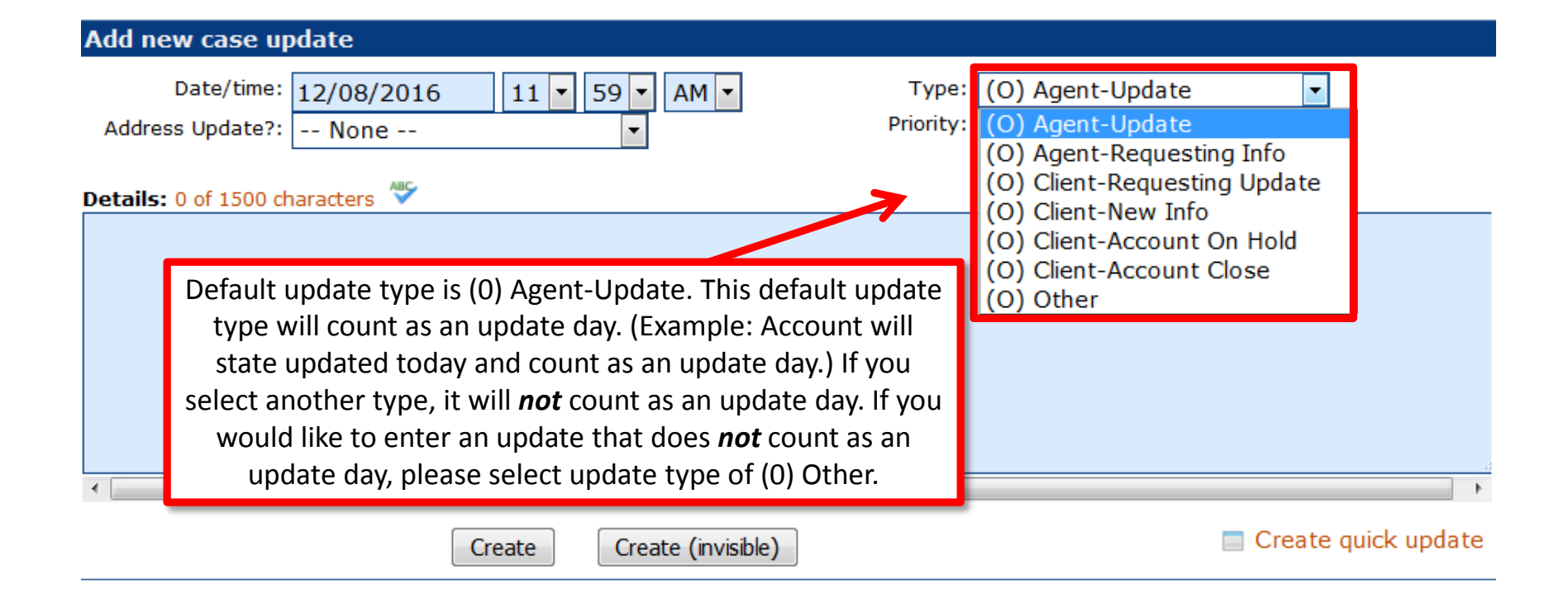

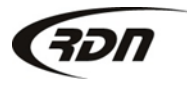

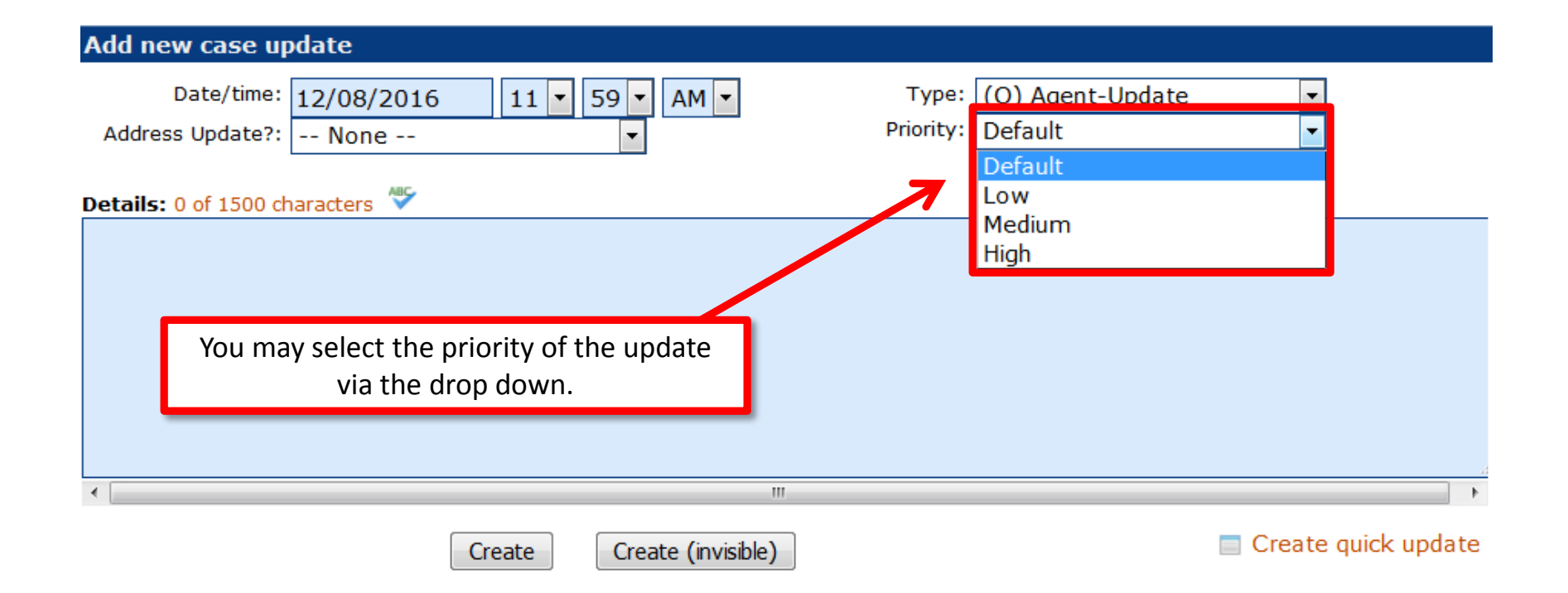

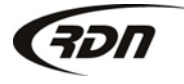

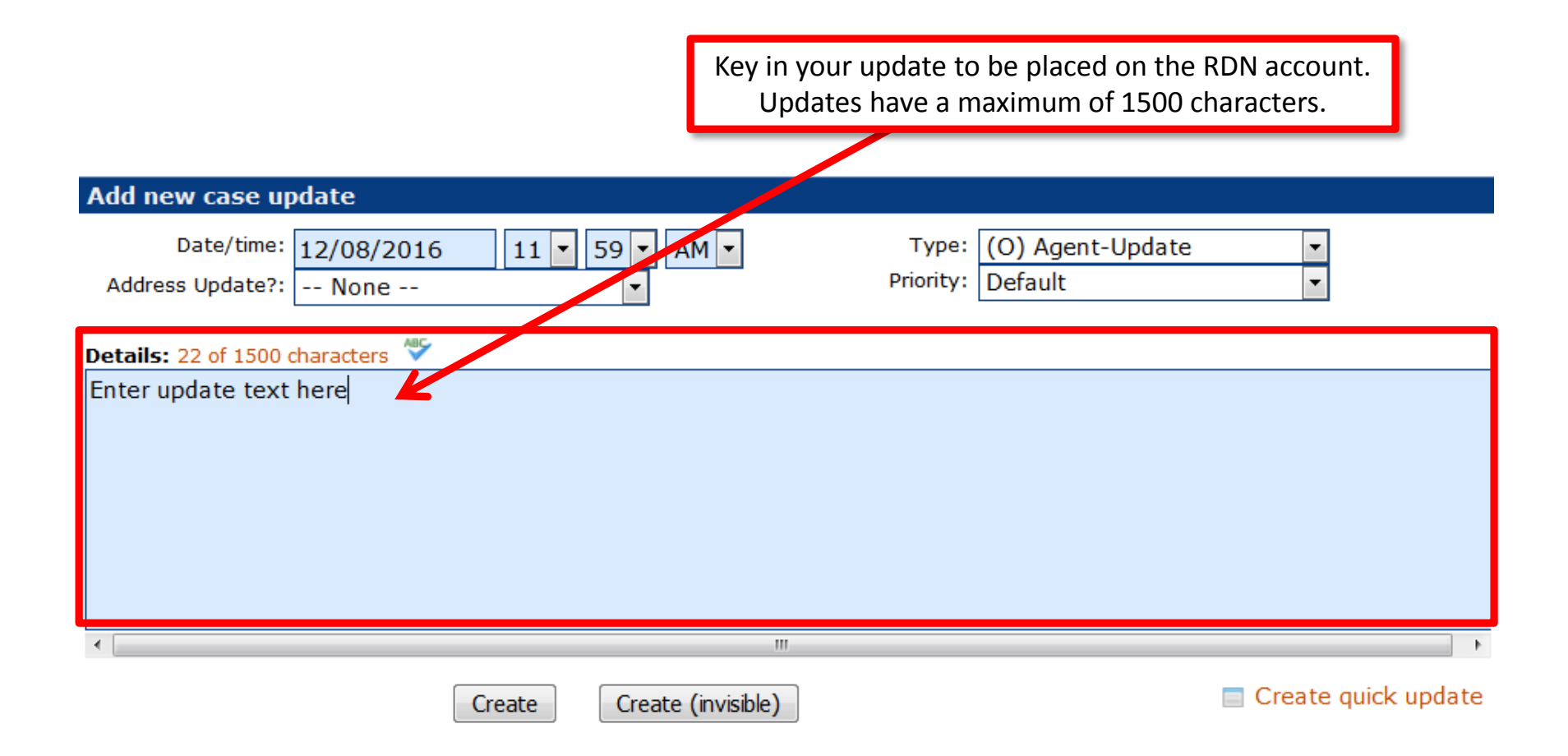

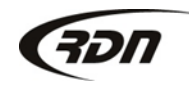

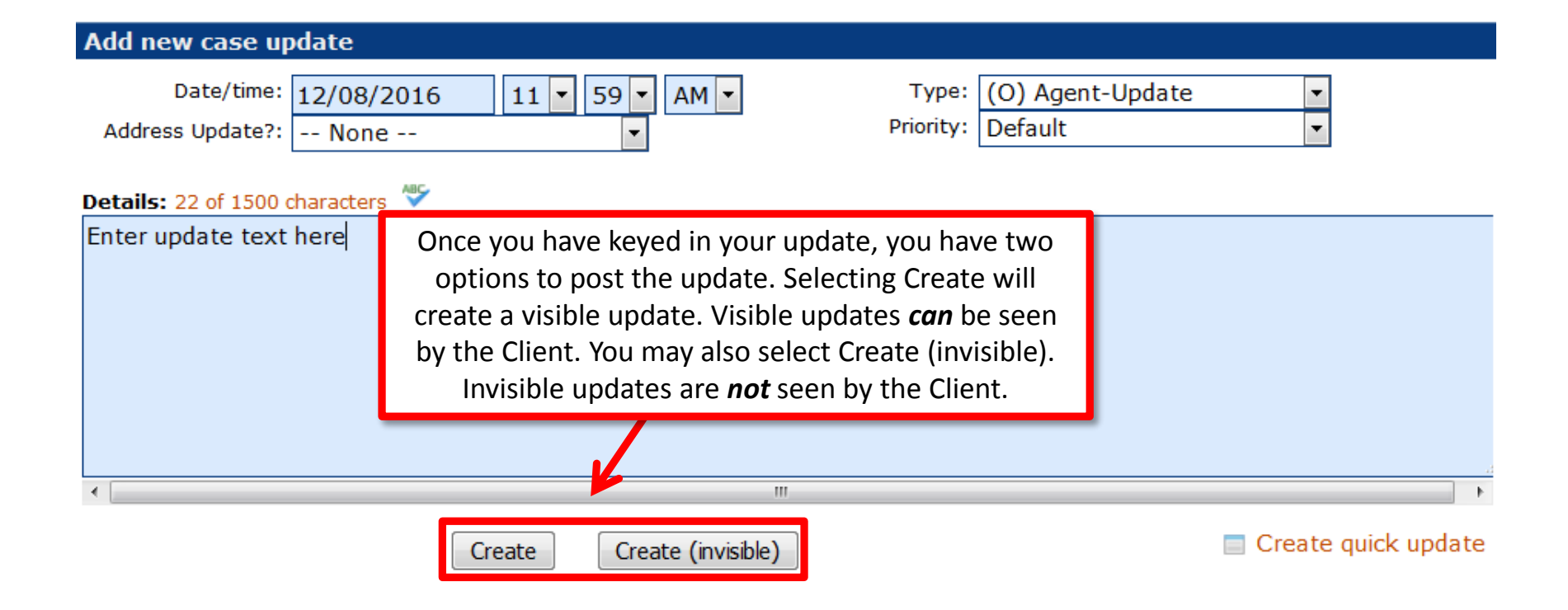

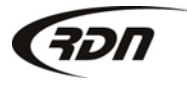

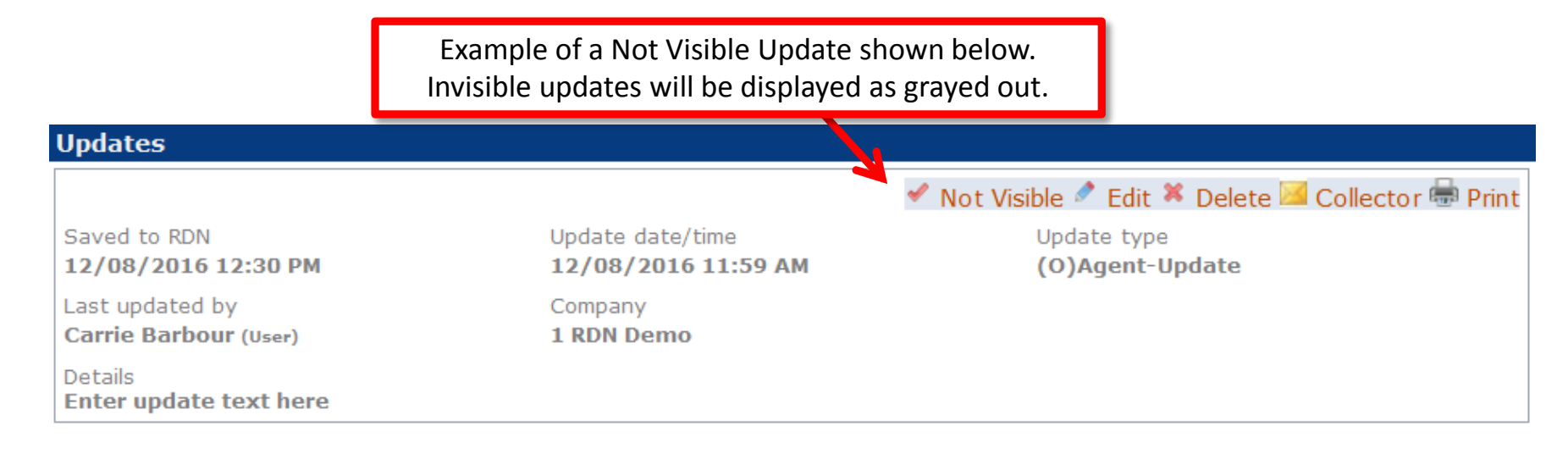

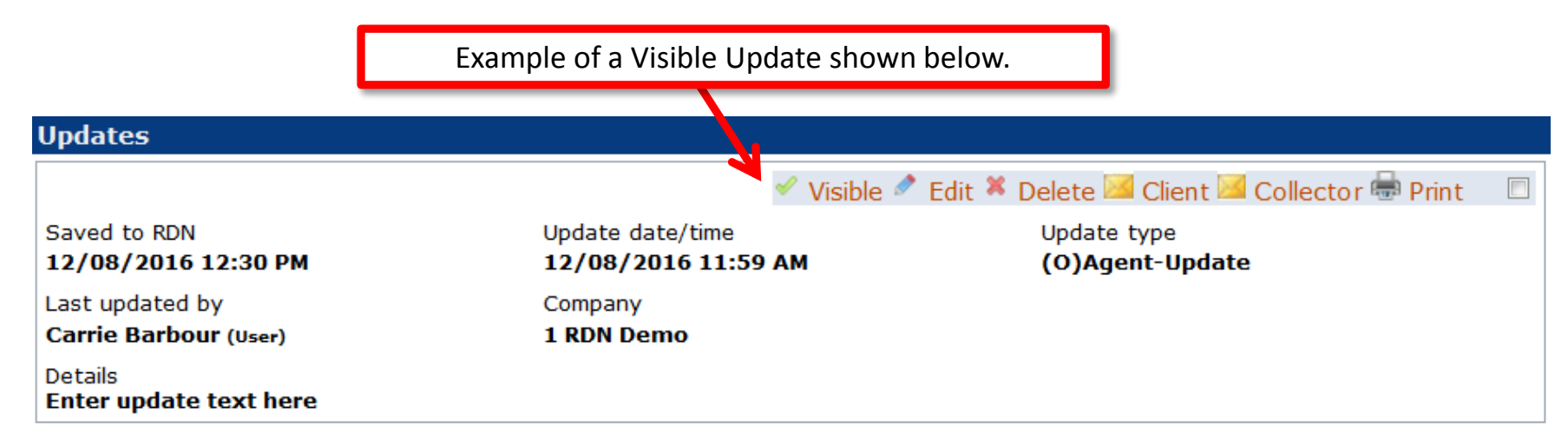

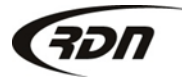

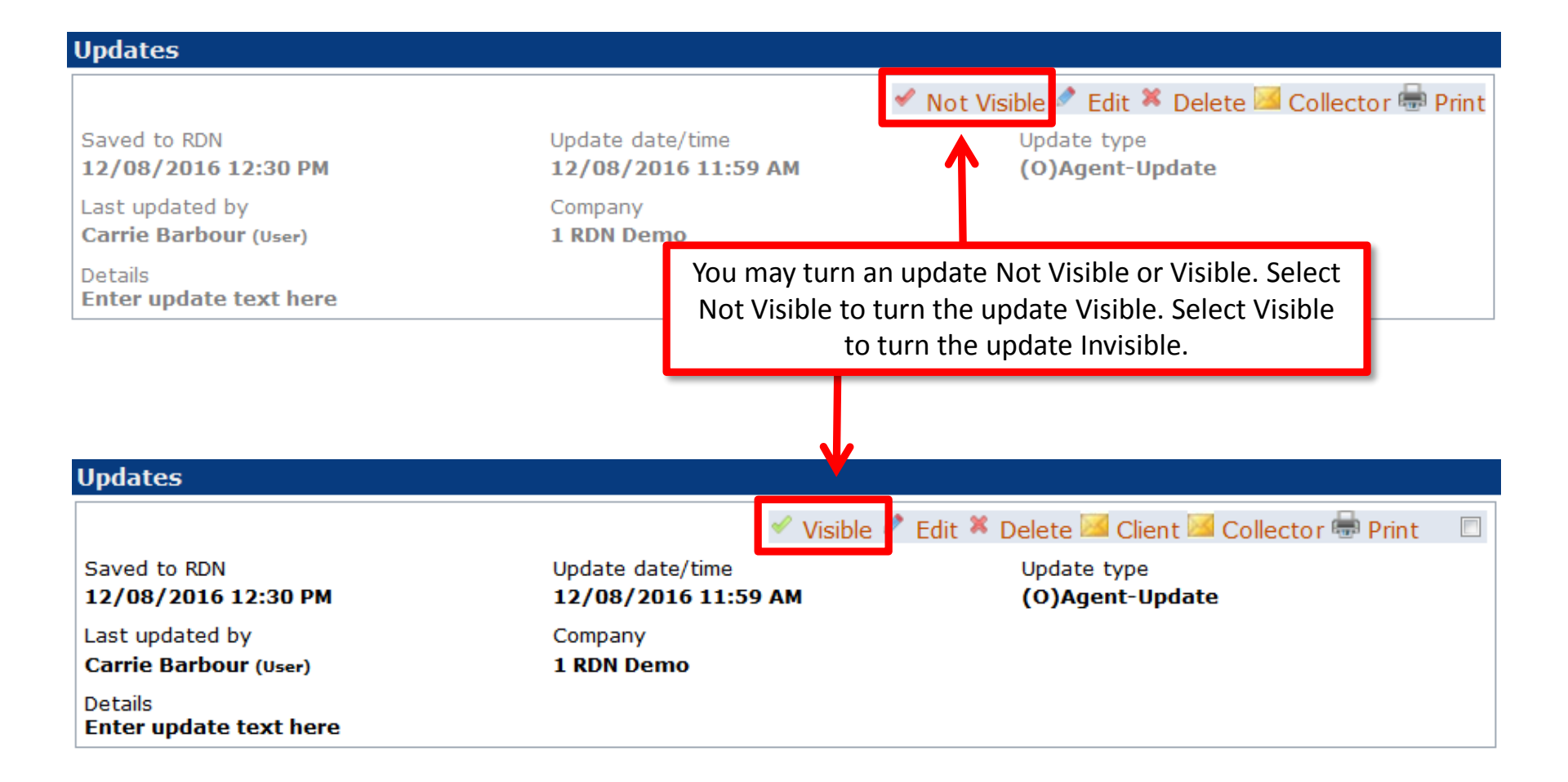

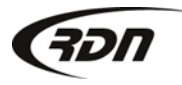

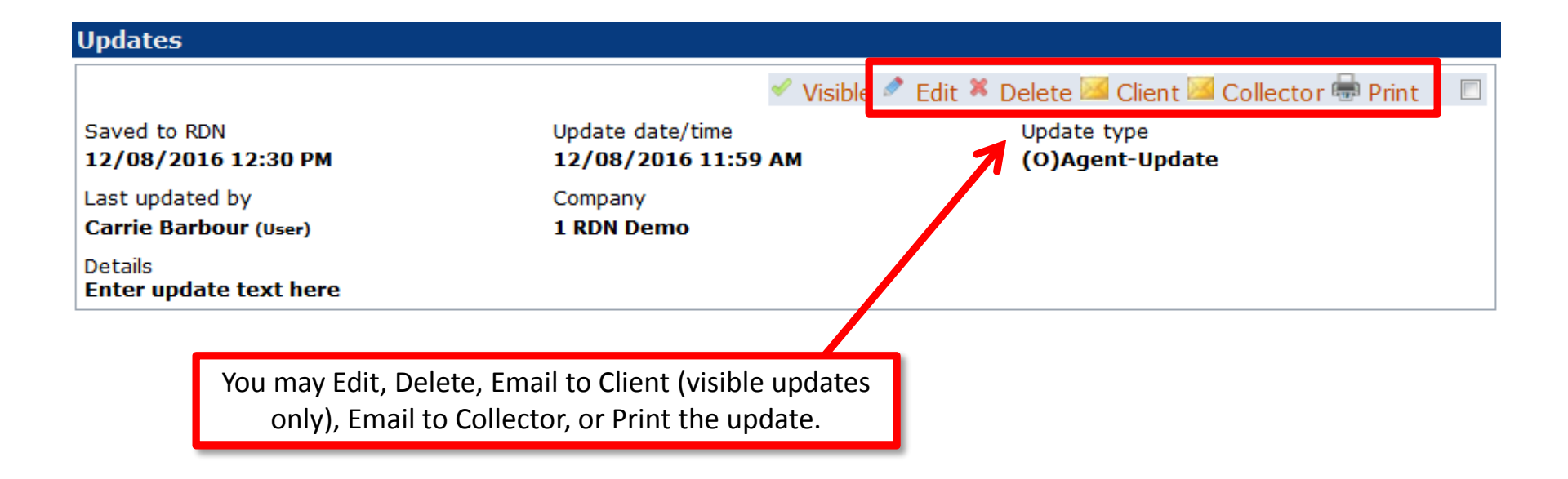

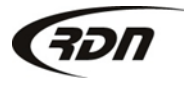

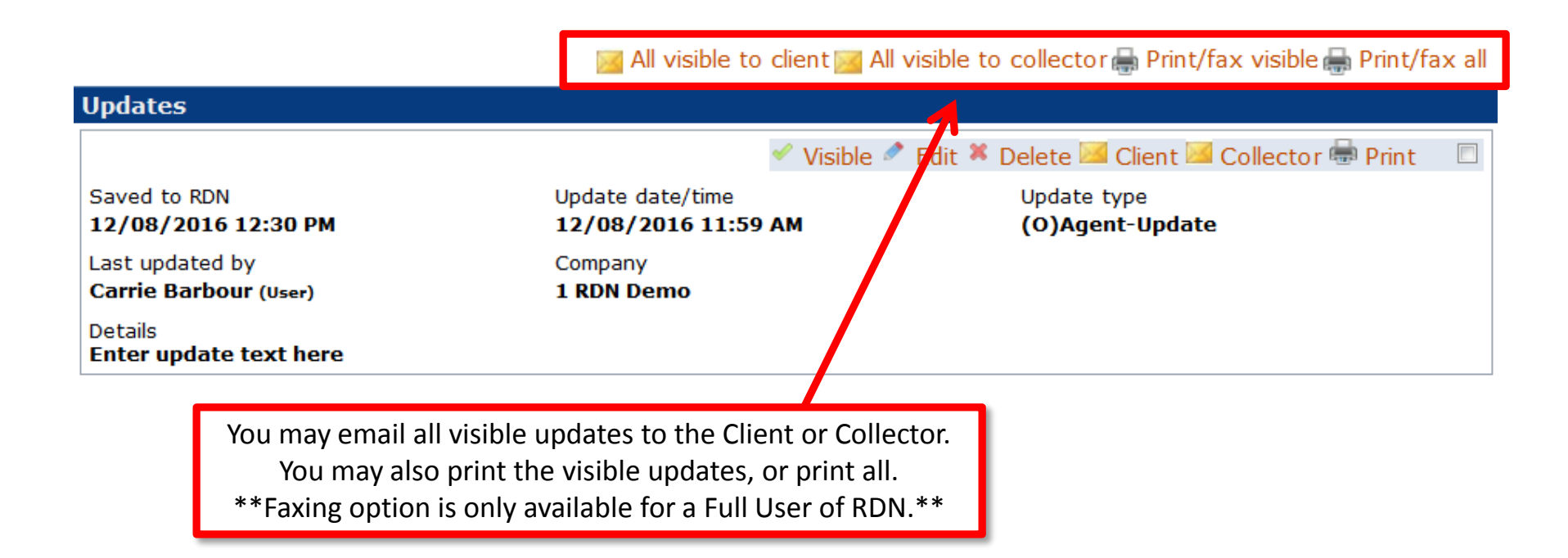

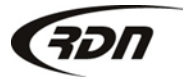

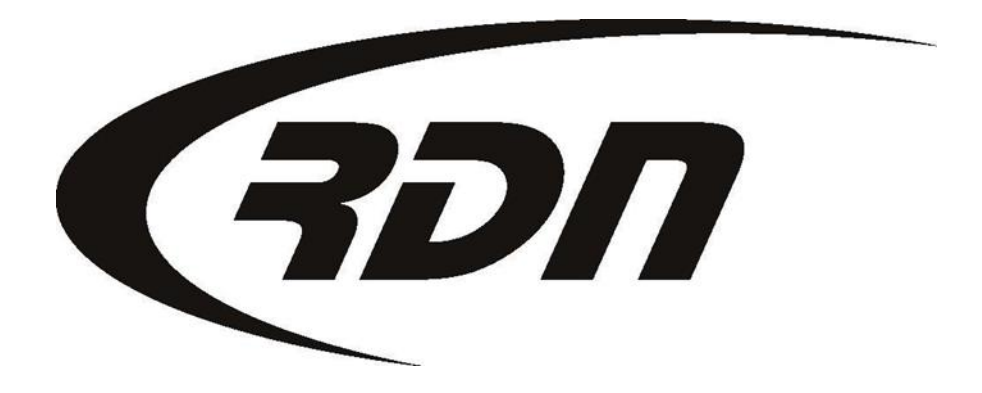

#### RDN Training: Marking an account Repossessed

CONFIDENTIAL

To change the status of your RDN Case to Repossessed, please follow the below steps.

| Order Date: 2012-07-17 Ca |                                                                 | Case #: 2025                 | Case #: 2025207908           |                 | 69                     | ■File Folder Labels       |
|---------------------------|-----------------------------------------------------------------|------------------------------|------------------------------|-----------------|------------------------|---------------------------|
| Client: CAGS Ba           | ank and Trust                                                   | Collector:                   | tor: Lien Holder: CAG        |                 | and Trust              | Client Acct No:           |
|                           | CLIENT                                                          | ADD ADJUSTER                 | ADJUSTERS (5)                | UPDATES (2)     | Recovery               | Forms                     |
| PRINT ORDER               |                                                                 |                              | ODEN ON 07/17/               | 2012 (202 DAV   |                        |                           |
| Рнотоs / Docs             | Order                                                           | TO:                          | STATUS:                      | 2012 (295 DA15  | SUB-STATUS:            |                           |
| RELEASE                   | Involuntary                                                     | / Repo 💌                     | Open                         |                 |                        | Enter Case Number         |
| INVOICES (0)              | CLIENT PHONE:<br>CLIENT FAX:                                    | 555-555-5555<br>866-611-9568 | Open<br>Closed               |                 | YEAR:<br>MAKE:         |                           |
| PAY ADJUSTER              | COLL PHONE:                                                     |                              | Closed-Positive F            | Resolution      | lick the Status d      | rop down and select       |
| REMINDERS (0)             | COLL EXT:                                                       |                              | On Hold<br>Repossessed       | Re              | possessed <u>OR</u> cl | ick the Recovery Tab.     |
| OPENLANE                  | Debtor Informatio                                               | n                            | Charged Off                  |                 |                        | Report as violent? 🕜 Edit |
| OFFICE NOTES (0)          | Debtor name: J                                                  | lane Roo                     | Office Transfer<br>Need Info | r nam           | e: <empty></empty>     |                           |
| BIDS / AUCTION            | Debtor SSN:                                                     | <empty></empty>              | Auction                      | ier SS          | N: <empty></empty>     |                           |
|                           | Debtor DOB:                                                     | <empty></empty>              |                              | Cosigner DC     | B: <empty></empty>     |                           |
| EMAIL / FAXES             | _ Debtor Email: <empty> Cosigner Email: <empty></empty></empty> |                              |                              |                 |                        |                           |
| HISTORY                   | Driver's License:                                               | <empty></empty>              |                              | Cosigner Licens | e: <empty></empty>     |                           |

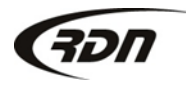

| Recovery Information                                                                       | (                                                                                                | Current Status: Open |
|--------------------------------------------------------------------------------------------|--------------------------------------------------------------------------------------------------|----------------------|
| Recovery details                                                                           |                                                                                                  |                      |
| Recovery 05/02/2013 11 • 45 • AM •<br>date/time:<br>Disposition of Stored •<br>collateral: | Recovered by:<br>Carrie Barbour Recovery<br>Carrie Barbour<br>Carrie Barbour<br>Carrie Barbour 2 |                      |
| Miles on vehicle                                                                           | Recovered at: - Select One -                                                                     | -                    |
| Digital odometer: 📃                                                                        | Address:                                                                                         |                      |
|                                                                                            | City:                                                                                            |                      |
| Complete ALL fields located on the                                                         | State: - Select One -                                                                            |                      |
| Recovery Page.                                                                             | Zip:                                                                                             |                      |
|                                                                                            | Police agency: - Not Required - Debtor Notified -                                                | · 🗨                  |
|                                                                                            | Badge#/Name:                                                                                     |                      |
| Storage information                                                                        |                                                                                                  |                      |
| Location: - Select One -                                                                   | Name:                                                                                            |                      |
| Lot space number:                                                                          | Address:                                                                                         |                      |
|                                                                                            | City:                                                                                            |                      |
|                                                                                            | State: - Select One -                                                                            |                      |
| Storage information is <b>REQUIRED</b>                                                     | Zip:                                                                                             |                      |
| for each Repossession.                                                                     | Phone:                                                                                           |                      |

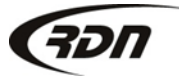

817.204.0298

support@recoverydatabase.net

Complete each applicable field below.

| Additional informat                                                 | ion            |                  |                |  |  |  |
|---------------------------------------------------------------------|----------------|------------------|----------------|--|--|--|
| Color:                                                              |                | License plate:   |                |  |  |  |
| Client identification                                               |                | State:           | - Select One - |  |  |  |
| notes:                                                              | .:             | Expiration date: |                |  |  |  |
| Personals:                                                          | - Select One - | Damage:          | - Select One - |  |  |  |
| Personal items:                                                     |                | Est. damage:     |                |  |  |  |
|                                                                     |                | Drivable:        | - Select One - |  |  |  |
|                                                                     |                | Keys:            | - Select One - |  |  |  |
| Fee to client:                                                      |                | Bids:            | - Select One - |  |  |  |
|                                                                     |                | Title Received:  | ▼              |  |  |  |
| Save Save Changes & Notify Client Cancel                            |                |                  |                |  |  |  |
| Common forms                                                        |                | •                |                |  |  |  |
| Repo Notification Letter                                            |                |                  |                |  |  |  |
| + CREATE NEW CONDITION REPORT Press button that applies to the Case |                |                  |                |  |  |  |
| Condition report status                                             |                |                  |                |  |  |  |
| There are no condition reports for this case                        |                |                  |                |  |  |  |

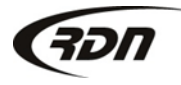

| Order Date:                           | 2012-07-17                 | Case #: 20252                | 07908           | Ref. Number: 1070          | 59                     | ■File Folder Labels         |
|---------------------------------------|----------------------------|------------------------------|-----------------|----------------------------|------------------------|-----------------------------|
| Client: CAGS B                        | ank and Trust              | Collector:                   | Lien H          | older: CAGS Bank a         | and Trust              | Client Acct No:             |
| My Summary                            | CLIENT                     | ADD ADJUSTER                 | Adjusters (5)   | UPDATES (2)                | RECOVERY               | Forms                       |
| PRINT ORDER                           | 1                          | REPOSSE                      | SSED ON: 05/02/ | 2013. STORED F             | DR 4 DAY(S).           |                             |
| PHOTOS / DOCS                         | CR NOT COMPLETE,           | CLICK HERE TO COMPL          | ETE.            | INVOICE NOT COMP           | LETE, CLICK HERE TO    | D COMPLETE.                 |
| RELEASE                               | Involuntary                | o:<br>Repo 🔻 Rep             | ossessed 🔽      | ADD SUB-                   | STATUS:                | Enter Case Number           |
| INVOICES (0)                          |                            |                              | FastInv>>       |                            |                        |                             |
| PAY ADJUSTER                          | CLIENT PHONE<br>CLIENT FAX | 555-555-5555<br>866-611-9568 | DEBTO           | DR <b>: JANE ROO</b><br>ER | YEAR:<br>MAKE:         |                             |
| REMINDERS (0)                         | COLL PHONE                 | :                            |                 | · · · · · ·                |                        | 5678932165498               |
| OPENLANE                              | COLL EXT                   | :                            | Your Case       | is now in a Repo           | ssessed Status.        |                             |
| OFFICE NOTES (0)                      | Recovery Informa           | ition                        |                 |                            |                        | 🖍 Edit ≡ Print police label |
| BIDS / AUCTION                        | <b>Recovery details</b>    |                              |                 |                            |                        |                             |
| EMAIL / FAXES                         | Recovery<br>date/time:     | 05/02/2013 11:45             | AM              | Disposition (<br>collatera | of <b>Stored</b><br>I: |                             |
| HISTORY                               | Miles on vehicle:          | Digital                      |                 |                            |                        |                             |
| DUPLICATE CASE                        | Recovered by:              |                              |                 | Recovered a                | t: 13607 White Tail    | Trail                       |
| SKIPTRACING                           | Police agency:             | Not Required - Debto         | r Notified      |                            | Austin, TX 78749       |                             |
| · · · · · · · · · · · · · · · · · · · | Domogor                    | Zomotus                      |                 | Badge#/Name                | e: <empty></empty>     |                             |

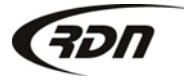

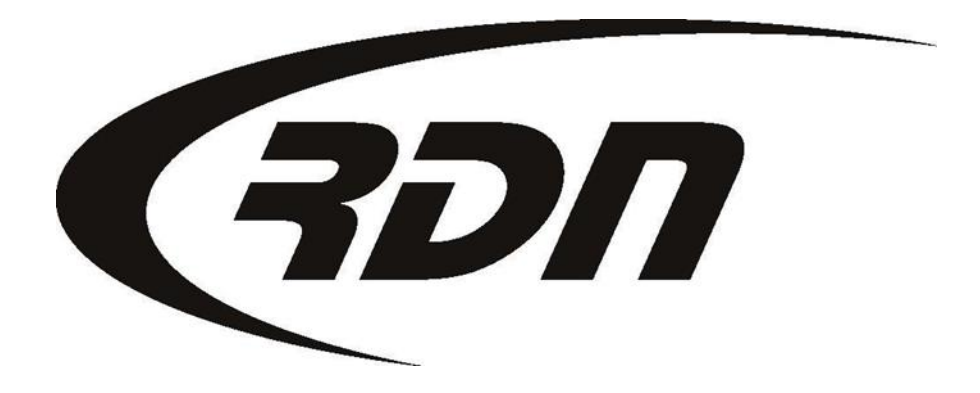

#### **RDN Training: Creating a Condition Report**

CONFIDENTIAL

| Order Date:      | Order Date: 2012-07-17 Case #: 2025207908 Ref. Numb |                                                                                                    |                        | Ref. Number: 107                           | 69                                | ■File Folder Labels           |
|------------------|-----------------------------------------------------|----------------------------------------------------------------------------------------------------|------------------------|--------------------------------------------|-----------------------------------|-------------------------------|
| Client: CAGS B   | ank and Trust                                       | Collector:                                                                                                    | Lien H                 | older: CAGS Bank and Trust Client Acct No: |                                   |                               |
| MY SUMMARY       | CLIENT                                              | ADD ADJUSTER                                                                                                    | Adjusters (5)          | UPDATES (2)                                | Recovery                          | Forms                         |
| PRINT ORDER      |                                                     | PEPOSSE                                                                                                    | SSED ON: 05/02         | 2013 STOPED E                              |                                   | _                             |
| Рнотоs / Docs    | CR NOT COMPLETE,                                    | CLICK HERE TO COMP                                                                                                | LETE.                  | INVOICE NOT COM                            | PLETE, CLIC <mark>K HERE T</mark> | O COMPLETE.                   |
| RELEASE          | Order t<br>Involuntary                              | o:<br><b>Repo</b> 💌 Re                                                                                            | STATUS:<br>possessed 💌 | ADD SUB                                    | -STATUS:                          | JUMP TO:<br>Enter Case Number |
| INVOICES (0)     |                                                     |                                                                                                    | Fast Inv>>             |                                            |                                   |                               |
| PAY ADJUSTER     | CLIENT PHONE<br>CLIENT FAX                          | : 555-555-5555<br>: 866-611-9568                                                                                  | DEBTO                  | DR:JANE F                                  | ck the Recovery                   | Tab.                          |
| REMINDERS (0)    | COLL PHONE                                          | :                                                                                                    |                        |                                            | V.I.N.: <b>12</b>                 | 345678932165498               |
| OPENLANE         | COLL EXT:                                           | :                                                                                                    |                        |                                            |                                   |                               |
| OFFICE NOTES (0) | <b>Recovery Informa</b>                             | ition                                                                                                    |                        |                                            |                                   | 🖍 Edit 🔲 Print police label   |
| BIDS / AUCTION   | <b>Recovery details</b>                             |                                                                                                    |                        |                                            |                                   |                               |
| EMAIL / FAXES    | Recovery<br>date/time:                              | 05/02/2013 11:45                                                                                                  | АМ                     | Disposition<br>collatera                   | of <b>Stored</b><br>al:           |                               |
| HISTORY          | Miles on vehicle:                                   | Digital                                                                                                    |                        |                                            |                                   |                               |
| DUPLICATE CASE   | Recovered by:                                       |                                                                                                    |                        | Recovered a                                | t: 13607 White Tail               | l Trail                       |
| SKIPTRACING      | Police agency:                                      | Not Required - Debto                                                                                              | or Notified            |                                            | Austin, TX 78749                  |                               |
| ·                | Domogou                                             | <orbital and="" st<="" states="" th=""><th></th><th>Badge#/Nam</th><th>e: <empty></empty></th><th></th></orbital> |                        | Badge#/Nam                                 | e: <empty></empty>                |                               |

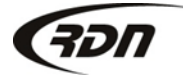

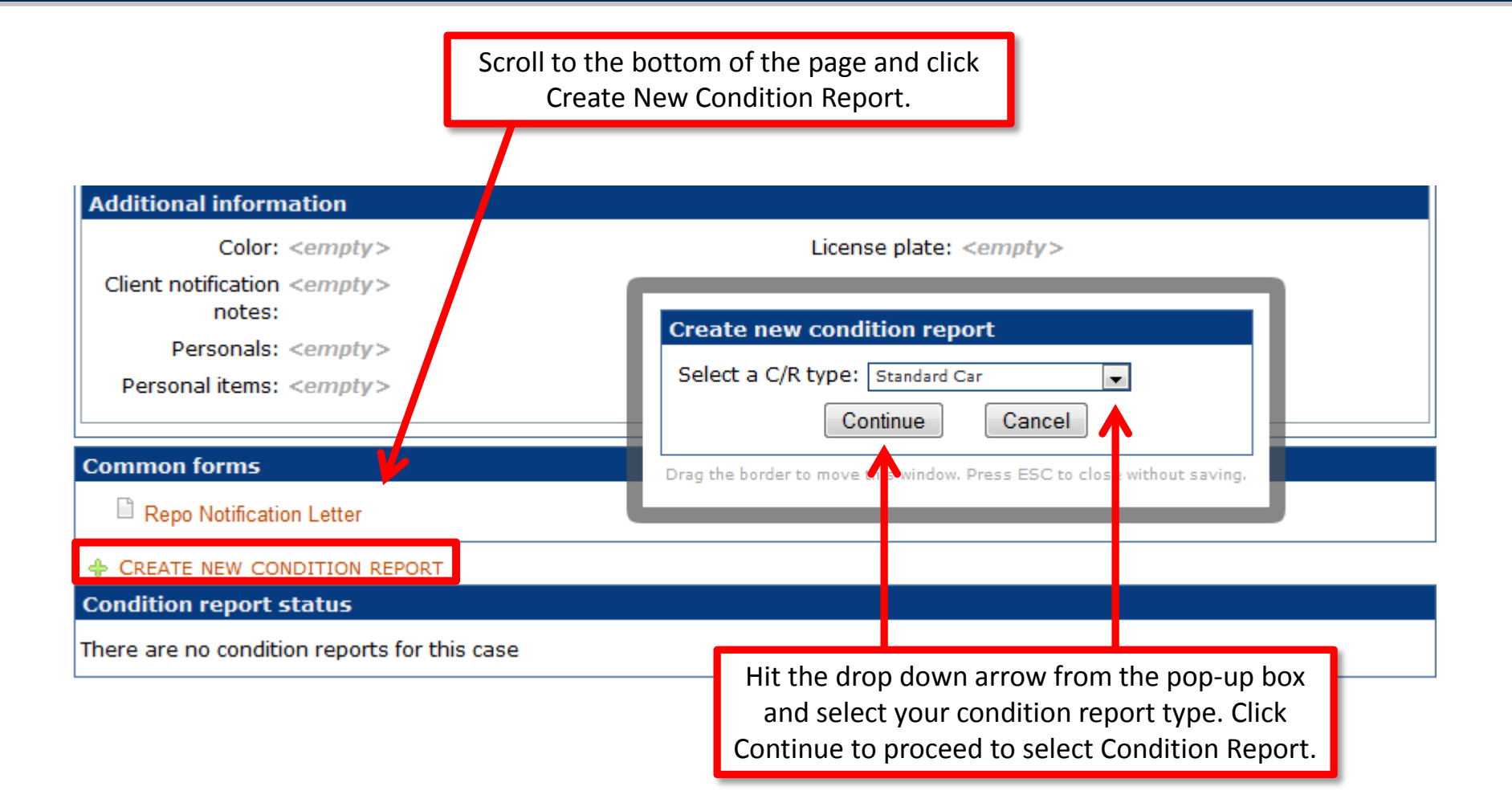

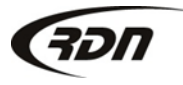

Complete all applicable fields.

#### Creating Vehicle Condition Report

| Case<br>Clier<br>Reco<br>Polio<br>Reco<br>Orde | e #: 2025207908<br>nt: CAGS Bank and<br>overy Date: 2013-05<br>ce Agency: Not Req<br>overy Location: 123<br>er Type: Involuntary | Trust<br>-02<br>uired - Debtor Notified<br>4 RDN Place Your Tov | Account #:<br>Borrower: Jane Roo             |                                |                     |  |
|------------------------------------------------|----------------------------------------------------------------------------------------------------|-----------------------------------------------------------------|----------------------------------------------|--------------------------------|---------------------|--|
| Colla<br>Year:                                 | ateral (Stored At: Tes                                                                                                    | st CB Storage 235 RD<br>Make:                                   | N Place Austin TX 7<br>Model:                | 78736)<br>Color:               | Storage Location #: |  |
| Gen                                            | eral Ger                                                                                                    | neral Condition                                                 | Mechanical Co                                | expiration.                    | Interior Condition  |  |
| Note<br>Keys                                   | S: Ignition Keys                                                                                                    |                                                                 | Secondary Keys                               | .∺.<br>▼                       | Battery -           |  |
| Option<br>F                                    | Ons<br>Type Of Vehicle<br>▼<br>Power Windows<br>Power Seats<br>Leather Seats                                                     | Roof<br>Power Locks<br>Power Steering<br>Alloy Wheels           | Transmission<br>Tilt Wheel<br>Cruise Control | ▼ A/C<br>□ Diesel<br>□ Rear A/ | Stereo<br>▼         |  |

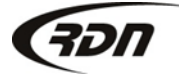

817.204.0298

support@recoverydatabase.net

Complete all applicable fields.

| Passenger's Sid<br>Front Quarter<br>Good                   | <mark>le</mark><br>Panel<br>▼ Good | Front Door          | Rear Do<br>Good                    | or<br>T                       | Rear Quarte<br>Good            | r Panel<br>▼   |
|------------------------------------------------------------|------------------------------------|---------------------|------------------------------------|-------------------------------|--------------------------------|----------------|
| Top Ho<br>Good                                             | ood<br>▼ Go                        | Roof                | Trun<br>Good                       | k<br>▼                        | Hatchba<br>Good                | ack<br>T       |
| Bumper From<br>Goo                                         | nt<br>od <del>v</del>              | Rear<br>Good        | •                                  |                               |                                |                |
| Glass Goo                                                  | ► bc                               | enter notes her     | 2                                  |                               |                                |                |
| Tires<br>Left Front<br>Good ▼<br>Wheel Cover Coun<br>N/A ▼ | Left R<br>Good                     | ear Right<br>▼ Good | Front Rig<br>▼ Go                  | ht Rear<br>od     ▼           | <b>Spare</b><br>Good           | •              |
| Completed By:<br>Date: 2013-05-02<br>Post C/R              | janedoe<br>¥                       | Ente<br>P           | r the Completed<br>ost C/R to comp | d By, select<br>blete this Co | the Date, and<br>ondition Repo | l Click<br>rt. |

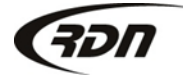

# **Condition Report Status**

#### **Recovery details**

----

| date/time:          | 05/02/2013 11:45 A                | M Disposition of collateral:     | Stored                                |
|---------------------|-----------------------------------|----------------------------------|---------------------------------------|
| Miles on vehicle:   | Digital                           |                                  |                                       |
| Recovered by:       |                                   | Recovered at:                    | 1234 RDN Place                        |
| Police agency:      | Not Required - Debtor             | Notified                         | Your Town, TX 55555                   |
| Damage:             | <empty></empty>                   | Badge#/Name:                     | <empty></empty>                       |
| Drivable:           | <empty></empty>                   | Est. damage:                     | <empty></empty>                       |
|                     |                                   | Keys:                            | <empty></empty>                       |
| Storage informat    | ion                               |                                  |                                       |
| Storage location:   | Test CB Storage                   | Lot space number:                | <empty></empty>                       |
| Address:            | 235 RDN Place<br>Austin, TX 78736 |                                  |                                       |
| Phone               | <empty></empty>                   |                                  |                                       |
| Additional inform   | ation                             |                                  |                                       |
| Color:              | <empty></empty>                   | License plate:                   | <empty></empty>                       |
| Client notification | <empty></empty>                   |                                  |                                       |
| notes:              |                                   | Fee to client:                   | <empty></empty>                       |
| Personals:          | <empty></empty>                   | Bids:                            | <empty></empty>                       |
| Personal items.     | Your Condit                       | ion Report is now created and    | placed on                             |
| Common forms        | the Recov                         | very tab. You may also edit or r | print the                             |
|                     |                                   | ndition Report from this section | n                                     |
| Repo Notification   | on Le                             |                                  |                                       |
| 🔶 CREATE NEW COI    | NDITION REPORT                    |                                  |                                       |
| Condition report    | status                            |                                  |                                       |
| Standard Car        | K                                 |                                  | 🖉 Edit 🗱 Delete 🚾 Email 🖶 Print / Fax |

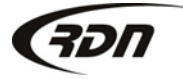

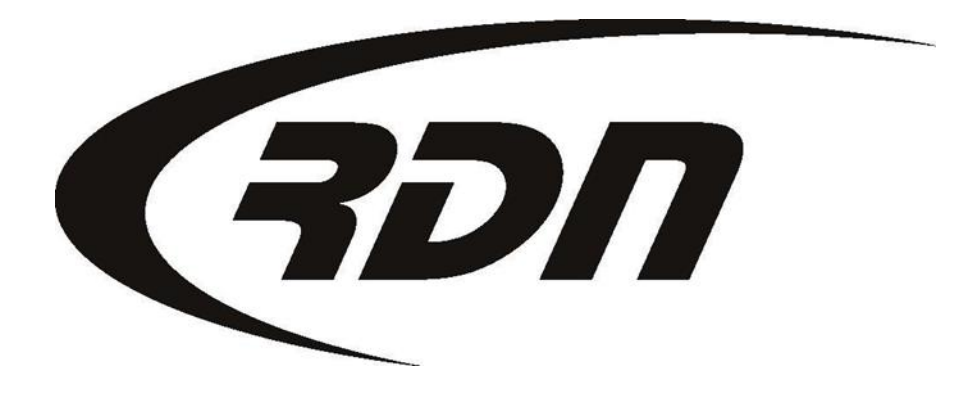

#### **RDN Training: Creating an Invoice**

CONFIDENTIAL

You may invoice your Client through RDN. To create an Invoice, open the Case Page of the Debtor.

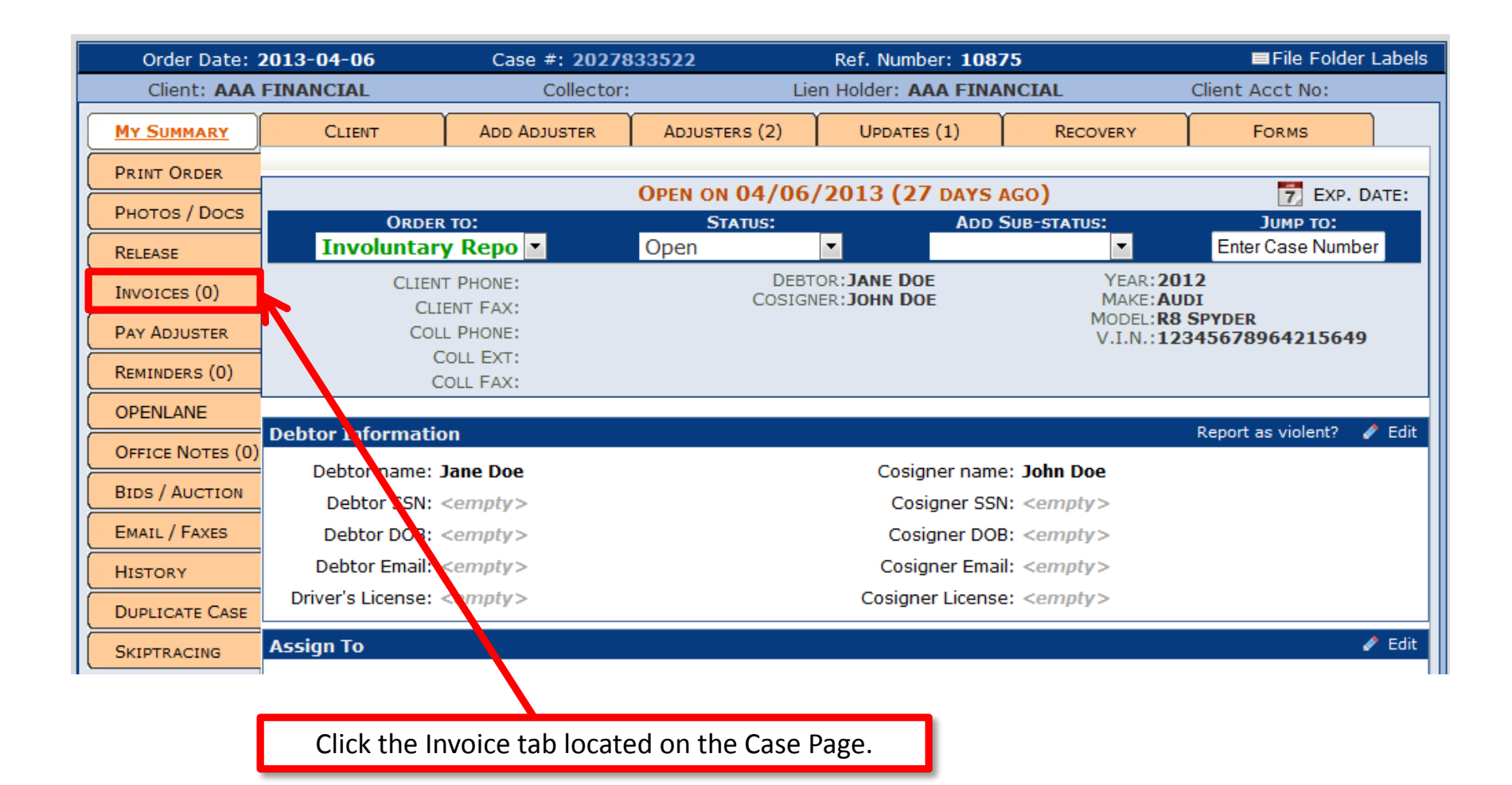

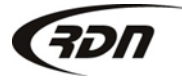

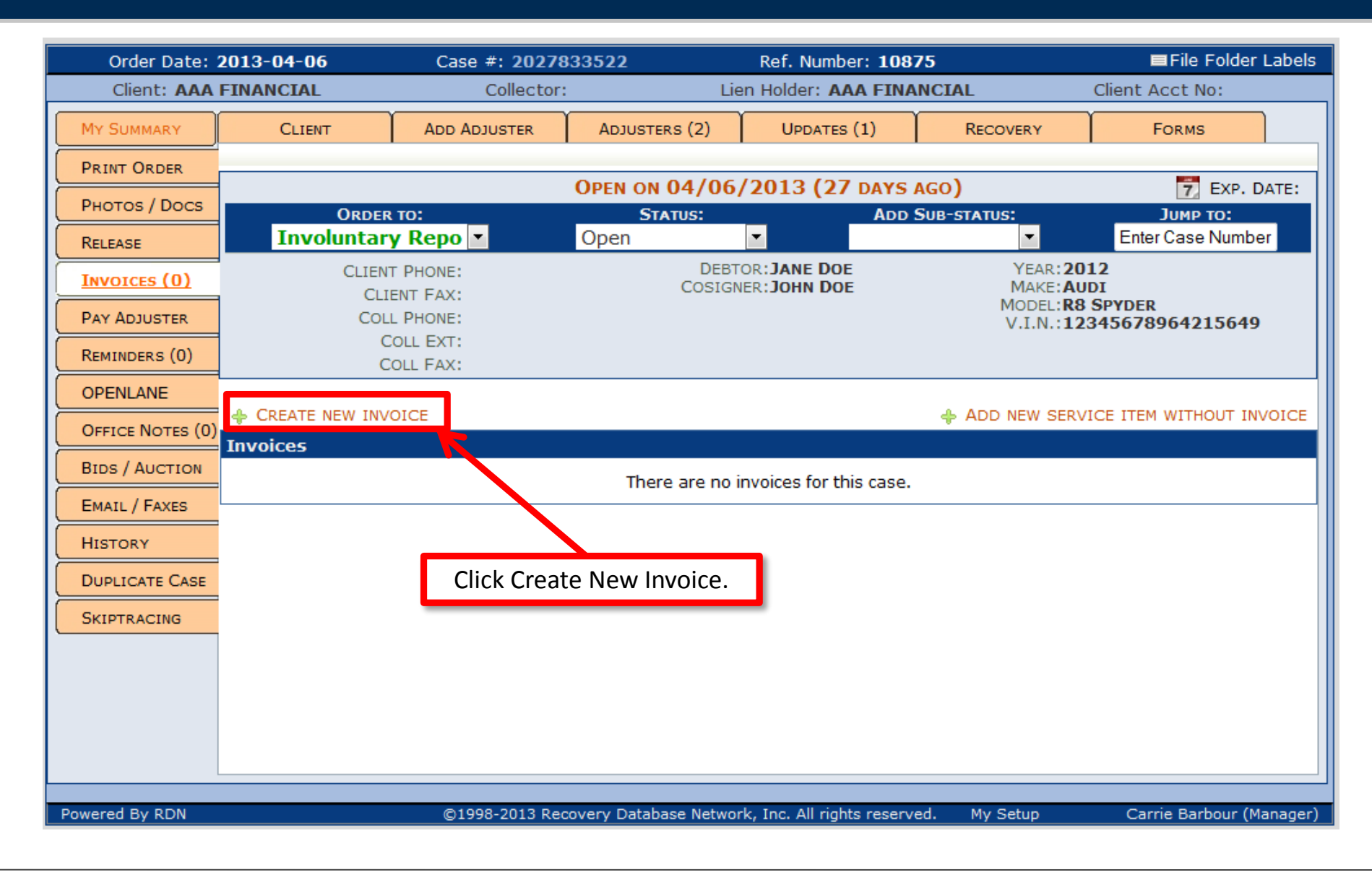

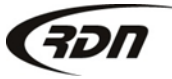

817.204.0298

#### support@recoverydatabase.net

| Order Date: 2013-04-06                                                         |            | Case #: 20278          | 333522                        | Ref. Number: <b>10875</b>  |                                       | ■File Folder Labels       |  |
|--------------------------------------------------------------------------------|------------|------------------------|-------------------------------|----------------------------|---------------------------------------|---------------------------|--|
| Client: AAA FINANCIAL                                                          |            | Collector              | : Lie                         | Lien Holder: AAA FINANCIAL |                                       | Client Acct No:           |  |
| MY SUMMARY                                                                     | CLIENT     | ADD ADJUSTER           | Adjusters (2)                 | UPDATES (1)                | RECOVERY                              | Forms                     |  |
| PRINT ORDER                                                                    |            |                        |                               | 2012 (27 DAYS              | 460)                                  |                           |  |
| Рнотоs / Docs                                                                  | ORDER      | TO:                    | STATUS                        | 2013 (27 DAYS              | AGO)<br>SUB-STATUS                    | T EXP. DATE:              |  |
| Release                                                                        | Involuntar | y Repo 🔻               | Open                          | •                          | <b>•</b>                              | Enter Case Number         |  |
| INVOICES (0)                                                                   | CLIEN      | T PHONE:<br>ENT FAX:   | DEBT(<br>COSIGN               | DR:JANE DOE<br>ER:JOHN DOE | YEAR:20<br>Make:Au                    | 12<br>IDI                 |  |
| PAY ADJUSTER                                                                   | COL        | L PHONE:               |                               |                            | MODEL: <b>R8</b><br>V.I.N.: <b>12</b> | SPYDER<br>345678964215649 |  |
| REMINDERS (0)                                                                  |            | COLL EXT:<br>COLL FAX: |                               |                            |                                       |                           |  |
| OPENLANE                                                                       |            | New Invo               | ice                           |                            |                                       |                           |  |
| OFFICE NOTES (0)                                                               |            | Complete               | the following fields to       | create a new invoice       | for                                   | ICE ITEM WITHOUT INVOICE  |  |
| BIDS / AUCTION                                                                 |            |                        | this case                     | 1                          |                                       |                           |  |
| EMAIL / FAXES                                                                  |            | -                      | Bill To: AAA FINANCI          | AL (AUSTIN, TX)            | •                                     |                           |  |
| HISTORY                                                                        |            |                        | Date: 05/02/2013              |                            |                                       |                           |  |
| DUPLICATE CASE                                                                 |            |                        | Create                        | Cancel                     |                                       |                           |  |
| SKIPTRACING                                                                    |            | Drag the bord          | er to move clais window. Pres | s ESC to close without sa  | ving.                                 |                           |  |
|                                                                                |            |                        |                               |                            |                                       |                           |  |
|                                                                                |            |                        |                               |                            |                                       |                           |  |
|                                                                                |            |                        |                               |                            |                                       |                           |  |
| Verify the Bill To and Date are correct. Press Create to create a new Invoice. |            |                        |                               |                            |                                       |                           |  |

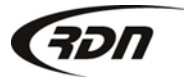

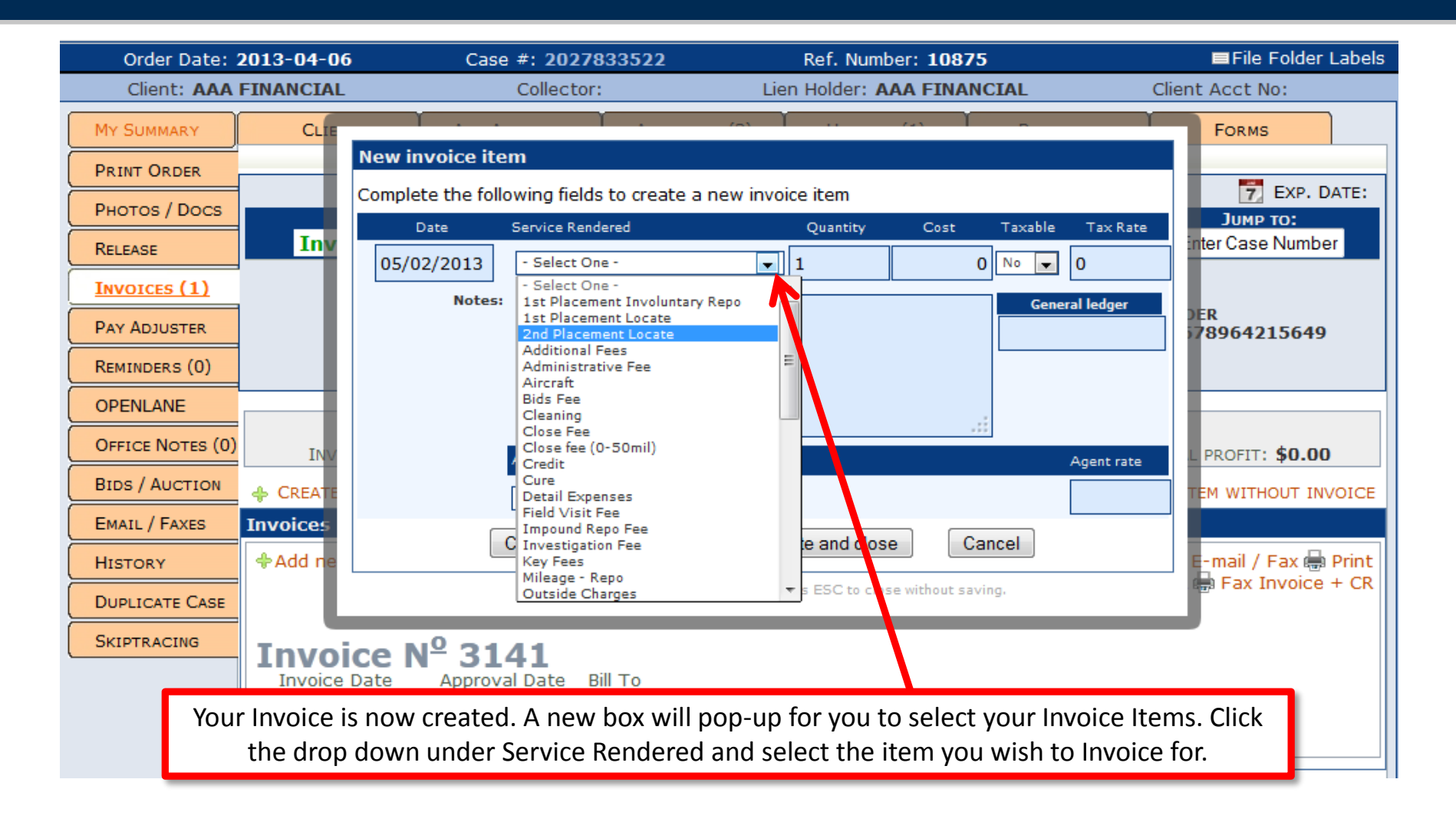

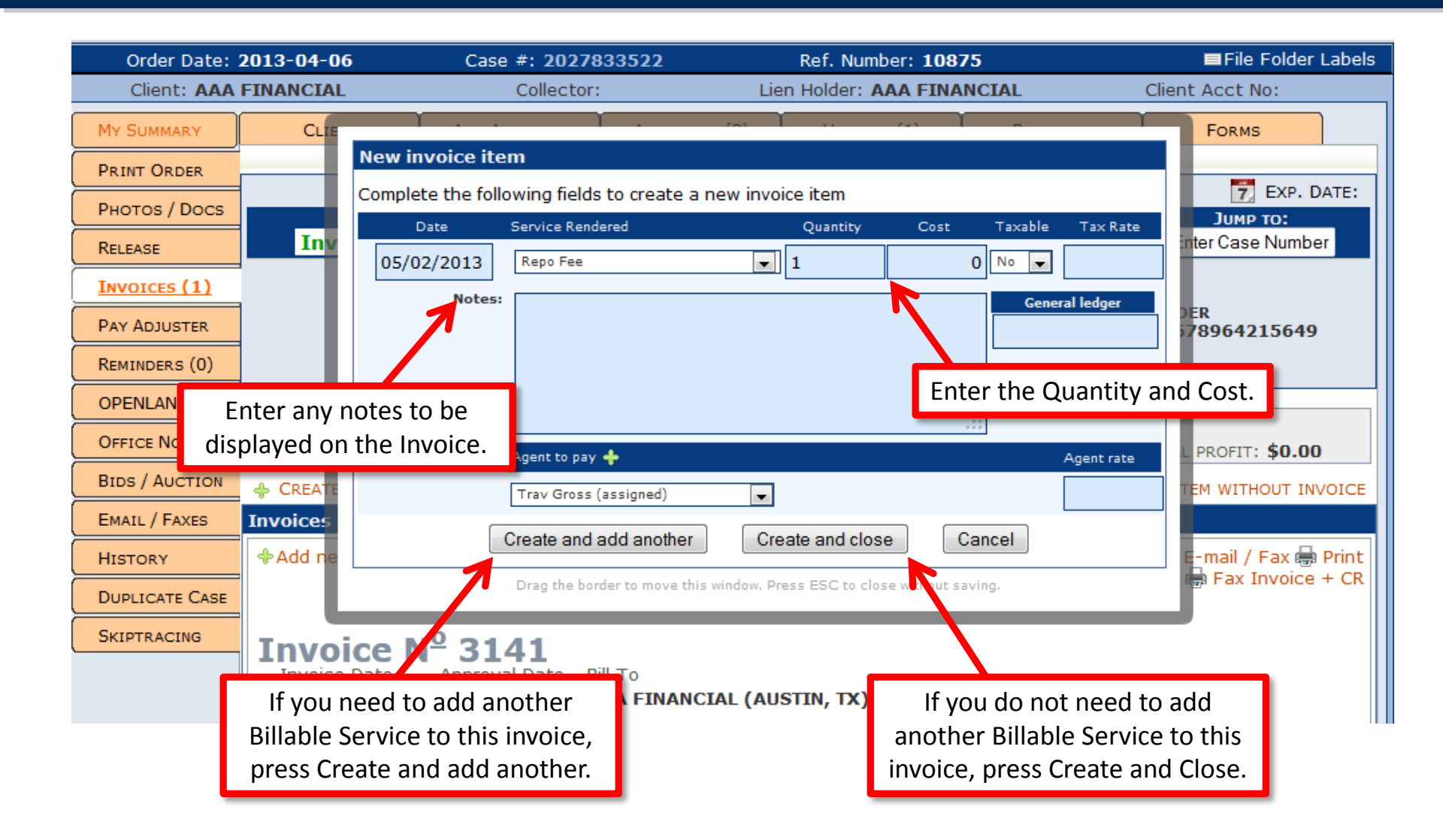

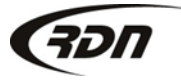
#### Creating an Invoice

| Invoices                                                                                                    |            |              |           |                |          |  |  |  |  |
|----------------------------------------------------------------------------------------------------|------------|--------------|-----------|----------------|----------|--|--|--|--|
| Add new payment Edit * Delete * Add new item E-mail / Fax Print Email Invoice + CR Fax Invoice + CR Fax Invoice + CR <pfax +="" cr<="" invoice="" p=""> Fax</pfax> |            |              |           |                |          |  |  |  |  |
| Date Service Rendered                                                                                                    | Quantity   | Cost         | Taxable   | Tax Rate       | Subtotal |  |  |  |  |
| 05/02/2013 Repo Fee                                                                                                    | 1          | \$200.00     | NO        | n/a            | \$200.00 |  |  |  |  |
|                                                                                                    |            |              |           | Sales Tax:     | \$0.00   |  |  |  |  |
|                                                                                                    |            |              |           | Invoice Total: | \$200.00 |  |  |  |  |
|                                                                                                    |            |              |           | Expenses:      | \$0.00   |  |  |  |  |
|                                                                                                    |            |              |           | Profit:        | \$200.00 |  |  |  |  |
| Your Invoice is now created and                                                                                                    | may be see | en by the RD | N Client. | 1              |          |  |  |  |  |

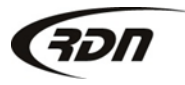

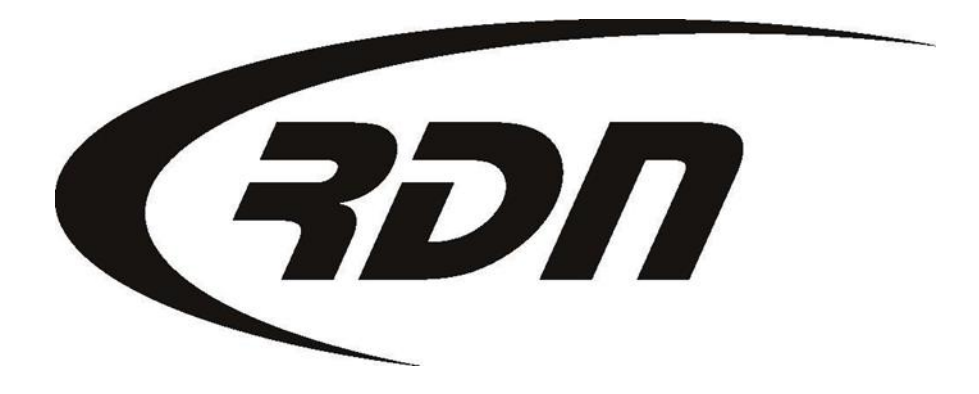

**RDN Training: Uploading Photos** 

CONFIDENTIAL

To upload photos to your RDN case, click the Photos/Docs tab from the case page.

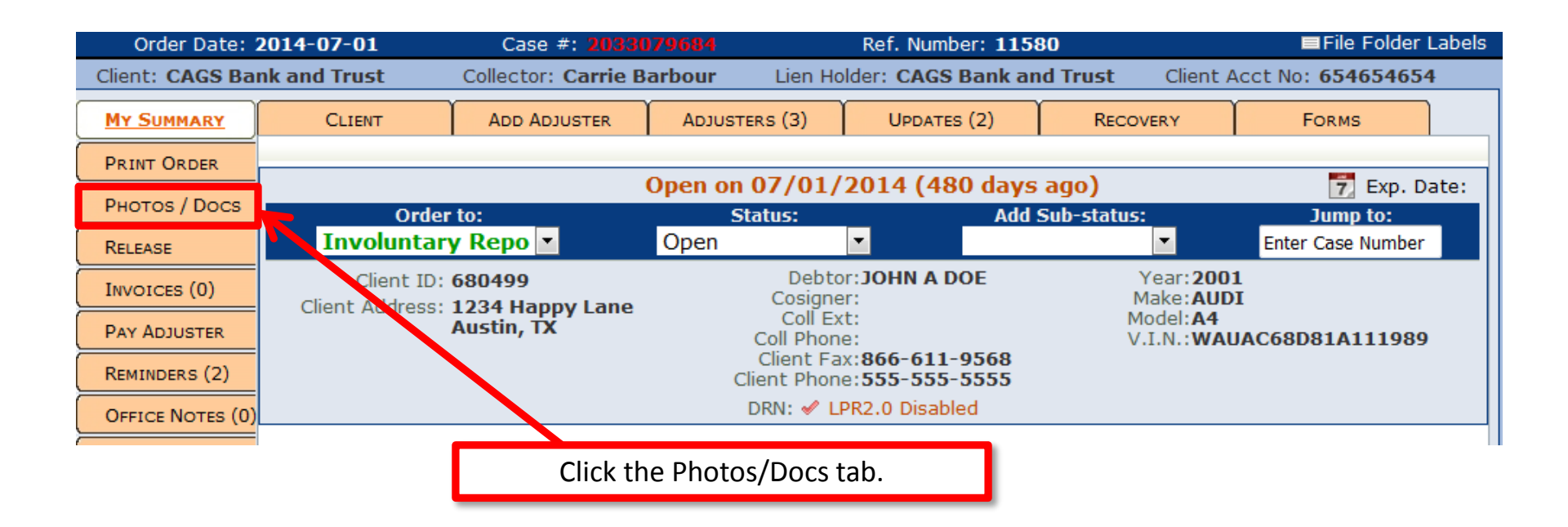

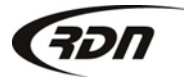

| Order Date: 2        | 2014-07-01                                 | Case #: 20330                                                         |                                                                                | Ref. Number: 115                                               | ■File Folder Labels                                              |                              |  |  |  |
|----------------------|--------------------------------------------|-----------------------------------------------------------------------|--------------------------------------------------------------------------------|----------------------------------------------------------------|------------------------------------------------------------------|------------------------------|--|--|--|
| Client: CAGS Ba      | nk and Trust                               | Collector: Carrie B                                                   | arbour Lien Ho                                                                 | older: CAGS Bank an                                            | <b>id Trust</b> Client /                                         | st Client Acct No: 654654654 |  |  |  |
| MY SUMMARY           | CLIENT                                     | ADD ADJUSTER                                                          | Adjusters (3)                                                                  | UPDATES (2)                                                    | Recovery                                                         | Forms                        |  |  |  |
| PRINT ORDER          |                                            |                                                                       | Open on 07/01/                                                                 | 2014 (480 days                                                 | 200)                                                             | Evo Date:                    |  |  |  |
| <u>Рнотоs / Docs</u> | Order                                      | to:                                                                   | Status:                                                                        |                                                                | Sub-status:                                                      | Jump to:                     |  |  |  |
| RELEASE              | Involuntar                                 | y Repo 🔻                                                              | Open                                                                           | •                                                              | •                                                                | Enter Case Number            |  |  |  |
| INVOICES (0)         | Client ID:<br>Client Address:              | 680499<br>1234 Happy Lane                                             | Debto<br>Cosigne                                                               | or: JOHN A DOE                                                 | Year:200<br>Make:AUD                                             | )1<br>)I                     |  |  |  |
| PAY ADJUSTER         |                                            | Austin, TX                                                            | Coll Ex<br>Coll Phon                                                           | (t:<br>)e:<br>)y:966-611-0569                                  | Model:A4<br>V.I.N.:WA                                            | UAC68D81A111989              |  |  |  |
| REMINDERS (2)        |                                            |                                                                       | Client Phon                                                                    | e:555-555-5555                                                 |                                                                  |                              |  |  |  |
| OFFICE NOTES (0)     |                                            |                                                                       | DRN: 🖌 L                                                                       | PR2.0 Disabled                                                 |                                                                  |                              |  |  |  |
| BIDS / AUCTION       | Click "Brow                                | se" to locate the                                                     | e photo you 📘                                                                  |                                                                |                                                                  | Picture Report               |  |  |  |
| EMAIL / FAXES        |                                            | wish to upload.                                                       |                                                                                |                                                                |                                                                  |                              |  |  |  |
| HISTORY              | No photos have been uploaded for this case |                                                                       |                                                                                |                                                                |                                                                  |                              |  |  |  |
| DUPLICATE CASE       |                                            |                                                                       |                                                                                |                                                                |                                                                  |                              |  |  |  |
| SKIPTRACING          |                                            |                                                                       |                                                                                |                                                                |                                                                  |                              |  |  |  |
| COMPLAINTS           |                                            | • You may upload sever<br>• You may upload jpg, jp<br>Upload New Imag | ral images per case<br>beg, png or gif image files<br><b>ge: Browse No fil</b> | Image file sizes must r     Images will automatica e selected. | not exceed 7MB<br>ally be scaled to approx 640<br>O Upload Image | lx480                        |  |  |  |

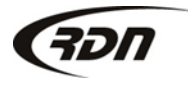

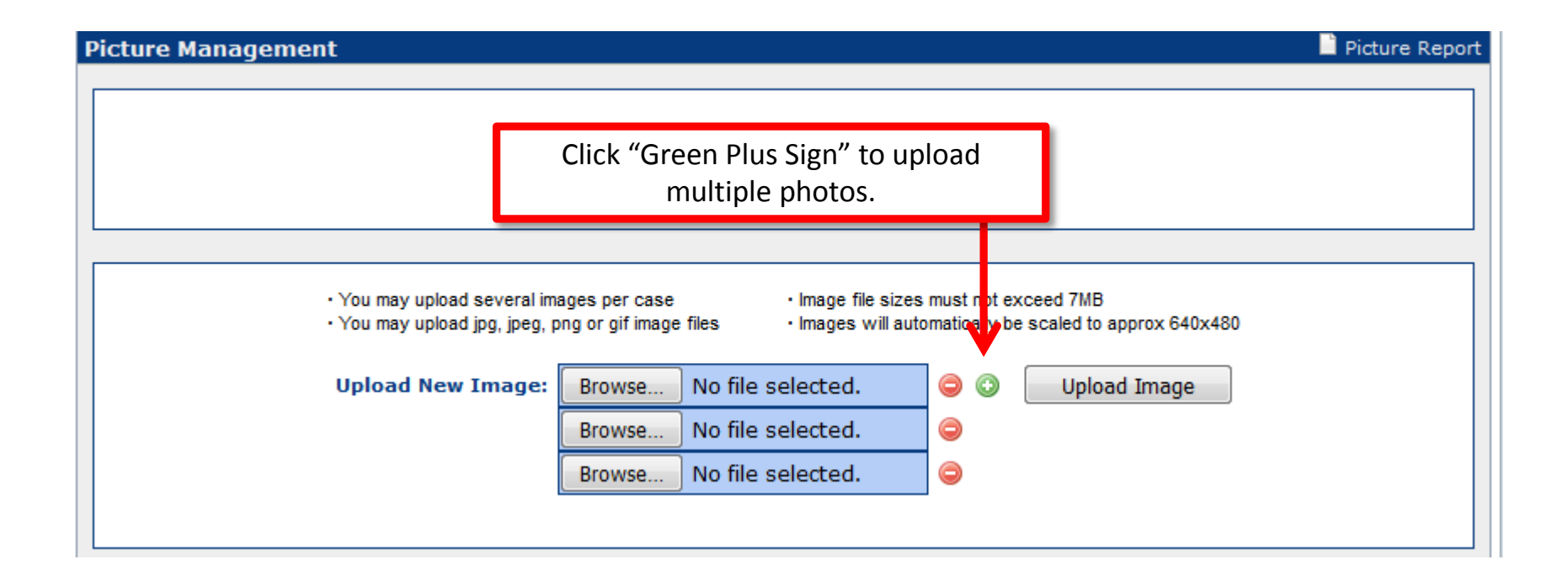

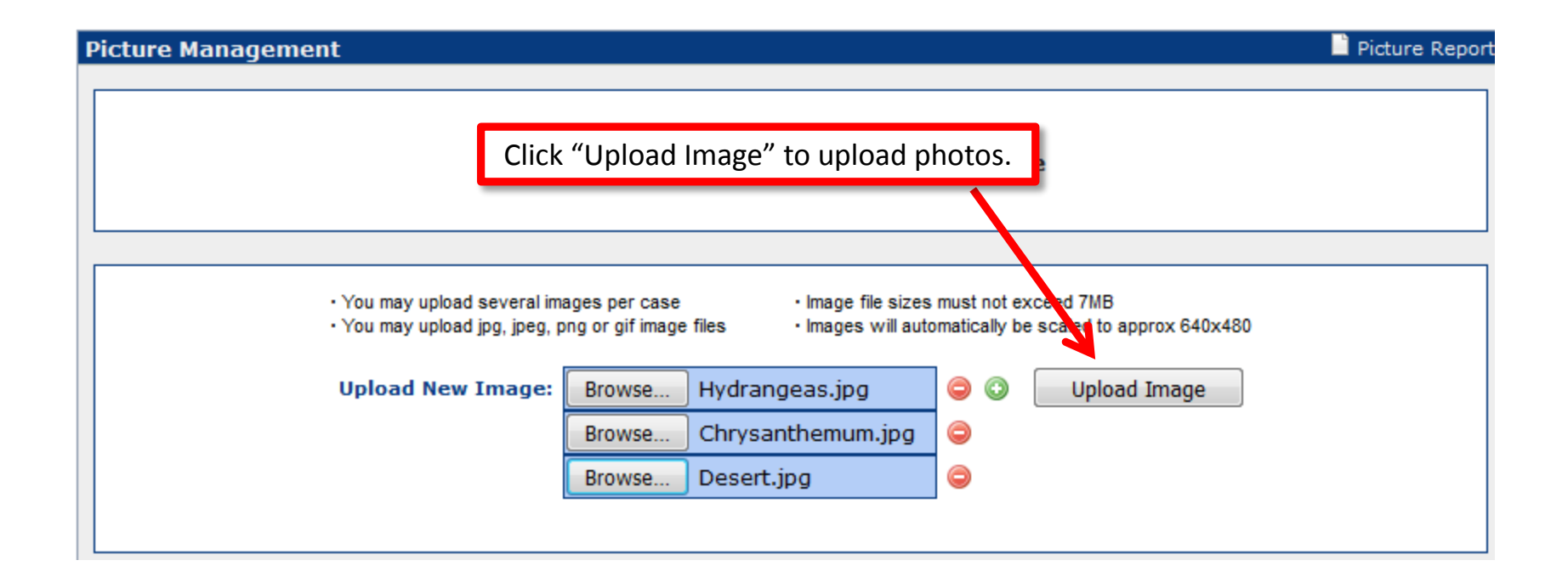

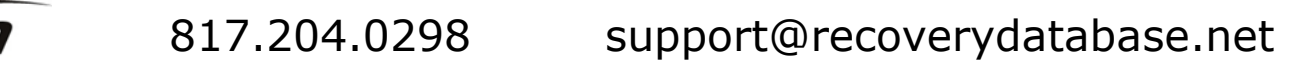

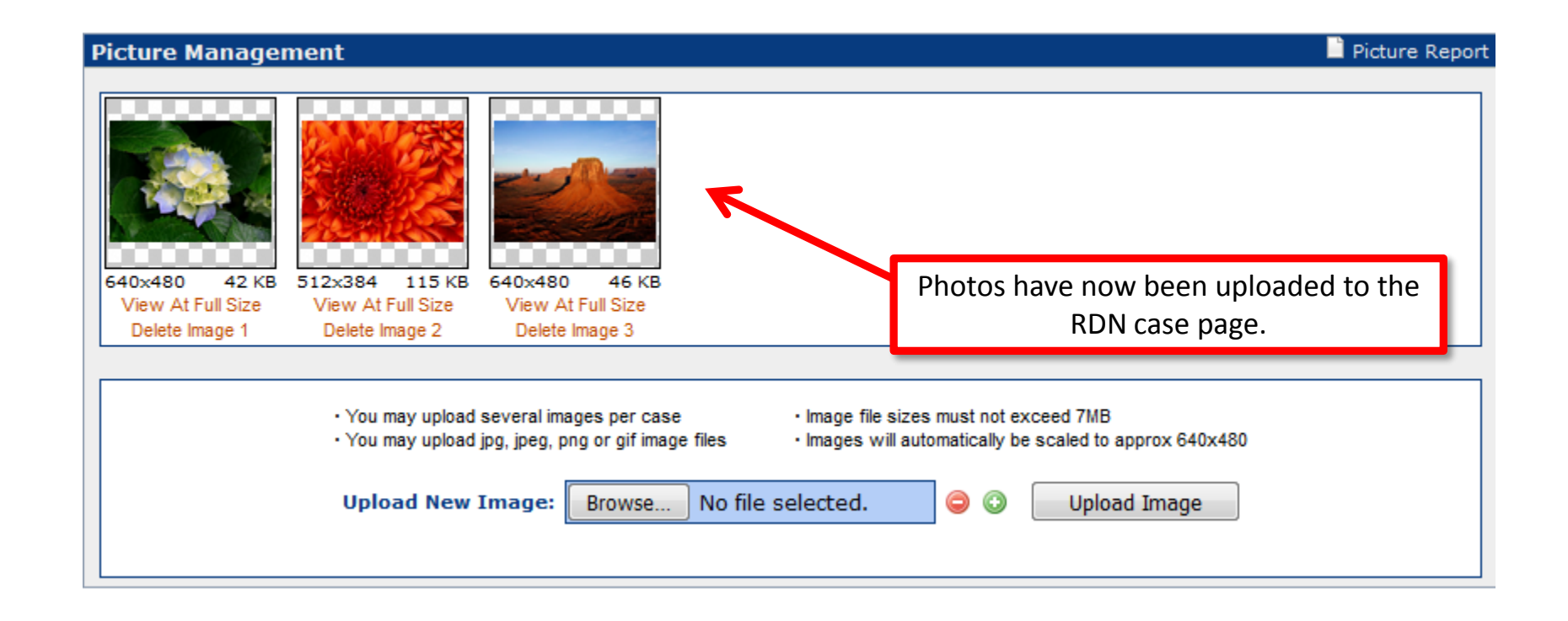

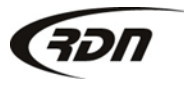

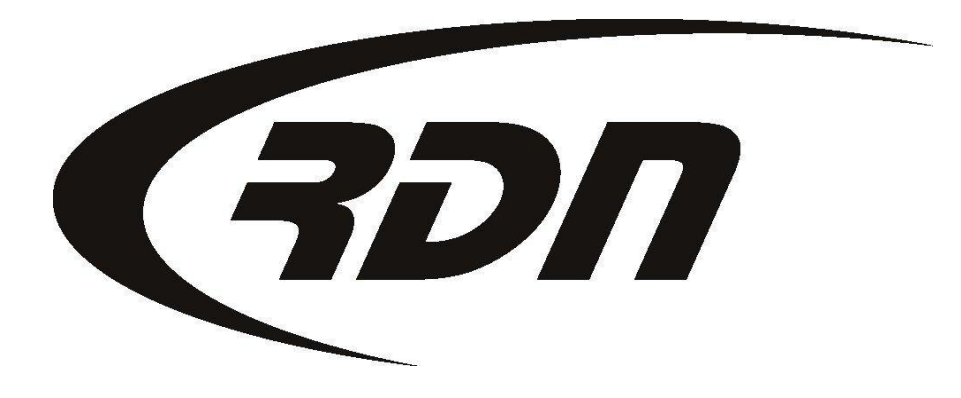

**RDN Training: Release Collateral** 

CONFIDENTIAL

#### **Release Collateral**

The following slides will guide you through releasing collateral in RDN. You must be on the RDN case page to release collateral.

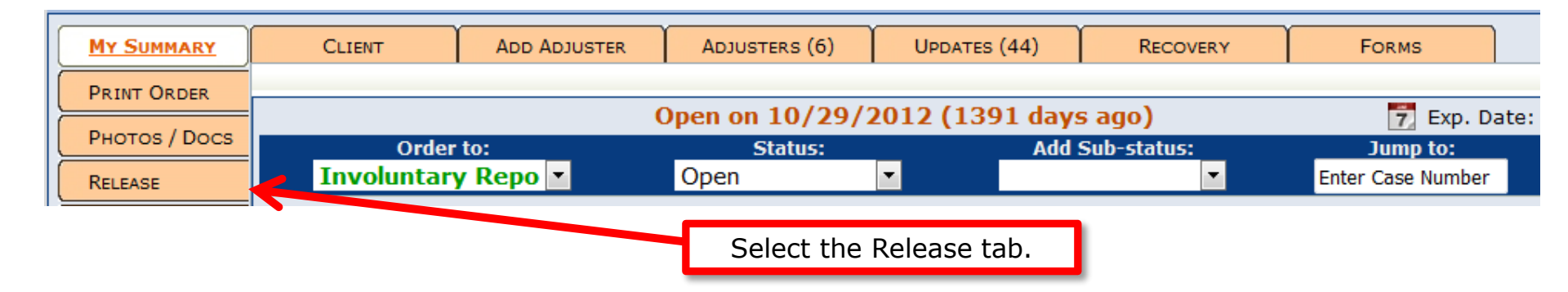

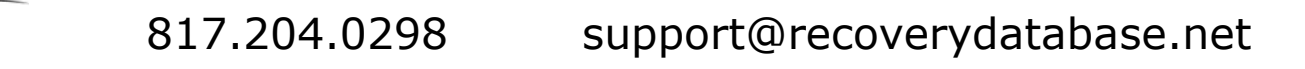

#### **Release Collateral**

#### Release Information

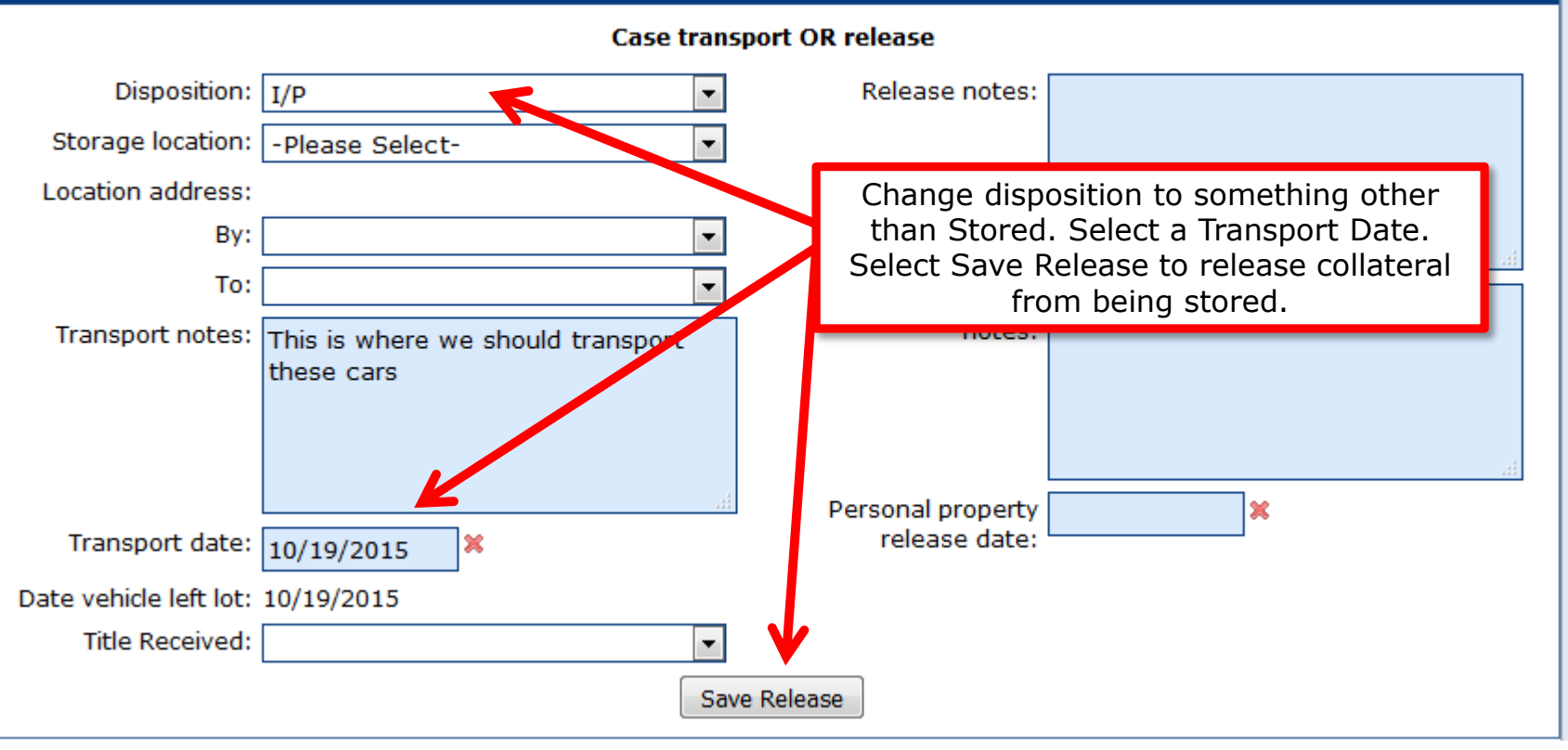

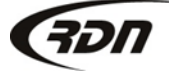

817.204.0298

support@recoverydatabase.net

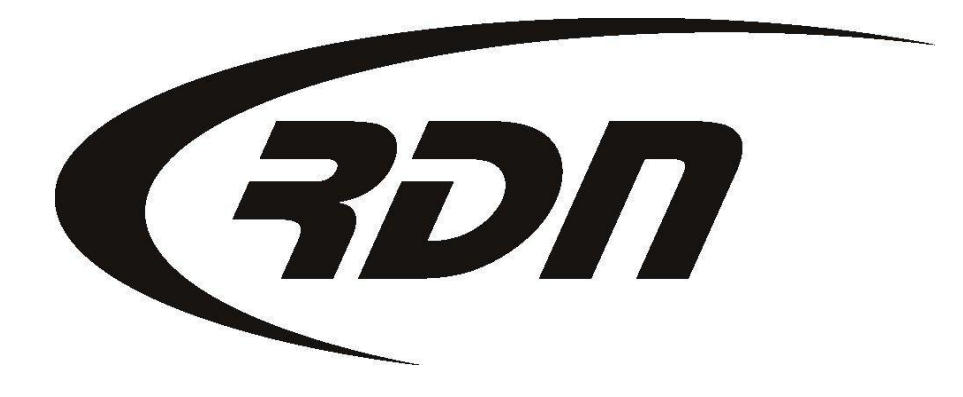

#### **RDN Training: Release Personal Property**

CONFIDENTIAL

#### **Release Personal Property**

The following slides will guide you through releasing personal property in RDN. You must be on the RDN case page to release personal property.

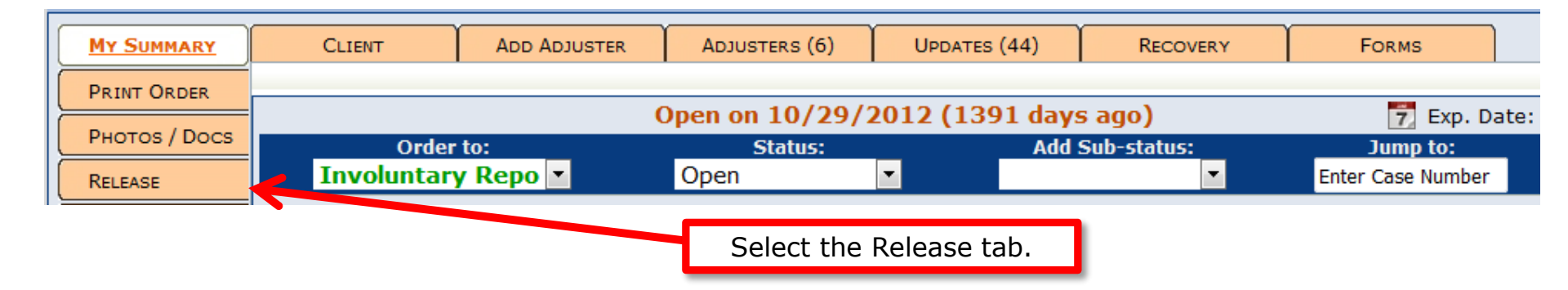

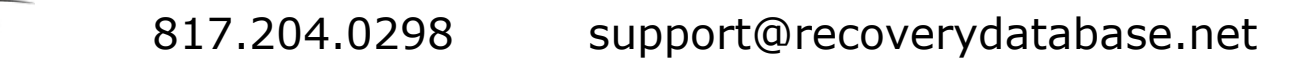

#### **Release Personal Property**

The following slides will guide you through releasing personal property in RDN. You must be on the RDN case page to release personal property.

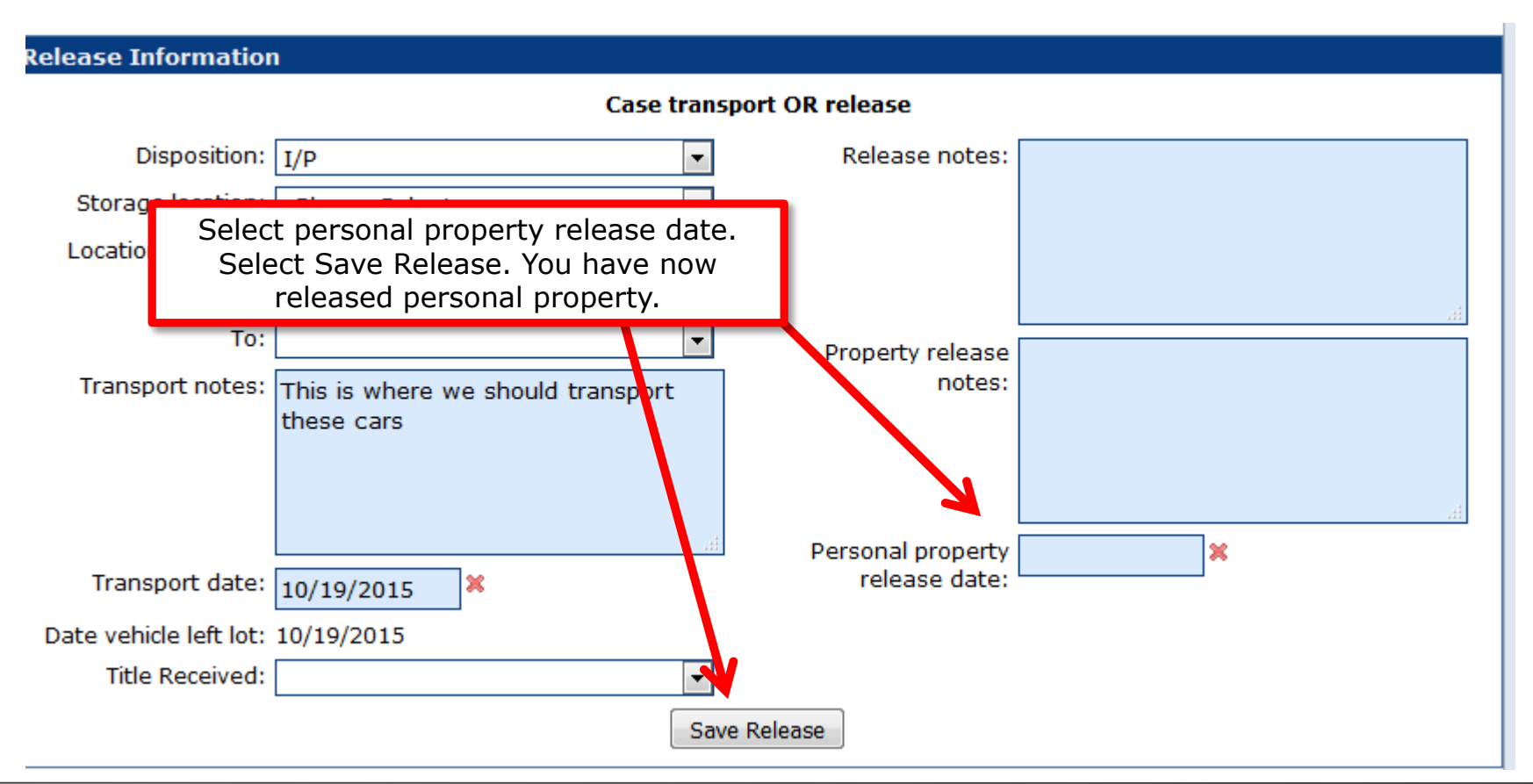

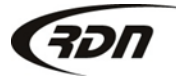

817.204.0298

support@recoverydatabase.net

You may review your accounts within a certain time frame by running a MultiSearch report. MultiSearch lets you perform searches based on the criteria you select.

| (IDN =     |            |               |           |          | Last               | Sign On: Jan | uary 8, 20 | 16 at            | 10:42 am | MST RDN U     | ser I        | Docume   | entation | <li>Suppo</li> | rt 😃 Logout |
|------------|------------|---------------|-----------|----------|--------------------|--------------|------------|------------------|----------|---------------|--------------|----------|----------|----------------|-------------|
| Main Menu  | Credits [5 | i <b>01</b> ] | Open Ord  | ers [6]  | My O               | rders [2]    | MultiS     | earch Clients/As |          | lients/Assign | ees Adjuster |          | rs DRN   | Upload         | CarsArrive  |
| Repos >Jan | 1st [0]    | Ne            | w Web [1] | Credit U | sage               | New Up       | dates .    |                  |          |               | On H         | lold [1] | Need Ir  | 1fo [1]        | OPENLANE    |
| First      | Last       |               | Client A  | Acct#    |                    | Ref # Case # |            |                  | VIN      |               | Invoice #    |          | Go       |                |             |
|            |            |               |           |          |                    |              |            |                  |          |               |              |          |          |                |             |
|            |            |               |           |          |                    |              |            |                  |          |               |              |          |          |                |             |
|            |            |               |           |          | Click MultiSearch. |              |            |                  |          |               |              |          |          |                |             |

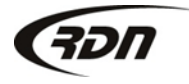

MultiSearch allows you to define your search criteria. RDN has provided you with multiple way to define your search criteria.

| Saved Searches      |      |          |           |
|---------------------|------|----------|-----------|
| Client Criteria     |      |          |           |
| Client              | Any  |          | \$        |
| Lienholder          | Any  | \$       |           |
| Assignee            | Any  | \$       |           |
| Account Number      |      |          |           |
| Case Criteria 🧲     |      | Search C | Criteria. |
| Case Worker         | Any  | \$       |           |
| Investigator        | Any  | \$       |           |
| Claim Number        |      |          |           |
| VIN                 |      |          |           |
| Year / Make / Model | Year | Make     | Model     |
| License Plate #     |      |          |           |

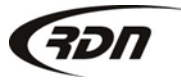

To run a MultiSearch by date range, you will need to locate the Date Range Criteria section.

| Date Range Criteria | *           |                              |  |
|---------------------|-------------|------------------------------|--|
| Where               | Any         | \$                           |  |
| During Dates        |             |                              |  |
|                     |             |                              |  |
| Date Range Criteria | Тwo         |                              |  |
| Where               | Any         | *                            |  |
| During Dates        | То          | Date Range Criteria section. |  |
|                     |             |                              |  |
| Sort By             |             |                              |  |
| Sort Results By     | Case Number | \$                           |  |
| Search! Clear Se    | lections    |                              |  |

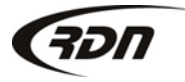

Select the option you wish to run a Date Range Criteria report. For example: If you wish to pull a report of all cases you have recovered during a certain time frame, you select "Recovered" and define your date range. If you wish to pull a report of all cases that have been assigned to you during a certain time frame, you select "Assigned" and define your date range.

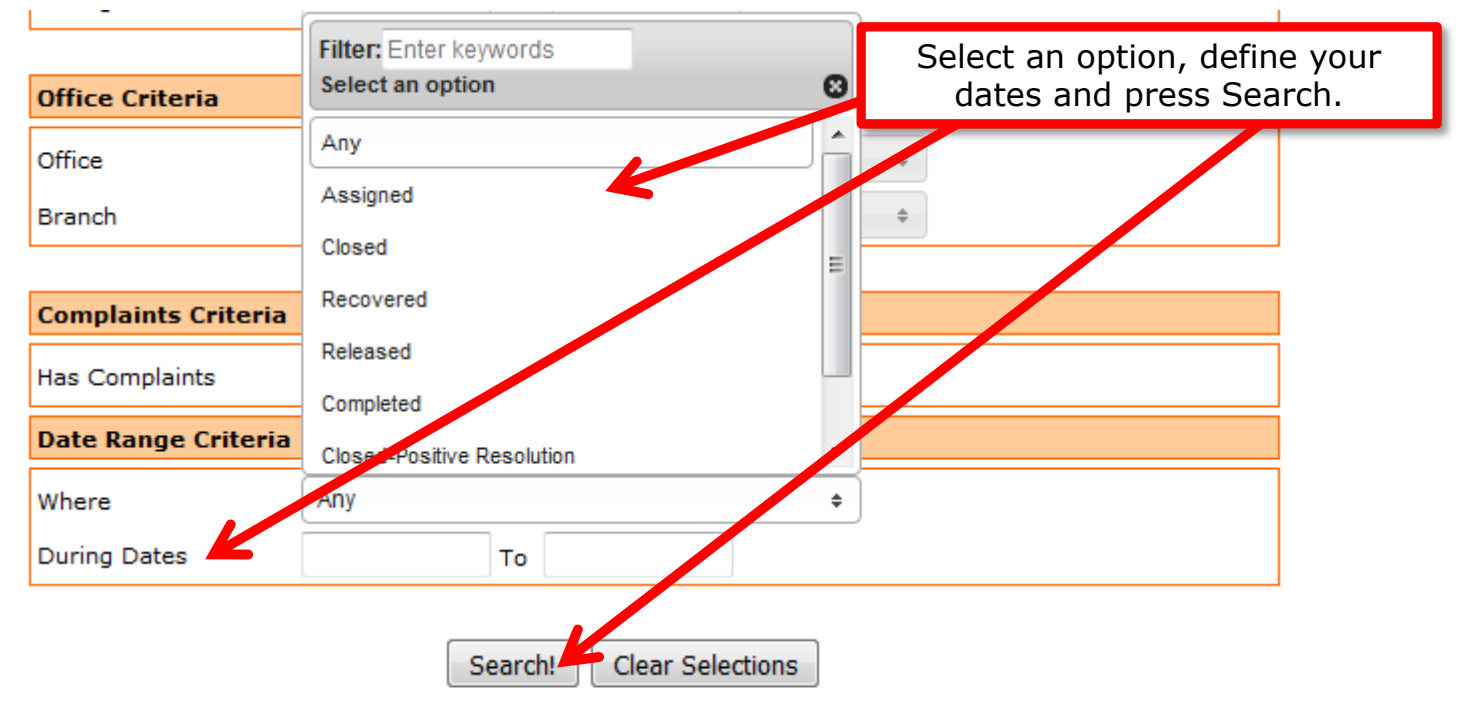

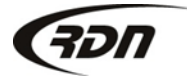

817.204.0298

#### Your results will be returned based off the criteria you have entered.

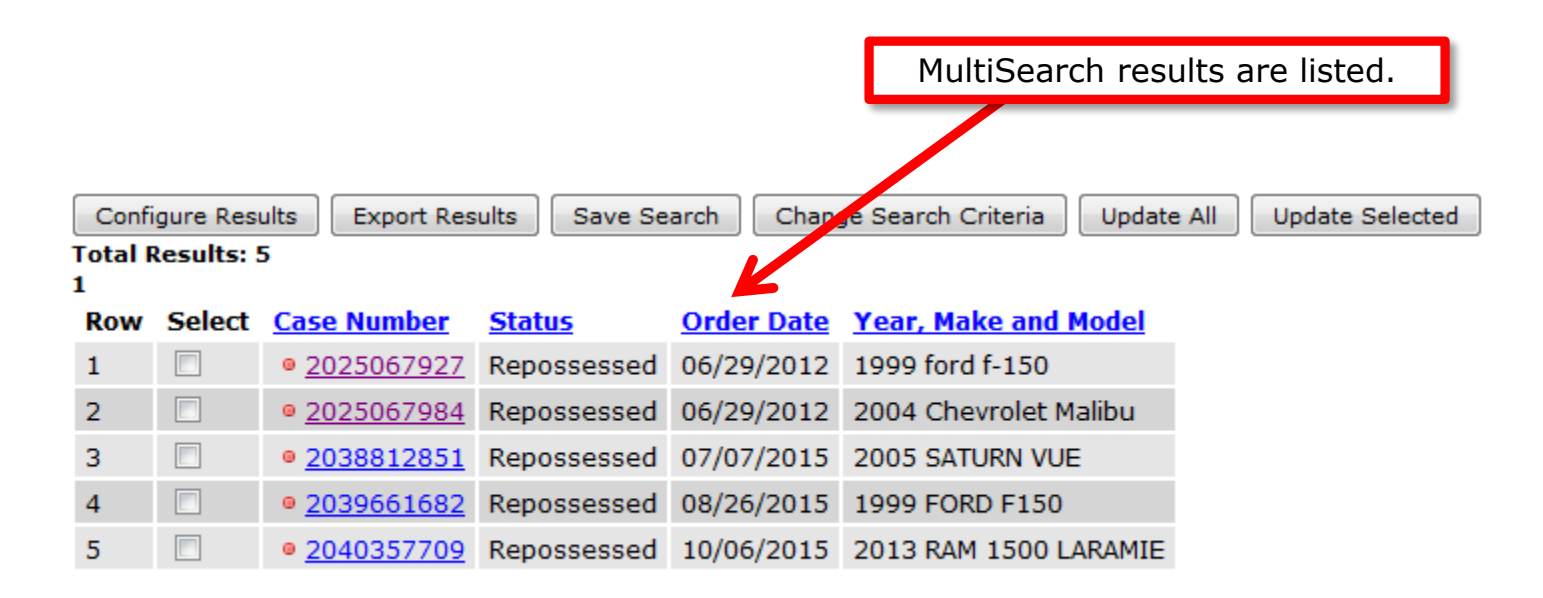

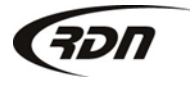

#### Questions??

If you have any questions, please contact RDN Support at 817-204-0298, option 1, or via email: support@recoverydatabase.net.

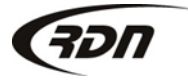